|   | と白 |
|---|----|
|   | 玉寸 |
| н | エイ |

| 第一章 使用O₂ Xda Stealth之前 | 6  |
|------------------------|----|
| 1.1 包裝內容               | 6  |
| 1.2 認識您的O₂ Xda Stealth | 7  |
| 1.3 按鍵定義               | 10 |
| 1.4 特色                 | 10 |
| 1.5 安裝電池和SIM卡          | 11 |
| 1.6 SIM卡               | 12 |
| 1.7 電池                 | 12 |
| 1.8 鎖定/解除鎖定            | 13 |
| 1.9 擴充記憶體              | 14 |
| 1.10 資料備份              | 14 |
| 1.11 電源管理              | 14 |
| 第二章 開始使用               | 16 |
| 2.1 顯示資訊               | 16 |
| 2.2 轉換螢幕方向             | 25 |
| 2.3 設定時間與日期            | 26 |
| 2.4 使用觸控筆              | 26 |
| 2.5 校準螢幕               | 26 |
| 2.6 輸入法                | 27 |
| 2.7 在螢幕上繪圖             | 28 |
| 2.8 錄製語音訊息             | 29 |
| <b>2.9</b> 輸入我的資訊      | 29 |
| 2.10 密碼設定              | 29 |
| 第三章 電話功能               | 32 |
| 3.1 撥號畫面與鍵盤功能          | 32 |
| 3.2 撥打電話               | 33 |
| 3.3 接聽/略過電話            | 33 |
| 3.4 國際電話               | 33 |
| 3.5 緊急電話               | 34 |

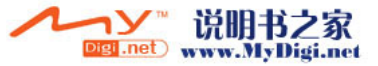

目錄

• 1

| 3.6 調整音量               | 34  | 第七章 訊息服務               | 66  |
|------------------------|-----|------------------------|-----|
| 3.7 聯絡人                | 34  | 7.1 <b>節</b> 訊(SMS)    | 67  |
| 3.8 新增聯絡人              | 35  | 72 冬媶體訊自 (MMS)         | 70  |
| 3.9 電話記錄               | 35  | 73 語音信箱                | 77  |
| 3.10 設定鈴聲與保護密碼         | 35  | 74 雪乙郵件                | 78  |
|                        |     | 75 Push F-mail         | 79  |
| 第四章 設定                 | 38  | 7.6 Pocket MSN         | 80  |
| <b>4.1</b> 個人化設定       | 38  |                        |     |
| 4.2 系統設定               | 43  | 第八章 多媒體                | 84  |
|                        |     | 8.1 照相機                | 84  |
| 第五章 ActiveSync同步工具     | 46  | 8.2 攝影機                | 87  |
| 51.關於資料同步              | 46  | 8.3 JAVA               | 89  |
| 5.2 实性ΔctiveSvnc       | 40  | 8.4 相片編輯               | 89  |
| 53 選擇同步方式              | 48  | 8.5 圖片與視訊              | 90  |
| 54 同步資訊                | 40  | 8.6 錄音筆                | 91  |
| 5.5 ActiveSvnc錯誤       | 51  |                        |     |
|                        | ••• | 第九章 應用程式               | 94  |
| 第六章 谁行連線               | 54  | 9.1 行事曆                | 94  |
|                        |     | <b>9.2</b> 工作          | 95  |
| 6.1 無線管理員              | 54  | 9.3 檔案總管               | 96  |
| 6.2 GPRS               | 55  | 9.4 Internet Explorer  | 96  |
| 6.3 藍芽                 | 56  | 9.5 Windows Media      | 97  |
| 6.4 Wi-Fi              | 61  | 9.6 遊戲                 | 97  |
| 6.5 USB連線方式            | 62  | 9.7 下載代理程式             | 98  |
| 6.6 網際網路共用             | 62  | 9.8 小算盤                | 98  |
| 6.7 地區廣播設定             | 63  | 9.9 備份                 | 98  |
| 6.8 VPN                | 63  | 9.10 手電筒               | 98  |
| 6.9 透過USB傳輸線連結個人電腦進行連線 | 63  | 9.11 ZIP               | 98  |
| 6.10 連線至網際網路           | 63  | 9.12 自動組態設定            | 99  |
|                        |     | 9.13 ClearVue PDF      | 99  |
|                        |     | 9.14 Excel Mobile      | 100 |
|                        |     | 9.15 記事                | 101 |
|                        |     | 9.16 PowerPoint Mobile | 102 |

目錄

**\*** 2

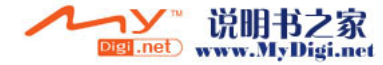

9.17 搜尋

\* 3

102

目錄

| 9.18 語音快速撥號                 | 103 |
|-----------------------------|-----|
| 9.19 Word Mobile            | 103 |
| 9.20 答錄機                    | 104 |
| 第十章 管理您的 O₂ Xda Stealth     | 106 |
| 10.1 O₂ Auto Install        | 106 |
| 10.2 O <sub>2</sub> Connect | 106 |
| 10.3 記憶體管理                  | 106 |
| <b>10.4</b> 管理執行中的程式        | 107 |
| 10.5 新增或移除程式                | 107 |
|                             |     |
| 第十一章 產品規格                   | 110 |
| 第十二章 疑難排除                   | 114 |
| 第十三章 安全資訊                   | 118 |
| 13.1 閱讀此資訊                  | 118 |
| 13.2 電話維護                   | 118 |
| 13.3 駕駛安全                   | 119 |
| 13.4 電子裝置                   | 120 |
| 13.5 其他安全指南                 | 120 |
| 13.6 注意                     | 121 |
| 13.7 關於本指南                  | 122 |
|                             |     |

| 第一章 使用O2 Xda | Stealtn之间 | J |
|--------------|-----------|---|
|--------------|-----------|---|

1.1 包裝內容
 1.2 認識您的O2 Xda Stealth
 1.3 按鍵定義
 1.4 特色
 1.5 安裝電池和SIM卡
 1.6 SIM卡
 1.7 電池
 1.8 鎖定/解除鎖定
 1.9 擴充記憶體
 1.10 資料備份
 1.11 電源管理

索引

**\*** 4

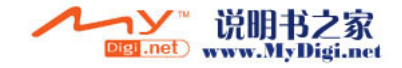

## 第一章 使用O2 Xda Stealth之前

## 1.1 包裝內容

1

使用O2 Xda Stealth之前

•

感謝您選用O<sub>2</sub>Xda Stealth。請檢查包裝內是否含有下列物品。如缺少任何項目,請洽詢您的經銷商。 O<sub>2</sub>Xda Stealth一是採用Windows Mobile 5.0系統的Pocket PC手機

觸控筆 標準電池 通用AC變壓器 高品質立體聲有線耳機 USB傳輸線 人門光碟 使用手冊 快速指南 保證卡

## 1.2 認識您的O2 Xda Stealth

#### 本章節將介紹O2 Xda Stealth的硬體外觀和其他功能鍵。

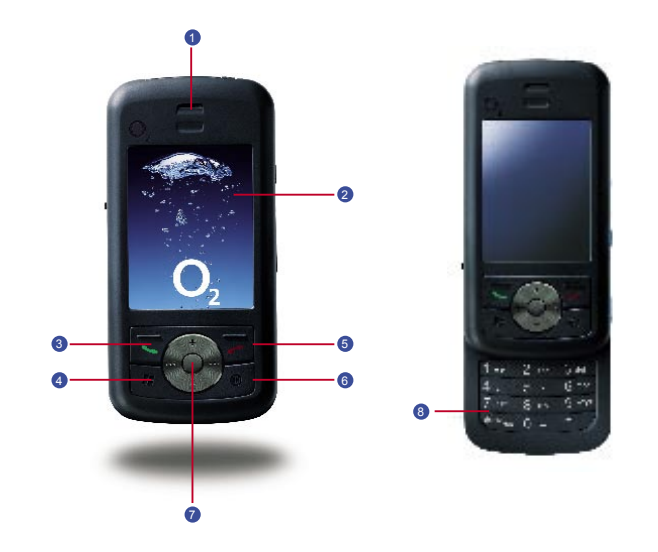

| 編號 | 項目   | 說明                                       |
|----|------|------------------------------------------|
| 1  | 聽筒   | 通話時從聽筒傳達對方的聲音。                           |
| 2  | 螢幕   | 顯示主螢幕畫面。可使用觸控筆選取畫面上的項目。                  |
| 3  | 通話鍵  | 按此鍵可撥打電話或接聽來電。                           |
| 4  | ♪選單鍵 | 按下此鍵可開啟[開始]功能表。                          |
| 5  | 結束鍵  | 按此鍵可結束通話或返回主畫面。                          |
| 6  | OK鍵  | 按此鍵可執行或結束您所選取的功能或應用程式。                   |
| 7  | 方向鍵  | 使用上下左右的方向選擇,按下中間鍵為確定並執行您所選<br>取的功能或應用程式。 |
| 8  | 撥號鍵盤 | 您可利用此鍵盤撥號。                               |

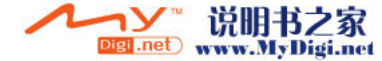

1

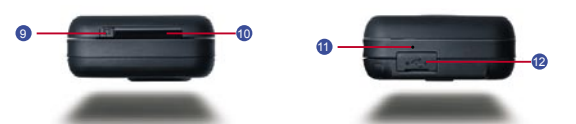

| 編號 | 項目                | 說明                         |
|----|-------------------|----------------------------|
| 0  | 電源開關              | 持續按壓電源鍵約幾秒後,您就可以開啟或關閉您的O2  |
| 9  |                   | Xda Stealth o              |
|    | LED指示燈            | LED指示燈將以不同的顏色來區隔您的行動裝置的各種狀 |
|    |                   | 態。                         |
| 10 |                   | 藍色:藍芽功能開啟中                 |
|    |                   | 橘色:Wi-Fi功能開啟中              |
|    |                   | <b>綠色:電話功能待機中</b>          |
| 11 | 麥克風               | 由此接收錄音及您與對方通話的聲音。          |
| 12 | 充電底座插槽/Mini USB連接 | 將充電器接頭與此底座插槽連結,即可開始充電。您可以透 |
| 12 | 埠                 | 過USB傳輸線,與您的電腦或其他裝置進行資訊的傳送。 |

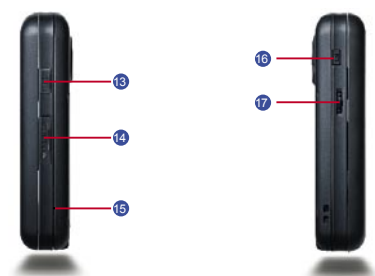

| 編號 | 項目         | 說明                                       |
|----|------------|------------------------------------------|
| 13 | 耳機插槽       | 將立體聲耳機安裝至此插槽後,您就可以使用耳機來聽音樂<br>或是接聽電話。    |
| 14 | Mini SD卡插槽 | 您可以安裝Mini SD卡於此插槽,並將您的資料儲存於Mini<br>SD卡中。 |
| 15 | 軟體重設鍵      | 以觸控筆按下此鍵可重設O₂ Xda Stealth。               |
| 16 | 相機鍵        | 按相機鍵後,您將進入拍照模式。在拍照模式中,用兩段式<br>按鍵來拍攝照片。   |
| 17 | 音量鍵        | 音量鍵向上推或向下推可調整音量,長按中鍵可開始錄製語<br>音記事。       |

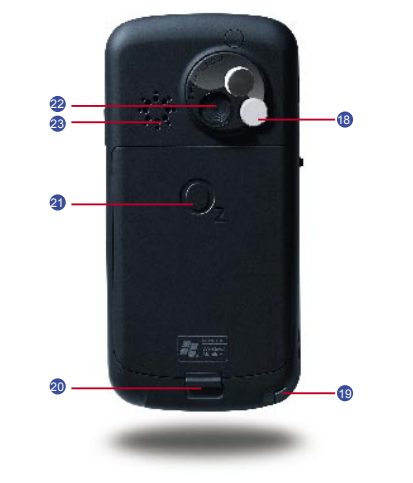

| 編號 | 項目        | 說明                                |
|----|-----------|-----------------------------------|
| 18 | 閃光燈       | 在相機模式下幫助拍攝影像。                     |
| 19 | 觸控筆及觸控筆插槽 | 當您不使用手寫筆時,可將手寫筆置於手寫筆槽內。           |
| 20 | 電池鎖扣      | 壓下鎖扣後,及可取下電池,並便於SIM卡的安置。          |
| 21 | 電池        | 提供電力給O2 Xda Stealth               |
| 22 | 相機鏡頭      | 此CMOS的相機支援拍攝200萬畫素的高品質照片以及錄<br>影。 |
| 23 | 喇叭        | 除了使用耳機之外,您也可以從此喇叭播放音樂或聲音。         |

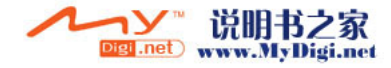

1

使用O2 Xda Stealth之前

## 1.3 按鍵定義

1

使用O<sub>2</sub> Xda Stealth之前

| 按鍵    | 功能                     |
|-------|------------------------|
| 五向鍵上  | 選擇上一項                  |
| 五向鍵下  | 選擇下一項                  |
| 五向鍵左  | 選擇左一項                  |
| 五向鍵右  | 選擇右一項                  |
| 五向鍵中  | 執行                     |
| 通話鍵   | 進入撥號畫面,或接聽來電           |
| 結束鍵   | 短按:回到Today畫面           |
|       | 長按:開啟手電筒               |
| 電源開闢  | 短按:進入休眠模式              |
|       | 長按:關閉電源                |
| 🎤 選單鍵 | 短按:展開或收起"開始"選單         |
| OK鍵   | 短按:執行畫面右上角的功能( 砅 或 🔀 ) |
|       | 長按:切換畫面為直向顯示或橫向顯示      |
| 相機鍵   | 短按:進入相機功能              |
| 音量調整鍵 | 向上:大聲                  |
|       | 向下:小聲                  |
|       | 短按中鍵:語音命令功能            |
|       | 長按中鍵:語音記事              |
| 軟體重設鍵 | 重設您的裝置                 |

## 1.4 特色

就跟其他一般的手機一樣,您的O2 Xda Stealth支援基本的撥號功能。除此以外,也整合了個人數位助理 (PDA)的功能。以下的部份將提供有關手機功能的詳細說明:

- 觸控螢幕:2.4" 液晶螢幕,有效顯示色彩為65536色。(硬體支援262K色)
- 五向鍵
- Windows ಶ 選單鍵
- 喇叭(含接收器)及麥克風
- 滑蓋接聽電話
- Mini-USB接頭可用來連線及對電池充電
- 相機:200萬畫素
- ●連線:藍芽和無線區域網路
- Microsoft Windows Mobile 5.0: Pocket MSN、Pocket Outlook、Pocket Explorer和Office工具(Word、 Excel和PowerPoint)。同時配備有Windows Media Player 10、Terminal Services Client、圖片與視訊、 小算盤、遊戲、ActiveSync 及檔案總管。
- O2程式: O2 Connect、O2 Auto Install
- 其他程式:答錄機、電話側錄、錄音筆、Spb GPRS Monitor、自動組態設定、支援JAVA程式、手電筒、 和ClearVue PDF檢視器。

## 1.5 安裝電池和SIM卡

在安裝或移除SIM卡之前,請先確認O₂Xda Stealth已經關機,並且沒有使用充電器或USB傳輸線充電。 ● 將您的O₂Xda Stealth翻至背面。如下圖所示,將電池扣向下拉,並將電池往上抽

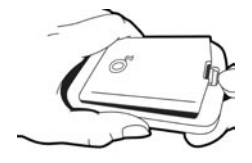

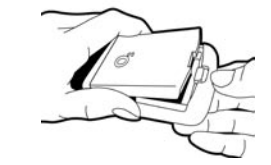

#### ● 找到SIM卡插槽後,將SIM卡的金屬面朝下,缺口朝左,將SIM卡往右推入插槽中。

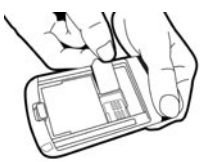

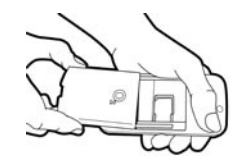

#### ●將電池安裝回手機上。

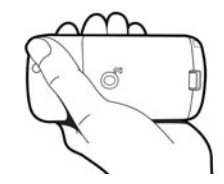

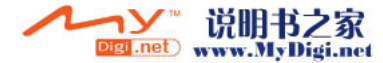

## 1.6 SIM卡

在使用您的O2 Xda Stealth之前,請聯絡您的電信業者,來取得個人的SIM(Subscriber Identity Module) 卡。SIM 卡中包括您的電話號碼和其他您所訂閱的服務、和您的電話簿和訊息···等個人資料。手機在裝入 SIM卡之前,將無法撥打電話(緊急號碼除外)。

注意:如果您的手機或SIM卡遺失的話,請立即聯絡您的電信業者以免遭到不當的使用。

## 1.7 電池

O2 Xda Stealth包含了可抽換、可重複充電的鋰聚合物電池。待機時間和通話時間將依實際的網路覆蓋範 圍、或手機是否處於待機狀態而有所不同。電池壽命也將依使用者在各個功能間切換的頻率而有所不同。

注意: 使用任何未經O2 認可的電池或充電器將可能導致本手機的保證及認可效力失效,甚至造成危險。 當手機充完電後,請記得將充電器從手機上拔除。

#### 將電池充電

在您第一次使用Oz Xda Stealth前,請確認電池已經充飽電,並正確地安裝在手機上您可以使用以下方法來將電池充電:

- 通用AC變壓器:將通用AC變壓器的一端插入適當的電源插座,並將另一端插入手機的充電連接埠後, 手機將自動開始充電。
- USB傳輸線:從包裝中取出隨附的USB傳輸線,將mini USB介面的一端插入手機的充電連接埠,並將 USB傳輸線的另一端接上電腦的USB連接埠。

## 1.8 鎖定/解除鎖定

1

|   | #            | 開始         | #``∆ € 🗭   |
|---|--------------|------------|------------|
|   | Ø            | 星期六        | 上午 01:18   |
|   |              | 2006年8月19日 | ۱ م .      |
|   | ( <b>P</b> ) | 無SIM卡      |            |
|   |              | Wi-Fi: 關   | 🚷 : 關      |
|   | 8            | 點選此處以設定    | 我的資訊       |
|   |              | 沒有未閱讀的訊    | 息          |
|   |              | 無待處理的工作    |            |
|   |              | 沒有近期約會     |            |
| L | ď            | 装置鎖定已解除    |            |
|   | 1            | 點選這裡登入P    | ocket MSNI |
|   |              |            |            |
|   |              |            |            |
|   |              | 電話記錄       | 連絡人        |

#### 1. 鎖定裝置:

在Today畫面下,點選 裝置鎖定已解除 來鎖定 您的裝置。此時您的O2 Xda Stealth將不會對螢 幕的觸碰、或任何按鍵的輸入有所反應。

您也可以設定當螢幕背光關閉的時候,自動將裝置 鎖定。

#### 設定自動鎖定裝置:

點選開始 > 設定 > 系統 標籤 > 電源 > 其他 標 籤,勾選休眠時,鍵盤自動上鎖。

| 4       | 開始        | ,# ĭ⊇ <b>+€ @</b> |
|---------|-----------|-------------------|
| ø       | 星期六       | 上午 01:19          |
|         | 2006年8月19 | E 6               |
| P       | 無SIM卡     |                   |
|         | Wi-Fi: 關  | ⑧:關               |
| 3       | 點選此處以設    | 定我的資訊             |
|         | 沒有未閱讀的    | 訊息                |
|         | 無待處理的工    | 作                 |
|         | 沒有近期約會    |                   |
| <b></b> | 裝置已鎖定     |                   |
| 1       | 點選這裡登入    | Pocket MSN!       |
|         |           |                   |
| 33      |           |                   |
| 2 -     | 解除鎖定      |                   |
|         |           |                   |

#### 2. 解除裝置鎖定:

點選螢幕畫面左下方的解除鎖定。

● 再點選一次新出現在螢幕上的解除鎖定來解 鎖。

1

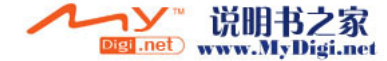

1

使用O<sub>2</sub> Xda Stealth之前

## 1.9 擴充記憶體

若您要為您的裝置擴充記憶體空間,請將Mini SD 卡正確地安裝至位於手機右側的Mini SD卡插槽。

## 1.10 資料備份

 $O_2$  Xda Stealth支援64MB的RAM 容量;然而,您 可能還是需要將資料或安裝在RAM中的新程式備 份,以免遺失資料。如果要備份聯絡人或行事曆··· 等程式的資料,請設定手機與PC之間的同步組態, 並連接 $O_2$  Xda Stealth與PC。ActiveSync將會自動 診動。

## 1.11 電源管理

#### 將O<sub>2</sub> Xda Stealth開機

當手機為關機狀態時,輕按位於手機頂端的電源開 關即可開機。

#### 將O<sub>2</sub> Xda Stealth關機

當手機為開機狀態時,長按位於手機頂端的電源開 關約3秒鐘即可關機。

如要降低O2 Xda Stealth的耗電量,您可以變更背 光的持續時間及亮度。此外,您也可以設定手機在 一段時間沒有使用後即自動關機,藉此節省電力。

#### 檢查電池電力

點選開始 > 設定 > 系統 標籤 > 電源 > 電池 標 籤。此時狀態列會顯示剩餘的電池電力。

#### 設定自動關閉裝置

點選開始 > 設定 > 系統 標籤 >電源 > 進階 標 籤,然後選擇自動關機的時間。此功能可控制螢幕 的待機時間。

#### 降低背光亮度

點選 開始 > 設定 > 系統 標籤 > 夜光照明 > 背光 亮度 標籤,然後調整使用電池電源或外部電源時 的背光亮度。

#### 調整背光持續時間

點選開始>設定>系統標籤>夜光照明>電池 電源標籤或外部電源標籤,然後選擇背光持續 的時間、和按下功能鍵或點選螢幕時是否開啟。.

## 第二章 開始使用

2.1 顯示資訊
 2.2 轉換螢幕方向
 2.3 設定時間與日期
 2.4 使用觸控筆
 2.5 校準螢幕
 2.6 輸入法
 2.7 在螢幕上繪圖
 2.8 錄製語音訊息
 2.9 輸入我的資訊
 2.10 密碼設定

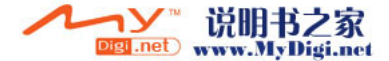

1

**\*** 14

## 第二章 開始使用 2.1 顯示資訊

#### 開始功能表 狀態列 **月**日開始 # °D +€ €P # \1 € € 1 開始 3 上午 01:21 星期六 6 星期六 2006年8月19日 2006年8月19日 4 00 🐨 🏛 SIM 🖶 無SIM卡 Wi-Fi: 關 \* 關 Wi-Fi: 關 🚨 點選此處以設定我的資訊 💈 點選此處以設定 Todav 沒有未閱讀的訊 🔷 沒有未閱讀的訊息 書面 ☑ 無待處理的工作 2 無待處理的工作 ) 間 🖪 沒有近期約會 . 沒有近期約會 () 震動 装置鎖定已解除 裝置鎖定已解除 \_\_\_\_ ●點選這裡登入 Pocket MSN! 🦺 點選這裡登入 Pouket MISIN 電話記錄 電話記錄 連絡人

#### 開始功能表

點選 開始 開啟功能表:

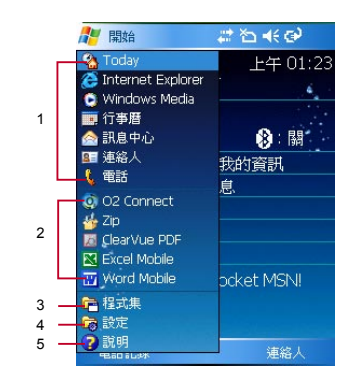

| 編號 | 說明             |
|----|----------------|
| 1  | 快速存取程式         |
| 2  | 最近存取過的五個程式     |
| 3  | 點選 程式集 進入程式集清單 |
| 4  | 點選 設定 進入設定清單   |
| 5  | 取得說明資訊         |

命令列

點觸此處以打開螢幕左上方的開始功能表。在其他任何功能畫面可直接點觸 開始 > Today 來回到待機 主書面。

狀態列

顯示新進事件與系統主要狀態圖示如電池容量、連線狀態、SIM卡狀態、時間、音量、新訊息等等。您可 以點觸圖示,以得到該項目的詳細說明或直接進入功能。

● Today書面

在Today畫面中,依序排列當日資訊與常用的功能狀態簡介,直接點觸該列可進入功能。您可以進入 開 始>設定>個人標籤>Today更改主畫面設定。

命令列

依據您所執行的功能畫面,顯示該畫面所需的功能編輯選項或指令。在待機畫面下主畫面的命令列左邊 為電話記錄、右邊為連絡人。

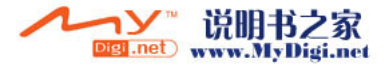

1+ 01:21

1

## 程式集 程式清單中,您可以點選圖示來進入欲執行的程式:

2

開始使用

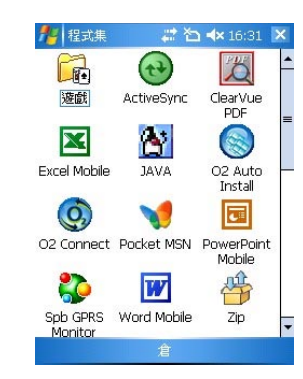

#### 點選 開始>程式集。您的 O2 Xda Stealth提供下列應用程式:

| 圖示                      | 程式               | 說明                         |  |  |  |
|-------------------------|------------------|----------------------------|--|--|--|
|                         | 遊戲               | 提供遊戲包括Bubble Breaker與接龍。   |  |  |  |
| $\overline{\mathbf{e}}$ | ActiveSync       | 讓您的O2 Xda Stealth與個人電腦同步化。 |  |  |  |
| X                       | ClearVue PDF     | 檢視PDF檔案○                   |  |  |  |
| X                       | Excel Mobile     | 建立、檢視與編輯Excel檔案。           |  |  |  |
|                         | Spb GPRS Monitor | 檢視您使用GPRS的使用狀況。            |  |  |  |
| 8                       | JAVA             | 安裝及執行JAVA應用程式。             |  |  |  |
|                         | O2 Auto Install  | 使用者可選擇安裝O2的選取程式。           |  |  |  |
| Q)                      | O2 Connect       | 連結至O₂網站。                   |  |  |  |
| 1                       | Pocket MSN       | MSN相關服務○                   |  |  |  |

| 圖示       | 程式                | 說明                               |
|----------|-------------------|----------------------------------|
|          | PowerPoint Mobile | 檢視 PowerPoint檔案∘                 |
| W        | Word Mobile       | 建立、檢視與編輯Wordl檔案。                 |
|          | Zip               | 壓縮您的檔案以節省手機記憶體空間。                |
| &        | 下載代理程式            | 管理已下載的內容,以便進行安裝。                 |
|          | 小算盤               | 執行數字運算。                          |
| V        | 工作                | 在此追蹤或建立會議邀請○                     |
|          | 手電筒               | 將O₂ Xda Stealth的LED當作照明燈。        |
|          | 自動組態設定            | 讓您進行網路服務相關設定。                    |
| <        | 相片編輯              | 編輯您的相片或圖片,加入相框或印章。               |
|          | 記事                | 可用於筆記、錄音或手繪記錄等臨時記事。              |
|          | 備份                | 建立您O2 Xda Stealth的資料及設定備份。       |
|          | 答錄機               | 在此設定您的O2 Xda Stealth電話答錄功能。      |
| $\sim$   | 搜尋                | 搜尋您O2 Xda Stealth上的資料或檔案。        |
| -        | 照相機               | 拍攝相片或錄製影片。                       |
|          | 圖片與視訊             | 在此檢視您拍攝的相片與影片。                   |
| P        | 網際網路共用            | 將O2 Xda Stealth當作您個人電腦的數據機,連結網路。 |
| 620      | 語音快速撥號            | 執行與錄製管理聯絡人或應用程式的語音標記。            |
| • REL    | 錄音筆               | 錄製您的語音記事。                        |
| <b>F</b> | 檔案總管              | 檢視您O2 Xda Stealth上的程式或檔案。        |

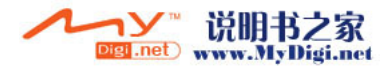

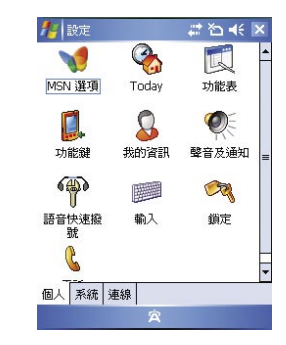

#### 點選 開始>設定>選擇 個人 標籤:

| 圖示       | 設定項目   | 說明                                      |  |  |  |
|----------|--------|-----------------------------------------|--|--|--|
| 1        | MSN選項  | 設定您MSN的密碼與帳號,或是其他相關設定。                  |  |  |  |
| <b>A</b> | Today  | 設定畫面的外觀和顯示項目。                           |  |  |  |
|          | 功能表    | 設定開始功能選單顯示的項目。                          |  |  |  |
|          | 功能鍵    | 設定O2 Xda Stealth 硬體按鍵的快速鍵功能。            |  |  |  |
| 8        | 我的資訊   | 輸入個人的資訊。                                |  |  |  |
|          | 聲音及通知  | 設定音量,事件及提醒方式等。                          |  |  |  |
| P        | 語音快速撥號 | 執行與錄製管理聯絡人或應用程式的語音標記。                   |  |  |  |
|          | 輸入     | 設定輸入法的使用細節。                             |  |  |  |
| <b>F</b> | 鎖定     | 設定O <sub>2</sub> Xda Stealth 的使用權及保護密碼。 |  |  |  |
| 2        | 電話     | 設定電話功能的使用細節。                            |  |  |  |

#### 點選 開始>設定>選擇 系統 標籤:

| 圖示 | 設定項目    | 說明                        |
|----|---------|---------------------------|
| ۲  | GPS     | 設定GPS的使用細節。               |
| P  | 耳機音量限制器 | 調整聆聽欣賞及更安全的音量品質。          |
|    | 系統資訊    | 顯示系統資訊。                   |
|    | 區域設定    | 設定所在區域及各項資訊顯示,如日期、時間、貨幣等。 |
|    | 夜光照明    | 設定夜光照明、亮度的使用細節。           |
|    | 憑證      | 憑證發行者及有效日期的相關資訊。          |
|    | 時鐘與鬧鐘   | 設定時間與鬧鐘提醒。                |
|    | 滑蓋設定    | 讓您可以使用滑開蓋接聽電話及結束通話。       |
|    | 移除程式    | 移除不再使用的程式。                |
|    | 螢幕      | 設定螢幕方向並重新校準螢幕。            |
|    | 記憶體     | 顯示記憶體配置狀態以及目前正在執行的程式。     |
|    | 關於      | 顯示有關O2 Xda Stealth的重要資訊。  |
| 4  | 電源      | 查看電力使用現況,設定是否待機一段時間後關閉等。  |

• 21

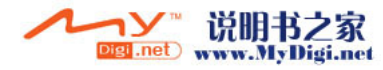

2

開始使用

#### 點選 開始>設定>選擇 連線 標籤:

| 圖示         | 設定       | 說明                           |
|------------|----------|------------------------------|
| Ŷ          | USB      | 使用讀卡機功能。                     |
| <b>1</b>   | Wi-Fi    | 透過無線區域網路與其他裝置連線。             |
|            | Wi-fi工具組 | 查看Wi-fi的狀態及各種設定。             |
|            | 地區廣播設定   | 接收您系統服務商的廣播頻道資訊及新聞。          |
| <b>(7)</b> | 無線管理員    | 啟動電話、GPRS、藍芽和無線 LAN。         |
| *          | 藍芽       | 設定藍芽的使用細節。                   |
| ••         | 資料交換     | 設定O2 Xda Stealth是否接收或停用資料交换。 |
| 140        | 連線       | 設定連線設定值。                     |

## 狀態列圖示說明

螢幕上方的狀態列顯示系統的重要資訊與事件通知。您可以點觸圖示進入該項目執行功能或檢視設定。

2

開始使用

23

| 系統狀態類型 | 圖示          | 說明                               |
|--------|-------------|----------------------------------|
| 電池電量   | 100         | 主電池電量已充飽;數字顯示剩餘電量之百分比。           |
|        | ĊČ          | 電池電力不足,需要充電。                     |
|        | ୍           | 電池充電中                            |
| 電話功能   | <b>C</b> ,  | 來電轉接已啟動                          |
|        | <b>ć</b>    | 通話已保留                            |
|        | +āl         | 數據通訊進行中                          |
|        | હ           | 未接來電                             |
|        | <u>f</u> il | 語音通訊進行中                          |
| 連線     | G           | 可使用GPRS                          |
|        | <br>G       | GPRS已連線                          |
|        | ē,          | GPRS連線中                          |
|        | 8           | 藍牙已開啟                            |
|        | 19 🎭        | Wi-Fi已開啟 / 偵測到可用Wi-Fi / Wi-Fi已連線 |
| 訊號強度   | Σ.I         | 訊號強度                             |
|        | ۳ı          | 無訊號                              |
|        | <b>A</b>    | 漫遊中                              |
| 訊息     | $\sim$      | 新未讀訊息                            |
|        |             | 新語音郵件                            |
|        | 1           | 新未讀即時訊息                          |
| 音量     | <b>Q</b> (  | 系統音量                             |
|        | *           | 通話音量                             |
|        | -           | 響鈴已開啟                            |
|        | -4×         | 響鈴已關閉                            |

您可在開始>設定>個人標籤>聲音及通知來設定鈴聲的事件類型與音量

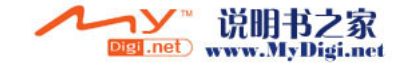

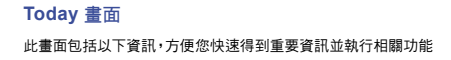

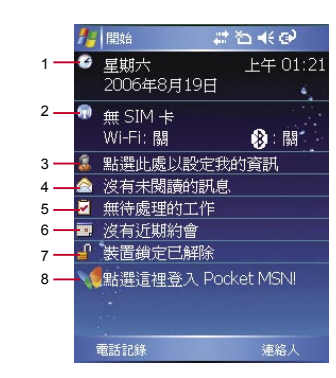

| 編號  | 項目             | 說明                               |
|-----|----------------|----------------------------------|
| 1   | 時間與日期          | 檢視時間與日期資訊,點觸進入編輯時鐘與鬧鐘設定          |
| 2   | 無線管理員          | 顯示您目前的所有連線狀態                     |
| 3   | 我的資訊           | 顯示使用者個人資訊                        |
| 4   | 未讀訊息           | 顯示新訊息與新郵件                        |
| 5   | 待處理的工作         | 顯示待處理的工作,點觸進入新增工作                |
| 6   | 近期約會           | 行事曆上當日的重要約會                      |
| 7   | 裝置鎖狀態          | 顯示您的O2 Xda Stealth 裝置鎖狀態。此功能預防您在 |
| L ' |                | 未察覺的情況下觸碰手機螢幕                    |
| 8   | Pocket MSN 快捷列 | 執行MSN相關服務的快速捷徑                   |

## 2.2 轉換螢幕方向

你也可以選擇直向或橫向的顯示畫面。直向的模式 能讓您的O2 Xda Stealth在一些應用程式上有更佳 的畫面或更佳的操作。而橫向的模式可選來瀏覽較 長的文字檔案。

在任何時間按住OK鍵,您的O2 Xda Stealth將可轉 換成直向或橫向畫面模式。

 您也可以透過以下的步驟更改預設的顯示畫面:
 1.點選開始>設定>系統標籤>螢幕>一般標 籤。

在一般標籤畫面上,選擇您要的模式,直向、橫向(慣用右手)或橫向(慣用左手)
 按住OK,畫面模式則會跟著轉換。

| 1           | 開始        | #* ≧ ♣ 🕹    |
|-------------|-----------|-------------|
| G           | 星期六       | 上午 01:21    |
|             | 2006年8月19 | E 🧳         |
| <b>(1</b> ) | 無 SIM 卡   |             |
|             | Wi-Fi: 關  | 🛞 : 關       |
| 3           | 點選此處以設定   | 自我的資訊       |
|             | 沒有未閱讀的記   | 凡息、         |
|             | 無待處理的工作   | É           |
|             | 沒有近期約會    |             |
| <b>P</b>    | 装置鎖定已解除   | ŝ           |
| 1           | 點選這裡登入!   | Pocket MSN! |
|             |           |             |
|             |           |             |
|             | 電話記錄      | 連絡人         |

| 1 | 開始                | 4  | ¶ <sub>×</sub> 4€ @ |    |
|---|-------------------|----|---------------------|----|
| G | 星期六<br>2006年8月19日 | 4. | 上午 03:              | 37 |
| • | 電話關機<br>Wi-Fi: 關  |    | - 🚯 : 關             | -  |
| 2 | 點選此處以設定我的資訊       |    |                     | =  |
|   | 沒有未閱讀的訊息          |    |                     |    |
| 2 | 無待處理的工作           |    |                     | r. |
|   | 沒有近期約會            |    |                     |    |
| n | *                 |    | -                   |    |
|   | 電話記錄              |    | 連絡人                 |    |

2

開始使用

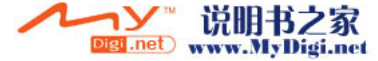

開始使用

## 2.3 設定時間與日期

當第一次使用您的O2 Xda Stealth,您需要設定您 的時間區域、時間及日期。您也可以在Today畫面 下點選時鐘圖示來設定時間及日期。 1.點選 開始 > 設定 > 系統 標籤> 時鐘與鬧鐘> 時 間 標籤∘ 2.潠擇 居住地 或 到訪地。 3. 選擇時間區域。

## 

#### 5.使用在小時、分鐘及秒鐘旁的往上及往下的箭 頭,來調整反白的時間單位。 6.點選在日期旁的箭頭來開啟行事曆,及選擇所需

- 的月份、日期及年份。 7.點選OK,將跳出一視窗,確認您是否將變更儲存 到時鐘設定。
- 8.點選 是,將儲存變更及跳出書面。

## 2.4 使用觸控筆

請使用觸控筆點觸您的螢幕及手寫輸入,以免傷害 螢幕∘觸控筆的操作一共有2種方式:

- 1.點:輕輕將您的觸控筆點在欲選取的項目上,然 後將觸控筆從螢幕上移開。
- 2. 壓: 將您的觸控筆點在欲選取的項目上, 然後保 持您的觸控筆不動,經過幾秒後,一個由數個藍 色小點所組成的圓圈將會出現,這表示即現示功 能表即將被開啟。

## 2.5 校準螢幕

當您第一次啟動O2 Xda Stealth時,將會詢問您是 否要校準螢幕,校準方式是以手寫筆點擊顯示在螢 幕上不同位置的十字符號中心。如果您發現行動裝 置對於您的觸控筆反應不準確,或是您已執行系統 還原,此時您需要重新校正您的營幕。 1.點選開始>設定>系統標範>螢幕>一般標 籖。 2.點選螢幕上的 校進螢幕。 3.精確的用您的觸控筆,點觸每一個在畫面上的十

字。 4.完成後點選 OK 返回系統畫面。

## 2.6 輸入法

您的O2 Xda Stealth提供您以下輸入法來編輯文 字。您可以點選螢幕下方輪入法類型圖示旁的箭頭 來切換輸入法。

#### Nord Mobile 🖂 🗱 🏹 📢 ok

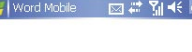

| B I     | U   |                | ÷   | -   | 1 | ŧΞ | E   | 4   | F | 龍  |
|---------|-----|----------------|-----|-----|---|----|-----|-----|---|----|
| Esc 🗇 🎗 | 1 × | 、 里            | 1   | •   | Υ | 艻  | 귝   | JL  | • | ŧ  |
| Tab 文   | 太 🐇 | 4              | 1 1 | b   | - | ट  | 1   | 5   | 1 | ?  |
| Shift 🗖 | 3 3 | <del>î</del> < | P   | 专   | × | さ  | ź   | t   | • |    |
| Ctrl C  | 为   | г т            |     | 4   | Ц | t  | : 7 | τ Ζ |   | ⊷  |
| 注 英     | 符全  |                |     |     | _ |    | t   | Ť   | + | -> |
| 棭       | 視   |                |     | 1 🔺 |   |    | 功   | 能表  | Ę |    |

O<sub>2</sub> Xda Stealth備有eZiText、手寫辨識、注音鍵盤 及倉頡鍵盤等輸入法供您輸入資料。其中eZiText 將透過手機的數字鍵盤來進行輸入, 倉頡及注音輸 入法將透過螢幕軟鍵盤進行輸入,而手寫辨識則提 供手寫板、全螢幕手寫兩種輸入方式。要顯示或隱 藏螢幕軟鍵盤或手寫板,請點選螢幕下方正中央的 輸入面板圖形 按鈕,輸入面板圖形 會隨著您選用 的輸入法而顯示不同的圖示。點選此按鈕旁邊的箭 頭則可杳看或切換輸入法。

點選 開始 > 設定 > 個人 標籤 > 輸入 以設定手寫 輸入法細項及錄音格式:

- 點選 輸入法 標籤,在 輸入法 方塊中選取 手寫 板 或 全螢幕手寫,然後點選其下的 選項。
- 2. 如在 選取 手寫板 後再點選 選項, 即會進入 手 寫輸入選項 設定頁。您可視需要勾選適用的項 日。
- 3. 如在選取 全營嘉手寫 後再點選 選項,即會進入 全螢幕手寫輸入法設定 設定頁。

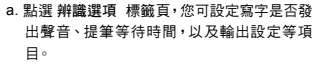

- b. 點選 筆跡選項 標籤頁, 您可以設定筆跡類 型、粗細、顏色及變化速度,並可直接預暨上 列設定的結果。
- 4. 回到 輸入 主頁, 點選 選項 標籤頁, 您可在此設 定錄音格式及文字縮放比例等項目。

#### 使用螢幕鍵盤輸入資料

- 1. 點選 輸入面板圖形 按鈕旁邊的箭頭,然後再點 選 倉頡 或 注音。
- 2. 出現螢墓軟鍵盤後, 您可直接利用左下方四個快 速功能按鈕切換輸入方式。 分別為注音(注)、倉頡(倉)、英數(英)或符號

(符)。如欲輸入全形符號,只要點選 全即可切换 為全形符號,欲切換回半形符號時,只要再點選 一次 全 即可。

3. 如要在英數模式中輸入大寫字母或符號,請先點 選Shift鍵,輸入完畢後即會回到小寫模式。如需 要持續輸入大寫字母,則請連續點選Shift鍵二 次,此時所有輸入的英文字母均為大寫,欲切換 回小寫模式,只要再點選Shift鍵一次即可。

#### 手寫板

- 1. 點選 輸入面板圖形 按鈕旁邊的箭頭,然後再點 選 手寫板。
- 2. 使用手寫筆直接在螢幕下方的手寫方塊中書寫, 系統會自動進行辨識,並顯現在文件之內。此 外,在手寫板輸入方塊左方,會出現一排沂似字 供您選擇。
- 如欲僅輸入英文字母或數字時,請點選手寫方塊 左側的 英 或 數 按鈕,此時系統只會辨識英文 或數字。如系統辨識錯誤,請減慢書寫速度然後 再重寫,並請注意字跡的工整與筆序的正確性。 另外,您亦可選用手寫板左方的沂似字。

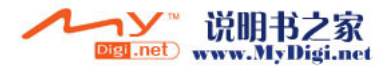

#### 全螢幕手寫

- 點選 輸入面板圖形 按鈕旁邊的箭頭,然後再點 選 全螢幕手寫。
- 2. 啟用全螢幕手寫輪入後,書寫時便不必再侷限在 手寫板的手寫區域內,不論在螢幕上的任何位置 進行書寫,系統同樣會自動辨識,並隨即出現在 您的文件中。
- 3. 如欲僅輸入英文字母或是數字時,請點選螢幕下 方工具列中的 英 或 數 按鈕。此時書寫的筆跡, 均會視作英文字母或數字加以辨識。在全螢幕手 寫輸入的控制工具列上, 現代了一個相當方便的 聯想片語按鈕, 功能與個人儘徑腦通用的輸入法一 樣。每當您輸入一個字時, 此區域即會出現常見 的相關字詞可供罪裡, 節省您落字輪入的時間。

#### 使用手機鍵盤輸入資料

- 透過eZiText,您可以觸按電話上的12鍵來編輯文 字。
- 點選輸入面板圖形 按鈕旁邊的箭頭,然後再點 選eZiText
- 2.按"\*"可以切换eZiText中的輸入法:筆劃、數 字、拼音、注音或英文;亦可開啟符號表。
- 3.eZiText能幫助您快速以按鍵方式輸入。例如要 輸入"Stealth"時,只需簡單輸入"7832584", 再用方向鍵來選取確認您所欲選的文字。
- 4. 您可按"#"來清除字母及按"0"來打出空格。

#### 編輯鍵入的內容

如要編輯鍵入內容,必須先將內容標記起來,然後 再使用手寫筆進行拖曳。點選並按住已被標記的文 字,然後點選快顯功能表上的編輯指令,或點選右 下方的功能表,然後點選要套用的編輯指令。剪 下,複製或清除該內容。

不論您使用何種輸入法,內文中都會顯示一個可以 上下左右移動的游標符號,游標所在即為資料輸入 的位置。

## 2.7 在螢幕上繪圖

您可以在螢幕上繪圖,就像您在螢幕上書寫一樣。 在螢幕上書寫與繪圖的差異,在於您選擇項目的方 式以及如何編輯這些項目。例如,圖片可以調整大

#### 小,而文字則不可以。

#### 繪製圖案

畫出第一筆時要跨越三條橫線。此時會出現繪圖方 塊。接著劃第二筆或觸擊螢幕,則繪圖方塊就會成 為圖案的一部份。未超過三條橫線的圖案會被視 為寫字。

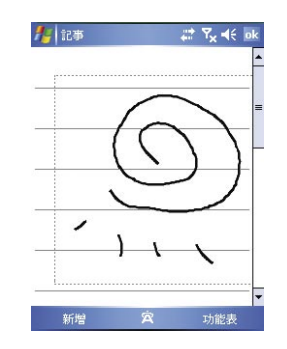

#### 選擇圖案

選擇圖案:

- 如要編輯或設定格式,必須先選取圖案。
- 在圖案上點選並按住手寫筆,直到出現選取控制 點。如要選取多個圖案,請點選 輸入面板圖形 按鈕隱藏其右側的箭頭,然後拖曳選取您要的 圖案。
- 點選並按住所選擇的圖案,然後再點選快顯功 能表上的編輯命令,或編輯,切能表上的命令, 便可執行剪下、複製及貼上等動作。如要變更縮 放比例以便更容易處理或檢視您的圖片,請點 選顧示比例,然後選擇一個縮放比例。

## 2.8 錄製語音訊息

任何可以在畫面上進行寫字或繪圖的程式中,您可 以利用錄製訊息的方式,快速記下您的想法、備忘 錄及電話號碼。在 行事曆 工作 及 連絡人 中,您 可以在 附註 標籤中加入錄音。

在記事程式中,您可以單獨建立一個錄音,或在已 寫好的記事中加入一段錄音。如要在記事中加入錄 音,請先開啟記事。在訊息中心程式中,您也可以 在電子郵件中加入一段錄音。

#### 開始錄製

- 如要在記事中加入錄音,請在錄音之前開啟記 事。點選開始>程式集>記事。
- 若未出現錄音/播放工具列,請點選功能表 > 檢視錄音工具列。
- 將裝置的麥克風移至嘴巴或其他聲音來源附近。

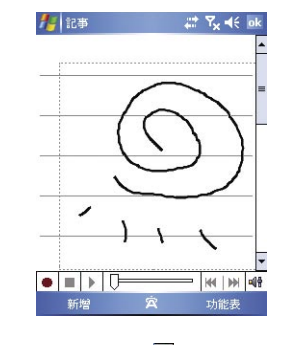

4. 如要開始錄音,請點選 🖲。

- 如要停止錄音,請點選 ■。新的錄音會出現在 記事清單中或顯示為內嵌圖示。
- 如要播放錄音內容,請在已開啟的記事中點選或 點選記事清單中的錄音。

您也可以按下錄音按鈕以存取錄音/播放工具列。

如要快速建立錄音,請按住錄音按鈕。當您聽到 嗶聲時,請開始錄音。完成時請釋放按鈕。新的錄 音會儲存於已開啟的記事中,若未開啟記事,則會 儲存為獨立的錄音。

## 2.9 輸入我的資訊

透過設定我的資訊,您可以將個人資訊輸入。 1.點選開始 > 設定 > 個人 標籤 >我的資訊 >識別 資訊 標籤。

2.點選姓名欄位,輸入姓名。

3.點選欲輸入資訊的欄位,將您的資訊輸入完畢。
 4.點選 附註 標籤可將您想輸入的其他訊息輸入於此。

5. 在 選項 標籤中,選擇開機時所要顯示的訊息。

## 2.10 密碼設定

您可以為您的O2 Xda Stealth 設定密碼,防止未經 您授權的使用。

 1.點選 開始 > 設定 > 個人 標籤 > 鎖定 > 密碼 標 籤。

 在密碼 標籤的畫面下,勾選 如果裝置未使用超 過以下時間則提示。

3.於時間欄內選取適當的時間。

4.於密碼類型欄內選取欲使用的密碼類型。

5.於密碼欄內,依選用的密碼類型輸入適當的密碼。

6.點選 OK,密碼視窗將顯示於畫面上。

點選 是,即完成設定並儲存。

8.您也可以輸入密碼提示訊息於提示 標籤畫面 下。

9.點選 OK,即完成設定並儲存。

#### 注意:

若是您忘記您所輸入的密碼,您必須重新還原系 統預設值,這將造成您的資料與設定的流失。

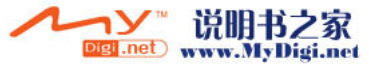

29

2

開始使用

2

第三章 電話功能

3.1 撥號畫面與鍵盤功能
3.2 撥打電話
3.3 接聽/略過電話
3.4 國際電話
3.5 緊急電話
3.6 調整音量
3.7 聯絡人
3.8 新增聯絡人
3.9 電話記錄
3.10 設定鈴聲與保護密碼

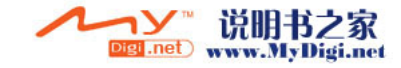

# 第三章 雷話功能

## 3.1 撥號書面與鍵盤功能

您可以直接按下通話鍵,在您使用電話功能之前, 請確定您已將SIM卡插入∘

#### 雷話撥號程式書面

3

電話功能

在此 電話 畫面中,您可以存取 連絡人、快速撥號、 電話記錄,以及功能表之下的更多選項。撥號程式 書面有以下功能: 1. 電信業者名稱 2. 輸入號碼 3. 觸控營墓鍵台 4. 連絡人清單 5. 訊號強度 6. 清除號碼 7. 已接聽、已撥出及未接聽電話記錄 8. 快速撥打電話號碼 9. 撥打/結束通話 10. 存取更多選項

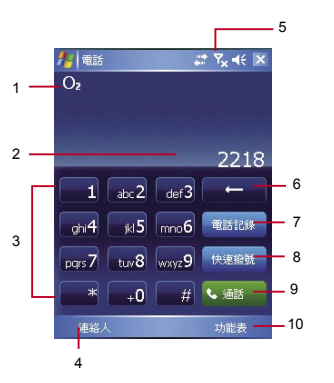

當撥通電話時,會顯示畫面如下: 1. 通話狀態 2. 撥號中的連絡人姓名及號碼 3. 開啟或關閉喇叭 4. 建立通話記事 5. 返回螢幕鍵台 連絡人清單 7. 通話靜音 8. 保留通話 9. 結束通話 10. 存取更多選項

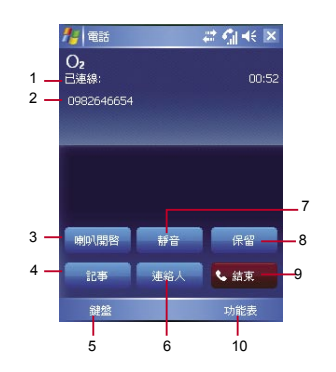

## 3.2 撥打雷話

使用O<sub>2</sub> Xda Stealth 撥打雷話時, 您可以直接輸入 電話號碼,或在連絡人、快速撥號及 電話記錄中選 擇電話號碼。

- 在進入電話功能畫面後,您可以透過營幕上的鍵 盤,輸入您想撥打的電話號碼。
- 2.當您有輸入錯誤時,您可利用螢幕上的返回鍵來 刪除錯誤的輸入。
- 3.當您輸入完您想撥打的電話號碼後,然後按通話 鍵撥號。
- 4.當您結束通話後,您可以按結束鍵,結束通話。

#### 快速撥號

您可應用此功能直接找尋欲撥的號碼或特定的人, 以節省尋找的時間。

- 1.在進入電話功能畫面後,您可以透過螢幕上的鍵 盤·點選 快速撥號 鍵。
- 2.在 快速撥號 畫面下,您可以從快速撥號清單點 選您欲撥的連絡人。
- 3.在此畫面下,點觸螢幕右下角的功能表,您可選 擇 新增、編輯、或 刪除 快速撥號清單上的連絡 人。
- 4.直接在快速撥號畫面下點選特定連絡人,將進入 修改連絡人資訊畫面。
- 5.利用五向鍵的上下鍵在快速撥號畫面下選取您欲 播的連絡人,然後按通話鍵撥號。
- 6.按結束鍵即可結束通話。

## 3.3 接聽/略過電話

當您收到來電時,螢幕上會顯示通知訊息。如要接 聽來雷,請點選 接聽 或按下通話鍵。

如要略過或拒接來電,請點選 略過 或按下結束鍵 以停止響鈴並拒接來雷。

視電信業者的作業方式而定,這麼做可能會將來電 轉至語音信箱。

## 3.4 國際電話

從任何國家撥打國際電話時,必須插入特定的國際 存取代碼。如果您在要撥打的號碼前面加入 [+] 符 號作為前置字元,那麼就不需再輸入當地的國際存 取代碼。

#### 撥打國際電話

- 點選並按住 0 鍵,直到出現+號為止。 + 號可取 代當地的國際前置代碼。
- 2. 輸入您要撥打的完整電話號碼。其中應包括國 碼、區碼(不含最前面的0),以及電話號碼。
- 點選 通話 或按通話鍵。

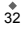

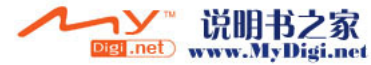

## 3.5 緊急電話

輸入國際緊急電話號碼 112 ,然後點選 通話 或按 通 話鍵。

其他緊急電話號碼可能儲存在您的SIM卡內。如需 詳細資訊,請洽詢您的電信業者。

若O2 Xda Stealth 已處於 裝置鎖定 模式中,在撥 打緊急電話前,您必須先解除鎖定。 1. 按左軟鍵上的 解除鎖定

2. 再按出現在螢幕中央的 解除鎖定

## 3.6 調整音量

3

電話功能

點觸畫面上的
點觸畫面。在□<調整所有程式的提示音音量,在</p>
調整
鈴聲的音量。

- 未在通話時,若用手按行動裝置側面的音量調整 鍵,或用觸控筆點觸圖示
   ☆圖示,可以調整來 電鈴聲量。
- 2.正在通話時,若用手按行動裝置側面的音量調整 鍵,或用觸控筆點觸點圖示>>圖示,可以調整通 話時您從聽筒中聽到的音量,而且只能在通話時 調整。
- 3.當您點選震動模式,畫面上的
   圖示。
- 4.當您點選關閉模式,畫面上的
   ▲圖示

## 3.7 聯絡人

- 在 Today 畫面上,點觸螢幕右下方 連絡人,進入 連絡人畫面。或是 電話功能 畫面上,點觸螢幕左 下方 連絡人,進入連絡人畫面。
- 在連絡人清單畫面上輸入您欲尋找的連絡人或 是電話號碼於搜尋欄內,此時連絡人清單將會 篩檢符合此條件的連絡人。
- 您也可以長按方向鍵上或下搜尋連絡人,此時 您的螢幕畫面會出現一個英文字母於螢幕中央, 按方向鍵上或下可使螢幕中央的英文字母向前 一個或是向下一個,您可依此搜尋功能找尋連 絡人的第一個字母。
- 在連絡人清單畫面上點觸任何欲選取的連絡人, 即可檢視此連絡人的基本資料。
- 在 連絡人 畫面上點觸螢幕左下方 撥號 即進入 撥號畫面。
- 5. 在連絡人清單畫面上點觸螢幕右下方功能表, 將功能表內選項功能展開,選取欲執行的功 能。

如果您使用市內電話機撥號給 連絡人,點選欲撥 打的連絡人,選擇 功能表 > 發出撥號聲,讓市內電 話聽筒接收手機所發出的聲音。市內電話將自動撥 號給該位連絡人。

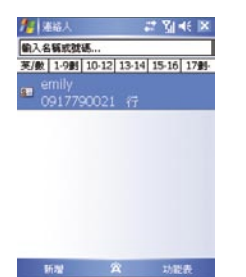

## 3.8 新增聯絡人

- 進入 連絡人 畫面後,點觸螢幕左下方 新增,進入 新增連絡人畫面。
- 1.在此設定畫面下,您可以在圖片欄內為連絡人設定照片,往後當此連絡人來電時,此連絡人的照片將會於來電時顯示。
- 2.您也可以點觸響發音調欄,在此為您的連絡人設 定不同的鈴聲,往後當此連絡人來電時,此連絡 人的來電鈴聲即為您設定的鈴聲。
- 3.當您將連絡人的資料全部輸入完畢後,點觸螢幕 右上方OK儲存。

## 3.9 電話記錄

在電話記錄畫面下,電話記錄會將已撥電話、來電 電話、及未接來電顯示於電話記錄畫面,您可以選 擇全部顯示,或是只顯示您所選取的項目。 1.在Today畫面下,點購螢幕左下方電話記錄。 2.在電話記錄畫面下,點選螢幕右下方功能表。 3.在功能表展開後,點選欲執行的功能。點選 篩選 可選取您電話記錄使用的顯示方式。在功能表展 開後,點選 通話計時器,可查看來電通數、通話 時間,與管理來電記錄。面下下,點選主畫面上左側圖示會

- 立即重撥這個號碼。 5.在電話記錄畫面下,點選並按住中間電話號碼 區,即出現新功能表,您可以依需求從新功能表
- 點選欲使用之功能

## 3.10 設定鈴聲與保護密碼

- 在電話功能畫面上,點選螢幕右下方功能表,在 展開的選單上,點選項>電話標籤。 1. 您可在此選擇自己喜好的響鈴方式。
- 2.若想使用自行下載的鈴聲,請在電腦上使用
- ActiveSync程式,把發聲檔複製到您行動裝置 上的Application Data/Sounds資料夾,您新複
- 製的鈴聲檔將新增為選項之一。
- 3. 設定撥號時的按鍵聲響。
- 設定個人使用的保護密碼,將防止別人未經授權 使用您的電話。

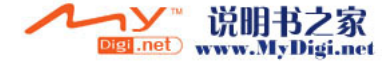

# 第四章 設定

4.1 個人化設定 4.2 系統設定

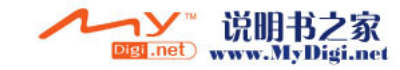

## 第四章 設定

## 4.1 個人化設定

您可依個人喜好,將您的行動裝置個人化。

#### 功能鍵

4

設

定

如要自訂程式硬體功能鍵來開啟最常用的程式:

 點選 開始 > 設定 > 個人 標籤 > 功能鍵 > 程式 功能鍵 標籤。

#### 在選取功能鍵中,點選您要指定給程式使用 的功能鍵,然後從指定程式中選擇程式。

 在 上/下控制 標籤中,第一次重複之前延遲 設 定可變更開始捲動前的時間。重複速度 可變更 從一個項目捲動至另一個項目所需的時間。
 ● 按住上/下控制鍵以捲動清單中的項目進行調

整。

## 輸入

- 1. 點選 開始 > 設定 > 個人 標籤 > 輸入∘
- 2. 在輸入法 標籤中選擇要使用的輸入法。在 選 項 標籤中,選擇要使用的手寫及錄音選項。這 些選項會套用至O2 Xda Stealth上任何會使用錄 音或手寫的程式。

您也可以點選輸入法面版旁的箭頭 🔄, 選擇 選項 來變更輸入法選項。

#### 鎖定

增強式密碼必須包含7個以上字元,且由大小寫字 母、數字及標點符號組合而成。

- 1. 點選 開始 > 設定 > 個人 標籤 > 鎖定。
- 如要啟用此功能,選擇在超過多久後沒有輸入密碼, O2 Xda Stealth 即自動關機,請點選如果裝置未使用超過以下時間則提示。
- 選擇您要使用的密碼類型: 簡單的4位數字 或 進階式英數字元。

| 16 款准              | 400 U            | 1 - K 19:59 W     |
|--------------------|------------------|-------------------|
| <b>V</b><br>MSN 選項 | 🇞<br>Today       | <b>」</b><br>功能表   |
| <b>」</b><br>功能鍵    | <b>日</b><br>我的資訊 | <b>愛</b><br>聲音及通知 |
| <b>A</b>           | <b>5</b> 2       | <b>A</b>          |
| 號                  | ₩I/\             | 調化                |
| 個人系統               | 連線               |                   |
|                    | ÷                |                   |

| 🏄 設定     | # č   | 16:32 🖡     | < |
|----------|-------|-------------|---|
| ۲        |       |             | • |
| GPS      | 區域設定  | 夜光照明        |   |
|          |       | <b>a</b>    |   |
| 憑證       | 時鐘與鬧鐘 | 滑蓋設定        |   |
| <b>1</b> |       | A           |   |
| 移除程式     | 系統資訊  | 耳機音量限<br>制器 |   |
| 5        | 100   |             | • |
| 個人 系統    | 連線    |             |   |
|          |       |             |   |

#### 4. 輸入密碼,

- 如果O<sub>2</sub>Xda Stealth 已設定與網路連接,則使 用增強式密碼可提供更佳的網路安全保護。
- 如果忘記密碼,您必須重設硬體才可繼續使用O₂Xda Stealth。這麼做會刪除您建立的所有檔案與資料,以及已經安裝的任何程式。
- 如果您已使用ActiveSync建立備份檔案,所 有程式資料均可回復。

#### 功能表

開始 功能表內最多只能容納7個程式。要將最常用 的程式加入至 開始 功能表: 1. 點選 開始 > 設定 > 個人 標籤 > 功能表。

2. 選擇您要的程式,然後點選 OK。

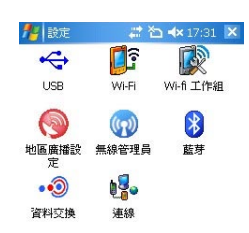

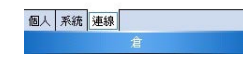

#### MSN選項

在 MSN選項中,您可以設定MSN應用程式的設定值。

| 選項        | 說明                                     |
|-----------|----------------------------------------|
| 一般        | 為了增加手機的安全性,您可以選擇清除已儲存的密碼。              |
| Hotmail   | 選擇 電子郵件傳送選項、垃圾郵件的過濾層級,以及是否要啟用 自動下載新郵件。 |
| Messenger | 當您登入MSN Messenger時 輸入您的顯示名稱。           |
| 簡訊        | 選擇當數據連線暫時無法使用時,啟用簡訊以接收MSN Messenger訊息。 |
| 切换使用者     | 按下 切換使用者 按鈕以新的登入名稱登入。                  |

#### 我的資訊

1. 點選 開始 > 設定 > 個人 標籤 > 我的資訊。

2. 在 識別資訊 標籤中輸入您的個人資訊。

3. 在 附註 標籤中,輸入您要在O2 Xda Stealth 開機時顯示的文字,例如 歡迎!。

4. 在 選項 標籤中,選擇O2 Xda Stealth 開機時所要顯示的訊息。

#### 注意

背景圖片的建議大小為240x320畫素,檔案格式為JPEG。如要將您喜愛的主題傳送給朋友,請選擇您喜愛 的主題,然後在 外觀 標籤上點選 資料交換。 自訂要顯示的資訊。

1. 點選開始 > 設定 > 個人 標籤 > Today > 項目 標籤。

- 2. 選擇要在Today 畫面上顯示的資訊。
- 3. 如要進一步自訂資訊,請選擇資訊類型,然後點選選項(並非所有資訊類型均可使用)。

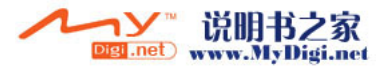

4

設

定

#### 電話

您可以輕鬆檢視及變更設定值,例如要使用的來電響鈴類型及響鈴音調,以及輸入電話號碼時的按鍵音。 您也可以啟用手機保護功能,以免被他人盜用。變更電話設定的方式有兩種:

● 點選 開始 > 設定 > 個人 標籤 > 電話。

● 如要從 電話 程式的鍵盤畫面變更電話設定,請點選 功能表 > 選項。

#### 【電話】 標籤

在 電話 標籤中,您可以設定下列項目:

#### 響鈴類型

4

設

定

您可以變更來電通知的方式。例如,您可以選擇以響鈴、震動或二者混用的方式作為來電通知。點選 響鈴 類型 清單,然後選擇您要的選項。

#### 響鈴音調

點選響鈴音調清單,然後選擇您要使用的聲音。

 如要將.wav或.mid檔案設定為響鈴音調,請使用PC上的ActiveSync,將檔案複製到裝置上的 \ Windows\Rings 資料夾。請從 響鈴音調 清單中選擇聲音。

2. 如要下載鈴聲,您可以連線至網際網路,然後下載相容於.wav或.mid的響鈴音調。

#### 鍵盤

您可以變更當使用鍵台輸入電話號碼時所發出的聲音。如果設定為長撥號音,則按下鍵盤時發出的聲音, 會一直持續到手指離開鍵盤為止。如果設定為短撥號音,則按下鍵盤時發出的聲音,只會維持一兩秒。 1.點選鍵盤清單,然後選擇您要設定的選項。

2. 如要不想在按下電話號碼時發出聲音,請選擇關。

#### 安全性

您可以勾選 當使用電話時,需要PIN碼 選項以增加手機安全性。點選 變更PIN碼 以變更您的SIM卡PIN 碼。

#### 【服務】標籤

服務 標籤主要是用來設定來電選項,例如來電轉接、插撥功能、本機號碼。如要從電話鏈台變更電話設定,請點選功能表>選項>服務 標籤>選擇一種服務>取得設定。

| 選項      | 說明                    |
|---------|-----------------------|
| 通話限制    | 限制接聽來電及/或撥出電話。        |
| 本機號碼    | 在撥出的電話中顯示您的姓名及/或電話號碼。 |
| 來電轉接    | 將所有來電或選擇的來電轉接至其他號碼。   |
| 插撥功能    | 在通話中通知您有來電。           |
| 語音信箱與簡訊 | 語音信箱及簡訊服務中心號碼。        |

#### 注意

以上服務皆為系統營運商所提供,若需詳情請洽您的系統營運商。

#### 【網路】標籤

在網路設定項目中,您可以檢視可用的網路,決定當O2 Xda Stealth無法使用目前網路時,存取其他網路的 順序,並決定是否要手動或自動變換網路。在變換網路、訊號中斷或更換SIM卡前,目前的網路會維持啟用

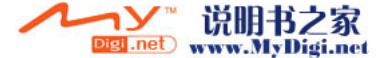

#### 狀態。

目前使用的網路會列在畫面的最上方。當目前的網路無法使用時,請點選尋找網路以選擇替代的網路。

#### 【資訊】標籤

提供本行動裝置的相關資訊

#### 聲音及通知

關閉聲音與通知功能可節省電池電力。要變更響鈴類型與音量:

- 點選 開始 > 設定 > 個人 標籤 > 聲音及通知。
- 2. 在 音量 標籤中,您可以選擇想要使用的動作。
- 在通知標籤中,您可以自訂各種事件的通知方式。選擇事件名稱,然後選擇提醒的類型。
   您可以選擇特殊聲音、訊息或閃光。

#### Today

#### 變更 Today 畫面的主題:

- 1. 點選 開始 > 設定 > 個人 標籤 > Today ∘
- 2.在外觀 標籤中選擇想要使用的主題。如要使用您自己的背景,請選擇使用此圖片作為背景,然後點選 瀏覽以尋找要使用的檔案。
- 3. 選擇資料夾,然後點選您要使用的檔案,然後點選 OK。

#### 語音快速撥號

您可以錄製語音標記,然後對著裝置說話便可撥打電話號碼或啟動程式。 建立語音標記的方法有三種。建立電話驗碼的語音標記。

- 1. 點選 開始 > 連絡人, 然後按住連絡人以加入語音標記。
- 或者, 選擇連絡人, 然後按下 功能表 > 添加語音標記。
- 點選連絡人,然後選擇電話號碼。點選右側功能表來選擇添加語音標記。
- 2. 您也可以點選開始 > 設定 > 語音快速撥號, 然後進入連絡人標籤。

| Amy      |    |  |
|----------|----|--|
| Andy     |    |  |
| Teresa   |    |  |
| Tina     |    |  |
| 小佑       |    |  |
| 小花       |    |  |
| 王先生      |    |  |
| 林老師      |    |  |
| 表妹       |    |  |
| 阿全       |    |  |
| 阿姐       |    |  |
| 請點選一位連絡。 | ٨. |  |
|          |    |  |

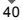

**4** 設定

- 請選擇一位連絡人,然後按 來建立語音標記。
   如果該連絡人有多個電話號碼,請選擇其中一個以建立語音標記。
   點選 。在嗶聲響起後,將會開始錄音。系統將會建立您錄製的語音標記。
   當系統提示語音標記已成功建立時,在該項目的右側會顯示語音標記圖示。
   7. 您可以再次點選 來重新建立語音標記。
- 8. 如要刪除語音標記,請選擇該項目並點選 🗙 ;系統將會移除此項目的語音標記。

#### 注意

4

設

定

為了提高正確性,請在安靜的場所錄音。

#### 建立程式的語音標記:

點選開始 > 設定 > 個人 標籤 > 語音快速撥號 > 應用程式 標籤。
 此設定頁會顯示所有已安裝在Pocket PC 開始 功能表及 程式集 資料夾內的應用程式。

#### 注意

如果項目的右側已有語音標記圖示,這表示使用者已為此項目建立了語音標記。 例如:如要為「Internet Explorer」建立語音標記。 1. 啟動 語音快速撥號,點選應用程式 設定頁。

2. 進入 Internet Explorer ∘

3. 點選 🌻 。

- 4. 在嗶聲響起後,請說出「IE」。
- 5. 系統將會建立您錄製的語音標記。
- 6. 成功建立語音標記後,在該項目的右側會顯示語音標記圖示。
- 7. 您可以啟動 語音快速撥號,在嗶聲響起後說出「IE」來直接啟動「InternetExplorer」。

8. 您可以再次點選來重新建立語音標記。

如要刪除語音標記,請選擇該項目並點選 🗙;系統將會移除此項目的語音標記。

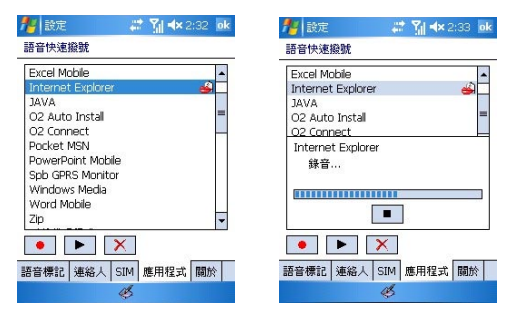

- 使用語音標記撥打電話或啟動程式:
  1. 點選 開始>程式集>語音快速撥號 或長按 O<sub>2</sub> Xda Stealth 左側的 降低音量鍵。
  2. 在「嗶」聲響起後,說出您要呼叫的電話號碼或程式的指定話語。Pocket PC將會播放已錄下的語音標
  記,然後自動撥出電話或啟動程式。
  3. 如果系統無法辨識聲音,請再試一次;請盡可能說得清楚一點,並降低周圍的噪音。
  檢視及播放您建立的語音標記:
  1. 點選 開始>設定>語音快速撥號>語音標記 標籤。
  2. 系統將會在此列出所有已建立的語音標記。
- 3. 選擇一個項目。
- 3. 进择一個項目。
   4. 使用者可以點選下列按鈕:
  - : 系統將會播放已錄製的語音標記。
  - 使用者可以重新錄製語音標記。
  - X:系統將會移除此項目的語音標記。

## 4.2 系統設定

#### 關於

版本 標範會顯示重要的裝置訊息,包括已安裝的記憶體容量。如因為網路上存在名稱相同的裝置,而導致 您無法連線時,您可以在裝置ID 標籤中變更裝置名稱。

#### 夜光照明

以電池供應背光電力,將會縮短電池的使用時間。點選開始>設定>系統標籤>夜光照明。

- 點選 電池電源 標籤,設定在使用電池供電時,是否開啟/關閉背光。
- 點選 **外部電源** 標籤,設定在使用外部電源時,是否開啟/關閉背光。
- ●點選背光亮度標籤以調整亮度。

#### 憑證

此項目會顯示憑證發行者及有效日期的相關資訊。

#### 滑蓋設定

若要使用滑開蓋接聽電話的功能,請勾選 推開滑蓋接聽電話;若要使用滑蓋來結束通話,請勾選 關閉滑 蓋時結束通話。此功能方便您即使使在光線不足的地方,仍能輕鬆推開滑蓋應答而不用尋找按鍵。

#### 時鐘與鬧鐘

點選開始>設定>系統標籤>時鐘與鬧鐘。

- 如果您經常前往某個地區,請在時間標籤中選擇該地區為到訪地,以便您可以快速檢視正確的日期與時間。
- 您可以在 鬧鐘 標籤中設定喚醒鬧鐘,將您的O₂ Xda Stealth當作旅行鬧鐘使用。點選鬧鐘圖示以選擇 您要使用的鬧鐘類型。
- 如要變更O₂Xda Stealth顯示日期與時間的方式,請點選 開始 > 設定 >系統 標籤 > 區域設定,以進入 區域設定。

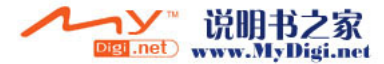

#### \* 43

#### GPS

- 在 程式集 標籤中,您可以選擇手機要使用那個連接埠來取得GPS資料。
- 在硬體標籤中,您可以指定GPS裝置連接的硬體連接埠。設定項目包括 GPS硬體連接埠及傳輸速率。
- 在存取標籤中,您可以啟用自動管理GPS。強力建議您啟用此功能,這樣可以讓Windows Mobile管理GPS裝置的存取,並允許多個程式同時取得GPS資料。

#### 耳機音量限制器

此程式可以讓您進行O2Xda Stealth上的聲音品質調整與音量控制,您可以拖曳面板上等化器的定位標點來調整設定值。

#### 記憶體

如果程式不穩定或程式記憶體不足時,您可能必須停止程式。點選開始>設定>系統標籤>記憶體。

- 主記憶體 標籤會顯示系統配置給檔案與資料使用的記憶體容量,以及配置給程式使用的記憶體容量。 此標籤也會顯示使用中及可使用的記憶體容量。
- ●儲存卡 標籤會顯示已插入在裝置中的儲存卡,尚餘多少可用的記憶體。
- ●執行程式 標籤會顯示目前執行中的程式清單。您可以在清單中選擇程式並點選 停止 將其停止,或點選 全部停止以停止所有執行中的程式。

如果程式不穩定或程式記憶體不足時,您可能必須停止程式。

#### 電源

點選開始>設定>系統標籤>電源。

- 電池 標籤會顯示剩餘的電池電量。電池電量會依據電池類型以及裝置的使用情形而有所不同。
- 在 進階 標籤中,您可以選擇O2 Xda Stealth 的關閉時間以節省電池電量。
- 在 其他 標籤中,您可以將O₂ Xda Stealth 休眠時,鍵盤自動上鎖,當O₂ Xda Stealth在休眠時,就會自動上鎖。

#### 區域設定

此功能讓您可自訂所在區域的度量衡單位與格式。如要使用此功能,請點選開始 > 設定 > 系統 標籤 > 區 域設定。

#### 移除程式

移除程式 讓您移除儲存在手機記憶體內的程式。它可以顯示可用的儲存記憶體總容量。在程式方塊中選 擇您要移除的程式,然後點選移除。

#### 螢幕

- 在 一般 標籤中,您可以調整螢幕的顯示方向及校準螢幕。
- 在文字大小 標籤之中,您可以 調整文字大小以檢視更多內容,或改善許多程式的可讀性。

#### 系統資訊

此功能會顯示系統資訊。

## 第五章 ActiveSync同步工具

5.1 關於資料同步 5.2 安裝ActiveSync 5.3 選擇同步方式 5.4 同步資訊 5.5 ActiveSync錯誤

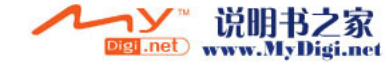

**\*** 44

## 第五章 ActiveSync同步工具

## 5.1 關於資料同步

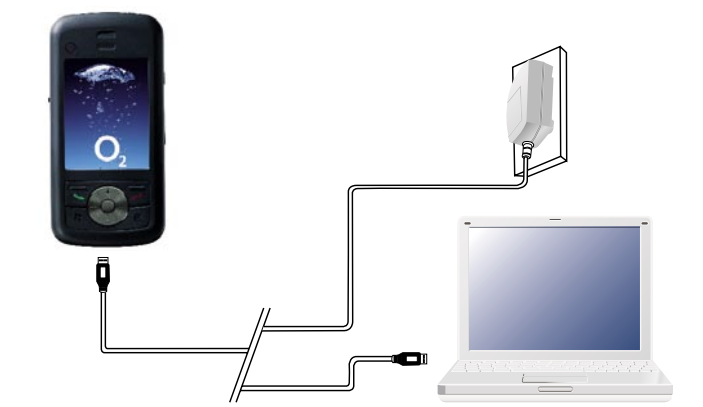

## 5.2 安裝ActiveSync

您可以使用ActiveSync來同步您的O2Xda Stealth和您的個人電腦,或是Microsoft® Exchange Server上 的資料。在同步資料之前,請先在電腦上安裝ActiveSync 4.2。接下來您可以:

- 可以輕易的進行同步來取得最即時的資訊。
- 在您的O₂Xda Stealth上新增或移除程式。
- 在您的O₂Xda Stealth和電腦之間傳輸檔案。
- 更改同步的設定及排程。

46

當您在電腦上安裝好ActiveSync後,請連接您的O2Xda Stealth和電腦,並選擇使用USB傳輸線或是藍芽 來和O2Xda Stealth建立一個同步關係。您可以選擇讓O2Xda Stealth和您的電腦或Microsoft® Exchange Server要同步哪些資料。 在安裝入門光碟中的ActiveSync 4.2到電腦之前,請先不要將O2Xda Stealth連接到電腦上。ActiveSync 安裝完成後,您就可以使用USB傳輸線或藍芽與電腦連接。

#### 注意:

您的O2 Xda Stealth已內建了ActiveSync。在啟動資料同步光碟後,請按照指示來完成安裝ActiveSync 4.2到電腦上。安裝完成後,您可以選擇以下的方式來和您的O2 Xda Stealth建立同步關係:

- USB傳輸線
- 藍芽

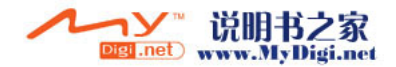

## 5.3 選擇同步方式

#### USB傳輸線

- 您可以使用mini-USB傳輸線來連接您的O2Xda Stealth和其他裝置。您可以按照下列步驟來手動更改連 線設定。新的設定將在下一次O2Xda Stealth和電腦連線時生效。
- 1. 點選 開始 > 程式集 > ActiveSync。
- 2. 點選 功能表 > 連線。
- 3. 在下拉式選單中選擇USB,並勾選使用此連線同步所有PC。

#### 藍芽傳輸

5

ActiveSync同步工具

您也可以使用藍芽無線傳輸技術來同步您的資料。O2 Xda Stealth可以讓您在十公尺的距離之內,和另一個藍芽相容的裝置連線。為了確保最佳的連線結果,建議您在使用藍芽連線之前,先使用USB傳輸線與電 腦建立好同步關係。

#### 使用藍芽連線同步:

- 1. 在您的電腦中執行Microsoft ActiveSync說明,然後按照說明來設定您的電腦以支援藍芽同步
- 2. 在O2Xda Stealth上,點選 開始 > 程式集 > ActiveSync。
- 點選 功能表 > 使用藍芽連線。請確定O2 Xda Stealth和欲建立連線的電腦保持10公尺以內的傳輸距離。
- 4. 點選 同步。
- 5. 完成同步之後,點選功能表>中斷藍芽連線。
- 6. 關閉藍芽以節省電力。

#### 注意:

在您使用藍芽與電腦連線之前,請確定你已經與電腦建立藍芽關係:點選 開始 > 設定 > 連線 標籤> 藍 芽。

如需詳細資訊,請參閱第六章.進行連線。

## 5.4 同步資訊

當您建立O2 Xda Stealth與其他行動裝置之間的連線關係之後,即可開始同步。您可以同步包括 連絡人、 行事曆 、 Outlook電子郵件 、 工作 和 記事 …等資訊。 選擇特定資料來源: 1.點選 開始 > 程式集 > ActiveSync。 2.點選 功能表 > 環項。

3.在您的電腦開啟ActiveSync,並視需要開啟或關閉特定資訊類型的同步。

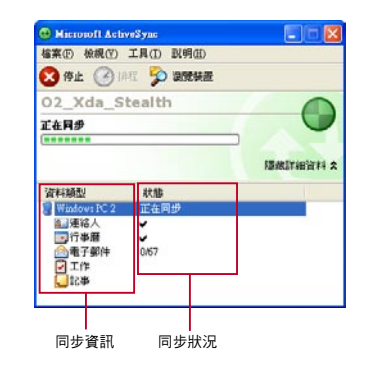

#### 連絡人

儲存在O<sub>2</sub>Xda Stealth中的 連絡人,可與儲存在電腦的 Outlook 連絡人進行同步, Microsoft® Outlook® 2002或以上版本也可以。

- 在某裝置中輸入的新項目,會在同步時複製到另一裝置。與電腦進行同步時,手寫記事與繪圖會儲存為圖 片,但與伺服器同步時則會被移除。如需同步的相關資訊,請參閱電腦上的ActiveSync說明。

#### 行事曆

- 您可以將O₂ Xda Stealth的行事曆項目與電腦或Microsoft® Exchange Server上的行事曆項目同步。 如果使用的是Microsoft® Outlook® 2002或以上版本,您可以僅僅直接同步Microsoft® Exchange Server的資訊。ActiveSync會自動選取同步 行事曆。
- 在某部電腦中輸入的行事曆項目,在同步時會複製到另一部電腦。手寫記事與繪圖會儲存為元檔案(圖片)。

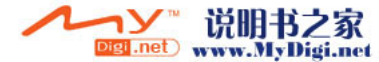

51

#### Outlook電子郵件

當您在ActiveSync中選擇同步 收件匣 後,Microsoft Outlook電子郵件訊息將會視作一般同步程序進行同 步。在同步期間:

- 訊息會從電腦的收件匣資料夾或Microsoft® Exchange伺服器,傳送至您裝置上Outlook電子郵件帳號的收件匣資料夾進行更新。如果使用的是Microsoft® Outlook® 2002或以上版本,您可以僅僅直接同步Microsoft® Exchange Server的資訊。依照預設,您將只會接收到最近三天的訊息、每封新訊息的前100行,以及小於100KB的附件。
- 裝置上 寄件匣 資料夾內的訊息將會傳送至Exchange或 Outlook ,然後再由這些程式傳送出去。
- 在兩台裝置上的訊息是互相連動的。如果您刪除O₂ Xda Stealth上的訊息,下次同步時,電腦上的訊息也 會被刪除。
- 至於其他Outlook電子郵件資料夾之下的子資料夾,除非在ActiveSync中有被選取,其中的訊息才會 進行同步作業。如需有關起始Outlook電子郵件同步作業,或變更同步設定的相關資訊,請參閱電腦的 ActiveSync說明或連線說明。

#### 注意:

同步作業不會接收文字訊息(SMS)及多媒體訊息(MMS)。這些訊息會透過電信業者傳送到手機。

#### 工作

儲存在裝置中的工作可與電腦上的Outlook同步。ActiveSync會自動選取同步工作。 在某部電腦中輸入的新項目,在同步時會複製到手機。手寫記事與繪圖會儲存為元檔案(圖片)。如需了解更 多同步的相關資訊,請參閱電腦上的ActiveSync說明。

#### 記事

記事可在電腦及O<sub>2</sub> Xda Stealth之間進行同步,可使用的方式為記事同步或檔案同步。記事同步作業可以 將O<sub>2</sub> Xda Stealth的記事與電腦上的Outlook 記事同步。檔案同步會將O<sub>2</sub> Xda Stealth的所有記事,與電腦 上 \O<sub>2</sub> Xda Stealth My Documents資料夾進行同步。

如要同步記事,請先在ActiveSync中選擇要同步的記事資訊類型。下次同步時,O2 Xda Stealth上My Documents及其子資料夾內的所有記事,都會出現在電腦的Outlook記事中。僅包含文字的記事會像標準 記事一般,顯示在電腦的Outlook之中,而包含手寫文字或繪圖的記事則會以裝置的格式顯示。此外,電腦

#### 上Outlook 記事群組內的所有記事,也會顯示在裝置的 記事中。

如要將記事以檔案方式進行同步,請在ActiveSync中選擇要同步的檔案資訊類型,然後消除記事的資 訊類型。當您選擇檔案時,將會在電腦桌面上建立 (O2\_Xda\_Stealth My Documents資料夾。O2 Xda Stealth上My Documents資料夾內的所有.pwi檔案,以及電腦上 (O2\_Xda\_Stealth My Documents資料 夾內的所有.doc檔案將會同步。有密碼保護的檔案將無法同步。ActiveSync會在同步的過程中將文件轉 換。如需同步或檔案轉換的相關資訊,請參閱電腦上的ActiveSync說明。

#### 注意:

如果您在電腦或O₂Xda Stealth上刪除或變更了某個項目,下次同步時,在另一位置的同一項目將會被變更 或刪除。如果使用檔案同步來同步記事,之後又決定使用記事同步,所有記事將會與電腦上的Outlook同 步,而且不會再存於My Documents資料夾內。

## 5.5 ActiveSync錯誤

一旦ActiveSync無法成功同步資訊,O2Xda Stealth和電腦上均會顯示錯誤訊息。

#### 檢視錯誤訊息

當顯示錯誤文字時,請按Action按鈕。ActiveSync將會顯示有關該項錯誤的詳細資訊。某些錯誤類型會 影響自動同步。如發現已排程的自動同步並未執行,您應該嘗試以手動方式同步資訊。成功完成手動同步 之後將會重設自動同步。如需詳細資訊,請參閱電腦上ActiveSync說明中,關於同步資訊的章節。

#### 注意:

大多數防火牆程式會嘗試阻擋網路傳輸,並拒絕外來的網路連線以保護電腦。由於ActiveSync使用TCP 埠與裝置進行資料傳送,為了避免發生上述情形,您可能必須手動設定防火牆程式,使防火牆不會阻擋O2 Xda Stealth使用ActiveSync。您必須將ActiveSync程式作業程序加入至防火牆程式例外清單。

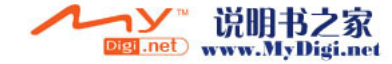

## 第六章 進行連線

6.1 無線管理員
6.2 GPRS
6.3 藍芽
6.4 Wi-Fi
6.5 USB連線方式
6.6 網際網路共用
6.7 地區廣播設定
6.8 VPN
6.9 透過USB傳輸線連結個人電腦進行連線
6.10 連線至網際網路

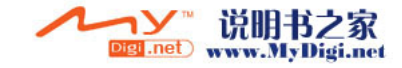

# 第六章 進行連線

您的O2 Xda Stealth擁有強大的網路功能,讓您可透過多種方式(例如GPRS網路或Wi-Fi無線區域網路)連接到網際網路或其他裝置。

您可以在工作時建立網際網路連線及公司網路連線,以便瀏覽網際網路、收發電子郵件、使用即時訊息以 及透過ActiveSync進行同步。您也可以使用藍芽傳輸或USB讀卡機功能,讓您的O2 Xda Stealth和其他裝 置相互傳送檔案。

連線設定有兩種類型: 網際網路設定與工作設定。網際網路設定用來連接網際網路,而工作設定可用 來連接任何私人網路,例如公司網路。只要填入設定值,就可以準備連線至網際網路。

## 6.1 無線管理員

無線管理員 整合了Wi-Fi、藍芽、和電話功能在同一個使用介面。若要設定這些無線連線,點選 開始 > 設 定 > 連線 標籤 > 無線管理員。您也可以從Today畫面來進入無線管理員。

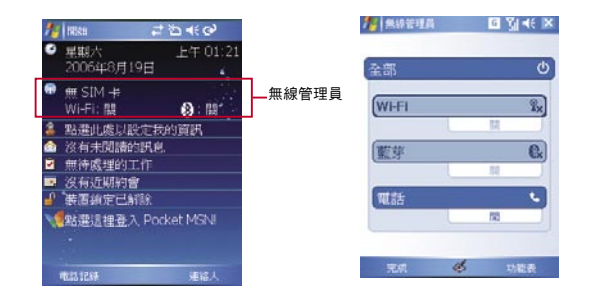

點選全部可以同時開啟或關閉所有的無線連線。如果您想只將 藍芽 關閉,在點選 藍芽 後,圖示的顏色將 變淡,即表示已將藍芽關閉。點選 功能表 可以各別對Wi-Fi、藍芽、和電話做進階設定。

## 6.2 GPRS

使用GPRS之前,請先向您的鬥號系統商聯絡,以確認您的SIM卡支援GPRS功能,並且也已開通GPRS服務。當您出差或在家工作時,使用GPRS將為您帶來便利性。您可以使用O2 Xda Stealth來瀏覽網頁、傳送 或接收電子郵件、文字或MMS訊息、或登入使用Pocket MSN。

#### GPRS連線設定

- 1. 點選 開始 > 設定 > 連線 標籤 > 連線 > 進階 標籤 。
- 2. 點選 選取網路 來開啟 網路管理 畫面。
- 3. 從下拉式選單中選擇欲編輯的網路,再點選 編輯 來修改現存的網路設定內容。您也可以點選 新增 來增 加可用的網路。
- 點選OK來儲存設定並離開設定畫面。

#### 注意:

要讓O2 Xda Stealth連線至網際網路,最簡單的方法是啟動 自動組態設定 (請參閱9.12自動組態設定)

#### 開啟GPRS連線

- 1. 點選 開始 > Internet Explorer。
- 在網址列輸入您想要瀏覽網頁的網址,然後點選網址列右側的箭頭圖示來連結到該網頁。
- 3. 連線完成後,原先 的圖示將會變成 🥵 💿
- 4. 或是您也可以點選 開始 > 設定 > 連線 標籤 > 連線 > 工作 標籤 > 管理現有的連線 > 點還並按住一連 線來開啟即現式選單 > 連線。

連線完成後,您就可以開始瀏覽網頁或是收發電子郵件。

#### 注意:

若您的O₂ Xda Stealth是在飛行模式的狀態下,請先將飛行模式關閉。在Today畫面下點選 X 圖示,然後 在彈出的視窗中點選 無線管理員 。點選 電話 來開啟電話功能。當GPRS成功連線後,此時Today畫面會 顯示 I 的圖示。

當使用GPRS或其他上網功能時,您將無法接聽電話。若您想要撥打電話,您的O2 Xda Stealth將會自動與 網際網路斷線。在您掛斷電話之後,O2 Xda Stealth將會自動重新連線。

#### 

此程式可以讓您監視GPRS流量及花費,提供的檢視畫面可採用小時、日或月為單位。

1. 點選 開始 > 程式集 > Spb GPRS Monitor > 圖表 標籤。

檢視GPRS報告: 點選 開始 > 程式集 > Spb GPRS Monitor > 報告 標籤。

#### 和您的電腦連線

Spb GPRS Monitor

2. 選擇一個圖示以檢視詳細內容:

監視GPRS 流量:

若您想要讓您的O2Xda Stealth與電腦連線,請參閱 第5章 ActiveSyn同步工具。

## 6.3 藍芽

藍芽是一種短距離的無線通訊技術。具備藍芽功能的裝置可無線互相交換資訊,而無須任何實體線路。兩個裝置僅需相距10公尺以內就能連線。您可以用下列方式來使用藍芽:

- 在具備藍芽功能的裝置之間交換資訊。如果您與同事都有具備藍芽功能的裝置,就可以在雙方的裝置之間傳送資訊。這些資訊包括檔案、連絡人名片、約會、工作…等。
- 2. 在您的O2Xda Stealth及其他藍芽電話之間建立撥號數據機連線,即可以將藍芽電話當作數據機使用。

#### 藍芽設定

點選開始>設定>連線標籤>藍芽,即進入藍芽設定畫面。 如要開啟藍芽,請勾選啟動藍芽選項;取消勾選即可關閉藍芽。如果將藍芽關閉,您將無法利用藍芽來傳送或接收資訊。為了節省電池電力,或身處禁止使用無線電的場所,您可能需要將藍芽關閉。 依照預設,藍芽是關閉的。如您將其啟動,然後關閉手機,則藍芽功能也將關閉。當您再次開啟手機時,藍 芽功能即會自動開啟。如果您希望啟動無線電功能,請先關閉藍芽,然後再次啟動無線電功能。如要讓您 的O2Xda Stealth可以被其他藍芽裝置搜尋到,請勾選 使其他裝置可看見這個裝置 選項。

如果藍芽功能已經啟動,那麼在有效範圍內(約10公尺)的所有其他藍芽裝置都可以偵測到您的手機,並嘗 試傳送資訊至您的手機、建立連結,或使用藍芽服務。在此模式中,其他裝置可以偵測您的手機,無論是否 已經建立連結。為了接收來自其他裝置的資料,您的手機必須接受上述偵測。

現在其他藍芽裝置可以偵測到並嘗試傳送資料給您的手機、建立連結,或使用藍芽服務。請注意,如要接受 其他裝置傳送過來的資料,您必須在手機上選擇 使其他裝置可看見這個裝置 以便接受上述資料,這個動 作也會啟動您的藍芽功能。如果您不要再讓您的裝置被搜尋到,請取消勾選 啟動藍芽,或僅取消勾選 使 其他裝置可看見這個裝置,讓藍芽功能繼續開啟,但不允許其他裝置偵測本手機。

#### 連結

如要透過安全的方式交換資料,您可以使用連結來建立O2 Xda Stealth與其他藍芽裝置之間的關係。如要 建立連結,您必須在欲連結的兩個裝置上都輸入相同的密碼(Passcode)。您只需在兩個裝置之間建立一次 連結。一旦連結建立之後,O2 Xda Stealth就會識別此連結,無須再次輸入密碼即可進行資料交換。

#### 建立連結:

您可以在您的手機與另一部使用藍芽的裝置之間建立連結。一旦您建立連結之後,就不再需要使用藍芽搜 尋復式,亦可在兩個裝置之間傳送資料,只需啟動藍芽功能即可。 1. 點選開始>設定之連線 標籤。 2. 點選請早 裝置 標籤> 新增新裝置,您的裝置將會搜尋其他藍芽裝置並顯示在清單中。 3. 點選清單中其他裝置的名稱,然後點選下一步。 4. 在密碼中輸入1到16個字元的密碼,然後點選下一步。 5. 在另一部裝置上輸入相同的密碼。 6. 如有需要,在顯示名稱 中編輯其他裝置的名稱。 7. 點選,完成。

#### 注意:

請確定兩個裝置的距離在10公尺以內,並且兩個裝置上的藍芽都設定為可搜尋模式。

#### 接受連結:

- 1. 請確定藍芽已經開啟並設定為可搜尋模式。
- 2. 當出現提示要與其他裝置連結時,請點選 是 。
- 3. 在密碼中輸入1到16個字元的密碼,然後點選下一步。您必須在要建立連結的裝置上輸入相同的密碼。
- 4. 如有需要,在顯示名稱中編輯要建立連結的裝置名稱。

#### 5. 點選完成。

連結已經建立。您現在可以與其他裝置交換資料。

## 重新命名連結:

1. 點選 開始>設定>連線 標籤。
 2. 點選 藍芽>裝置 標籤。
 3. 點選進結的名稱, 然後在 顯示名稱 中編輯欲重新命名連結的名稱。。
 4. 點選 儲存。

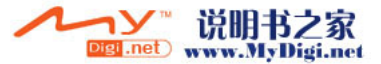

57

#### 刪除連結:

- 點選開始>設定>連線標籤。
- 2. 點選 藍芽 > 裝置 標籤。
- 3. 點選並按住欲刪除的連結
- 4. 點選 刪除。

6

進行連線

#### 使用藍芽進行資料交換

- 1. 點選並按住欲傳送的項目,例如 行事曆 中的約會、工作 中的工作、 連絡人 中的連絡人或 檔案總管 中的檔案。
- 2. 點選 檔案資料交換 。
- 3. 點選您要與其進行資料交換的裝置。如果您要傳送的目的裝置並未出現在清單中,請確定該裝置已經開機並設定為可搜尋模式,並且與您的O2 Xda Stealth距離在10公尺以內。此外,請確定您的藍芽已經開啟。

#### 接收藍芽資料交換:

- 1. 請確定您的O2Xda Stealth已設定為可接收傳入的資料交換,並且藍芽已設定為可搜尋模式。
- 2. 請確定手機與要傳送資料的裝置之間的距離在10公尺以內。
- 3. 當提示您接收傳入的資料交換時,請點選 是。現在那些資料已經儲存在您的手機中。

#### 將藍芽電話當作數據機使用

您可以將具有藍芽功能的電話當作O2 Xda Stealth的數據機使用。如要這樣,您需要在O2 Xda Stealth上 建立藍芽數據機連線,然後使用藍芽將資料傳送至電話。電話會透過電話線路轉送該資訊,然後透過此連 線,將您要求的任何資訊傳回至您的O2 Xda Stealth。

- 一旦建立了與藍芽電話之間的數據機連線,您就可以隨時將該電話當作數據機使用。
- 請確定藍芽電話已經開機,您的O2Xda Stealth與電話的藍芽功能都已啟動,而且您的O2Xda Stealth與 電話的距離在10公尺以內。
- 2. 如果您尚未完成,請利用下述方式建立藍芽手機連線。
- 點選 開始 > 設定 > 連線 標籤 > 連線 > 新增數據機連線。
- 4. 輸入連線的名稱。
- 5. 在 選取數據機 下拉式選單,選擇 藍芽,然後點選 下一步。
- 請確定該電話是可搜尋的。有些電話也必須經過配對後才會接受連結要求。
- 7. 如果電話已顯示在 我的連線 清單中,請跳至步驟14。如果沒有出現該電話,請點選 新增,並依照後續 步驟操作。
- 8. 在清單中,點選該電話,然後點選下一步。
- 9. 在密碼 中輸入1到16個字元的密碼,然後點選 下一步。
- 10. 在電話上輸入相同的密碼。
- 11. 如有需要,在顯示名稱中編輯電話的名稱。
- 12. 點選完成。
- 13. 在我的連線清單中,點選電話,然後點選下一步。
- 14. 輸入此連線要撥打的電話號碼,然後點選下一步。
- 15. 在 使用者名稱、 密碼 及 網域 欄位中輸入此連線的登入資訊, 然後點選 完成。
- 16. 開始使用可透過藍芽電話連線的程式;例如可傳送及接收郵件的 收件匣,或可瀏覽網站的Internet Explorer。

#### 藍芽耳機

置。

如要設定O2 Xda Stealth使用藍芽耳機,請參考監 芽耳機約使用説明,並依照下列指示進行設定: 1. 點選 開始>設定> 連線 標籤 > 藍芽 > 模式 標 籤,然後勾選 啟動藍芽 及使 其他裝置可看見這 個 裝置。

點選 開始 >設定> 連線 標籤 > 藍芽 > 裝置 標

籤,然後點選 新增新裝置 以搜尋其他藍芽裝

| RE                | G 🛐 4€ ok |
|-------------------|-----------|
| 時                 |           |
| ■ 啓動藍芽<br>▼ 使其他装置 | 可看見這個裝置   |

4

若要連線到装置,請按一下下面的[装置] 索引標籤。

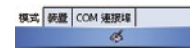

| 17 INT | 6 | <b>%</b> ]-(€ |  |
|--------|---|---------------|--|
| 临时     |   |               |  |

議點選 [新增新裝置] 以證母其他藍芽裝 置。請點選接置以修改其設定。

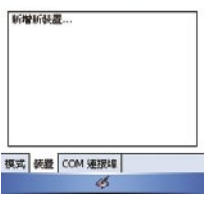

3. 您的O2 Xda Stealth會開始搜尋藍芽裝置。

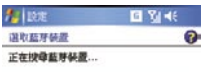

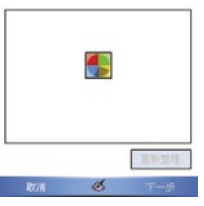

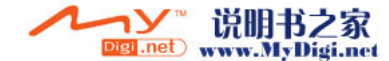

#### 

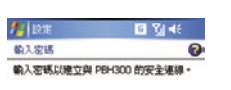

密碼: \*\*\*\*

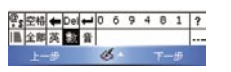

#### 5. 定義顯示名稱及藍芽裝置所提供的服務類型。

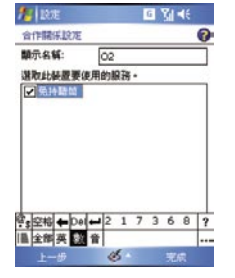

#### 設定完成後,您會看到藍芽裝置顯示在功能表 中。

加加油(新常新新品)(加速等件)(加速等等) 数 · 加加油等量(加速分支)(約02,并起)(2 · 新常新新品)(約02,并起)(2 ·

1 D

話芽

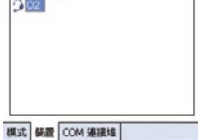

G 101 4€ 0

ear | COM searce | S  此外,也會顯示藍芽耳機的圖示,表示目前的連 線狀態。

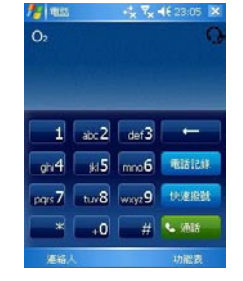

#### COM連接埠

舉例來說,當您在市面上選購了支援藍芽GPS功能的衛星導航軟體,請配合該產品的指示使用,並參考該 產品的說明書與本章節,把您的O2Xda Stealth變成為一個有效的序列埠。 1. 點選 開始>設定>連線 標籤>藍芽> COM連接埠 標籤,來註冊新序列埠。 2. 點選 辦增傳入連接埠 進入設定畫面。 3. 選擇要設定的連接埠。 4. 點選 完成。

## 6.4 Wi-Fi

Wi-Fi是一種無線區域網路,可讓兩個裝置透過高頻無線電波進行通訊。您的O2 Xda Stealth支援相容於 IEEE 802.11b/g標準的無線區域網路,可連線至偵測到的無線網路。

#### 開啟Wi-Fi

1. 點選開始 > 設定 > 連線 標籤 > 無線管理員。
 2. 點選Wi-Fi來開啟無線網路連結。

3. 點選 完成 離開。

#### 檢查您的Wi-Fi狀態

點選開始 > 設定 > 連線 標籤 > Wi-fi 工具組 > Wi-fi Status 標籤。,您將會看到手機的無線區域網路 連線詳細內容,包括STATUS、ESSID、BSSID、IP Address 及 Signal Strength ₀

#### 更新IP資訊:

點選 開始 > 設定 > 連線 標籤 > Wi-fi 工具組 > IP Info 標籤 > Renew或Ping 按鈕, 以更新IP資訊或尋找 其他裝置的IP位址。

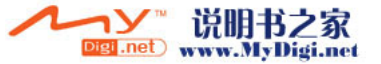

#### 搜尋IP位址

點選 開始 > 設定 > 連線 標籤 > Wi-fi 工具組> Site Survey 標籤 > Re-Scan 按鈕 · 搜尋無線區域網路的 ESSID 、RSSI、BSSID 。

#### 更改IP位置

- 1. 點選 開始 > 設定 > 連線 標籤 > Wi-Fi > 網路介面卡 標籤。
- 2. 在 我的網路卡連線到 下拉式選單中,點選 預設的網際網路設定 或 預設的工作設定。如果您要在家裏 連線至您的ISP,請點選 預設的網際網路設定。如果您要在上班時連線至私人網路,例如公司網路,請 點選 預設的工作設定。
- 在點還介面卡以修改設定:方塊中點選相關的網路卡○IP位址會顯示在IP位址 標籤上的 IP位址 方塊中○
- 4. 如果您的ISP或私人網路並未使用動態指派IP位址的功能,因此需要變更TCP/IP設定值時,請點選使 用指定的IP位址 並輸入必要的資訊。請洽詢您的ISP或網路管理員以取得IP位址、子網路遮罩及/或預 設閘道(如有需要)。
- 5. 如果您的ISP或私人網路並未採用動態指派IP位址的功能,因此需要變更DNS及WINS設定值時,請點 選 名稱伺服器 標籤並輸入必要的資訊。要求指派IP位址的伺服器也需要能將電腦名稱對應至IP位址的 方法。DNS及WINS是O2 Xda Stealth所支援的解決選項。

#### 注意:

6

進行連線

在開啟Wi-Fi功能後,若您所在位置有無線網路,螢幕將出現 偵測到新網路的新視窗。點選 連線 將進入區 域網路的密碼輸入畫面,當您輸入完密碼後,按下 連線,,手機將與區域網路連結。您可使用無線網路長達 2小時,實際可使用時間將視您的電池電量而定。當您不需使用時,請停用本功能以節省電量。

## 6.5 USB連線方式

您可以將O<sub>2</sub> Xda Stealth當作是一個大量儲存裝置,或是mini SD卡的讀卡機。 1. 點選開始>設定>連線標籤>USB。

- 2. 點選 讀卡機。
- 3. 點選 切換。
- 4. 將O2 Xda Stealth與電腦以USB傳輸線連結,並確定手機已裝mini SD卡。

## 6.6 網際網路共用

此公用程式可讓您的O<sub>2</sub> Xda Stealth模擬為無線數據機,並可讓您的電腦連線至無線網路。在透過選定的 連線類型建立新數據機之前,您必須在電腦上安裝驅動程式。請自O<sub>2</sub> Xda Stealth 隨附的入門光碟存取您 所需要的驅動程式。

- 1. 點選 開始 > 程式集 > 網際網路共用。
- 2. 在PC連線選擇使用USB或藍芽PAN。
- 3. 將您的O2 Xda Stealth使用USB傳輸線或藍芽與電腦連接後,然後點選連線。

#### 注意:

在您按下 連線 按鈕之前,請確定您的O2 Xda Stealth已安裝GPRS SIM卡,且您已透過USB傳輸線或藍芽

**6.7** 地區廣播設定

您可以接收廣播頻道資訊和服務供應商所提供的消息(請與您的服務供應商確認此事)。點選開始 > 設定 > 連線標籤 >地區廣播設定。

#### 6.8 VPN

VPN是一種允許已取得權限的使用者存取及傳輸資料的網路。

將O2Xda Stealth連線至電腦,並且已經將ActiveSync停用。

#### 建立VPN連線:

- 1. 點選 開始 > 設定 > 連線 標籤 >連線, 然後選擇 新增VPN伺服器連線
- 2. 輸入VPN伺服器IP, 然後點選下一步。
- 3. 選擇IPSec/L2TP連線的驗證方式,然後按下一步。
- 4. 輸入我的VPN的詳細資料,然後點選進階標籤以繼續設定,或按一下完成後離開。

## 6.9 透過USB傳輸線連結個人電腦進行連線

如要存取網際網路,您可以透過USB傳輸線將您的O2 Xda Stealth與電腦連線。請確定您所連線的電腦已 連上網際網路。

## 6.10 連線至網際網路

一旦連線之後,您可使用Pocket Internet Explorer瀏覽網際網路。在瀏覽網際網路時,您可以同時從網 際網路或內部網路下載檔案及程式,並安裝在您的O2Xda Stealth上。在與電腦一片時,可以下載電腦上 Internet Explorer我的最愛資料夾內所儲存的,您最愛的連結及行動最愛。如要與電腦的步逝下載您最愛 的連結,請在電腦的ActiveSync中,在工具功能表>選項>同步選項中選擇,我的最愛。

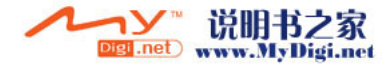

### 瀏覽網際網路

點選 開始 > Internet Explorer以開啟Pocket Internet Explorer畫面∘

 您可以在螢幕上方的網址列中輸入想要連線的 網址。點選網址列後的 黑色箭頭 可以從已輸入 過的網址中選擇一個網址。

| 🏄 Internet E | Explorer                                                                                                    |            | IE 🗙 |
|--------------|----------------------------------------------------------------------------------------------------|------------|------|
| lhttp://mob  | ile.seeo2.                                                                                                    | com/mobile | • 🍖  |
| C            | 2 InfoP                                                                                                    | lus        | -    |
|              | Reserved to the second second | <u>R</u>   | =    |
| 上一頁          | 5                                                                                                    | 功能         | 表    |

## 第七章 訊息服務

7.1 簡訊(SMS) 7.2 多媒體訊息 (MMS) 7.3 語音信箱 7.4 電子郵件 7.5 Push E-mail 7.6 Pocket MSN

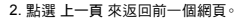

 點選功能表 > 重新整理,以重新顯示螢幕上的 網頁。

4. 點選功能表 > 首頁, 可返回首頁。

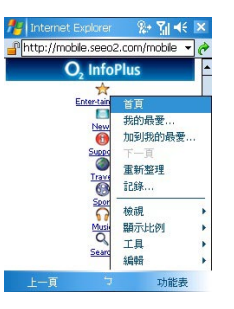

5. 點選我的最愛以及您要瀏覽的網址。當您使用O2Xda Stealth時,如要新增我的最

愛連結,請先前往想要加入的網頁,點選並按住該網頁,然後在即現式功能表中點選加到我的最愛。

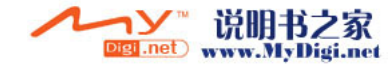

64

# 第七章 訊息服務

您可以在訊息中心處理電子郵件、文字訊息和多媒 體訊息。文字訊息的傳送及接收是透過電信網路傳 遞,以電話號碼做為收發地址。在開始使用文字訊 息及電子郵件前,請先確認您的行動裝置已連線到 需要的網路。您的O2Xda Stealth 支援以下功能:

#### SMS簡訊 (Short Message Service)

您可透過簡訊服務來接收或傳送SMS。您只需確 定您已經將行動電話通訊功能開啟(主畫面上方 狀態列的天線圖示顯示為接收到訊號),不需要 GPRS連線上網,也不需要在 訊息中心 建立新的 電子鄧件帳號和連線。

#### 詳細的簡訊服務使用說明請見7.1簡訊

# MMS多媒體訊息(Multimedia Message Service)

您可透多媒體訊息服務來接收或傳送MMS。在 MMS訊息中可以包含文字、圖片、照片、聲音檔或 錄音。如要傳送MMS訊息,您必須向電信業者申請 並設定MMS服務。

#### 詳細的MMS使用說明請見 7.2 MMS多媒體訊息

#### 語音信箱

當您無法接聽電話時,可將來電轉接至語音信箱。 您的系統服務業者會以簡訊通知您新的語音留言。

#### 詳細的語音信箱介紹請見7.3 語音信箱

#### 電子郵件

您可以直接經在O2 Xda Stealth上經由郵件伺服器 收發郵件,或是同步更新O2 Xda Stealth和您個人 電腦的Microsoft Outlook或Microsoft Exchange 的電子郵件。

詳細的電子郵件使用說明請見 7.4 電子郵件 注意:當您想要同步化處理電子郵件時,您必須首 先啟動Active Sync的「收件匣」同步化功能。有關 更多的啟動「收件匣」同步化資訊,請參考您電腦 上的Active Sync的線上說明。

#### Push E-mail

透過Exchange Server 2003 SP2的伺服器,在外 也能以Wi-Fi 或GPRS 接受公司內部最新的電子郵 件、查詢通訊錄,行動辦公不受限制。

詳細的Push E-mail使用說明請見**7.5 Push E-mail** 

#### Pocket MSN

O2 Xda Stealth 已內建Pocket MSN 即時通訊程式,請先連線至網際網路再開始使用即時訊息服務。

詳細的Pocket MSN使用說明請見7.6 Pocket

#### MSN

## 7.1 簡訊(SMS)

### 建立一封新簡訊

 點選開始 > 訊息中心 > 選擇 簡訊下的 收件匣 資料夾

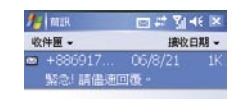

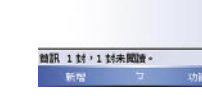

#### 2. 點選 新增

- 點選收件者輸入收件者的電話號碼,再點選空 白的訊息內文區域開始編輯。
- 4. 您可以點選功能表 編輯其他訊息設定:

#### ● 新增收件者

- 選用 我的文字 中的預設常用句
- 點選 檢查名稱 檢查收件人名稱
- 欲接收送達通知,請點選功能表 > 訊息選 項,勾選要求訊息送達通知方塊。

 您可以點選功能表>儲存至草稿將目前訊息儲 存至草稿匣而不發送。
 編輯完成後,點選 傳送

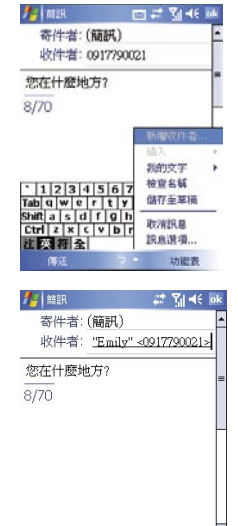

功能表

67

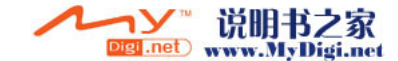

#### 閱讀收到的簡訊

- 1. 點選 開始 > 訊息中心
- 選擇 簡訊 下的 收件匣 資料夾,您也可以檢視簡訊目錄下的其他資料夾如 刪除的郵件、草稿、寄件匣與 寄件備份。
- 3. 點選 功能表 檢視更多閱讀簡訊時的選項:
  - 刪除 選到的簡訊

7

訊息服務

- 回覆 訊息給發訊者
- 轉寄 訊息內容給其他收件者
- ●移動訊息至其他資料夾
- 將訊息標記為已/未讀取
- 移至 其他收件帳號如Outlook E-mail, Hotmail 或 MMS帳號
- 或點選 工具 選擇 管理資料夾、清空刪除的郵件、清除"簡訊"、新增帳號 以及更多的 選項 (可變更 帳號、訊息、位址及儲存的設定值)。

## 訊息設定

透過設定功能,您可以設定帳號、訊息、位址以及儲存方式。

- 1. 點選開始 > 訊息中心, 選擇簡訊下的收件匣 資料夾
- 2. 點選 功能表 > 工具 > 選項

進入 選項 後您可以進入以下項目進行設定:

- 帳號:點選某個帳號以變更設定值。例如,點選 簡訊 以變更 要求送達通知 及 必要時使用Unicode。點 選 新增暢號 以設定新的帳號,或點選 簽章... 來指定要使用簽章的帳號。
- 訊息:設定下列訊息功能回覆電子郵件時包括原文、在 寄件備份 資料夾中保留備份 以及 刪除或移動 訊息後 的顯示功能。
- 位址:選擇是否要從全部擁有電子郵件地址的連絡人撷取電子郵件;或者,您可以藉由指定連絡人的電子郵件來檢查名稱。
- 儲存:檢查手機、儲存卡及附件的記憶體空間、將附件存至儲存卡,並指定是否要清空刪除的郵件。

| <b>月</b> 日 新訳 | - 🗱 🏹 📢 👂 | < |
|---------------|-----------|---|
| 收件匣 ▼         | 接收日期,     | • |
| 🛥 +886917 C   | 6/8/21 1  |   |
| 緊急! 請儘速回覆     |           |   |
|               | 刑除        |   |
|               | 回覆        |   |
|               | 全部回覆      |   |
|               | 轉寄        |   |
|               | 移動        |   |
|               | 標記爲已讀取    |   |
|               | 複製到 SIM 卡 |   |
|               | 傳送/接收     |   |
|               | 移至        | • |
| 簡訊 1封,1封未閱讀   | 工具        | • |
| 新控 🖄          | 功能表       |   |

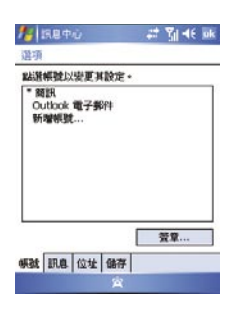

7

訊息服務

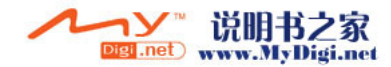

## 7.2 多媒體訊息 (MMS)

透過O2Xda Stealth,您可以自己編輯並傳送多媒體訊息(可包含照片、影片、文字以及聲音)。或是在編輯多 媒體訊息時直接使用O2Xda Stealth內建的相機拍攝照片直接傳送出去。

#### 開始建立MMS訊息

7

訊息服務

O2Xda Stealth 提供您不只一種建立多媒體訊息的方式。您可以透過以下途徑建立多媒體訊息:

- 圖片與視訊:在我的圖片 中選擇您要傳送的照片,點選功能表>傳送,選擇帳號-MMS便進入多媒體 訊息編輯畫面。
- ●相機或攝影機:拍攝照片或影片之後,點選預覽畫面中的 爻,選擇帳號-MMS便進入多媒體訊息編輯 畫面。
- 點選 開始> 訊息中心, 選擇MMS資料夾, 點選左下角的 新增。

在收發MMS訊息之前請至訊息中心 > 功能表 > MMS 設定完成MMS設定。

#### 2. 點選主旨 欄位輸入訊息的主旨

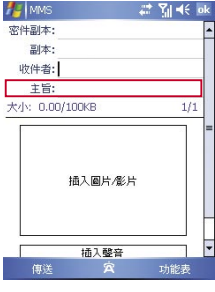

#### 點選 插入圖片/影片 區域,進入 選擇圖片/ 影片 選擇檔案

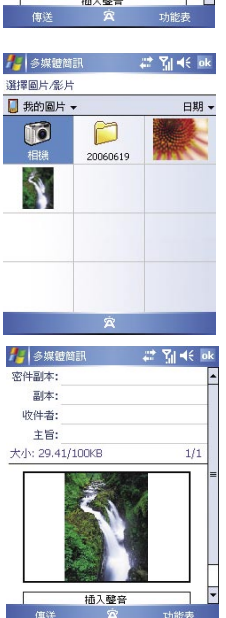

#### 建立一封新的MMS 訊息

MMS訊息是以多張投影片頁面組成。每張投影片 可包含一張相片、一個聲音檔或影片及文字。 1.點選 密件副本,副本或收件者欄位輪入收件人 的位址

|            |         | ←: 11 =1: 0K |
|------------|---------|--------------|
| 密件副本:      |         | -            |
| 副本:        |         |              |
| 收件者:       |         |              |
| 主旨:        |         |              |
| 大小: 0.00/1 | OOKB    | 1/1          |
| 3          | 重入圖片/影片 |              |
|            | 插入聲音    |              |
| 傳送         |         | 功能表          |

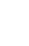

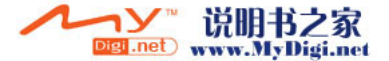

#### 或點選 插入聲音來附加一段聲音檔

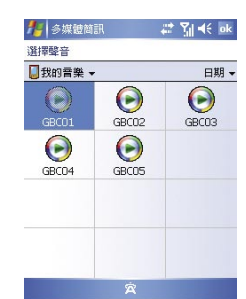

訊息服務

7

- 3. 欲輸入文字,點選螢幕下半部 插入文字 區域並 開始進行編輯
- 若此封訊息包含兩個或以上的投影片,您可以點 觸頁面內容中兩旁的藍色箭頭來切換頁面

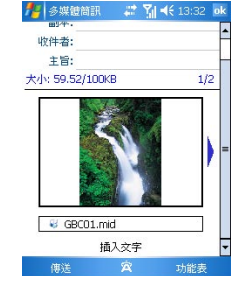

 7. 點選 功能表 中的 預覽 在傳送前預覽編輯好的 投影片
 8. 點選 傳送 將編輯好的訊息傳送出去

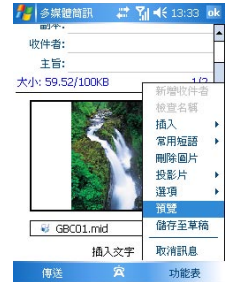

#### MMS 功能表 選項

#### 編輯MMS訊息時 您可以選取 功能表 修改更多的編輯設定

| 項目    | 說明                                                                                                    |
|-------|----------------------------------------------------------------------------------------------------|
| 新增收件者 | 當游標停在密件副本、副本或收件者欄位時,點選此功能以新增聯絡人。                                                                                                    |
| 檢查名稱  | 您可以在密件副本、副本或收件者欄位中輸入少數幾個字,然後利用此選項來搜尋                                                                                                    |
|       | 以這些字起始的連絡人名稱。                                                                                                    |
| 插入    | 您可以選取要插入的檔案類型:圖片、影片、聲音、錄音機、行事曆、名片或檔案。如<br>果訊息已包含聲音或圖片檔,就無法插入影片檔。                                                                                                    |
|       | 若您選取錄音機,會出現錄音機畫面,您可以直接開始錄製聲音後,點選功能表 ><br>選擇來指定名稱並儲存此段聲音檔,便會直接附加至您所編輯的訊息內容中。                                                                                                    |
|       |                                                                                                    |
|       | 00:01<br>© © ©                                                                                                    |
|       | 福放<br>品牌<br>取27月<br>1月 日<br>日<br>月<br>日<br>日<br>日<br>日<br>日<br>日<br>日<br>日<br>日<br>日<br>日<br>日<br>日<br>日<br>日<br>日                                                                                                    |
| 常用短語  | 提供數組預先定義的常用訊息短語                                                                                                    |
|       | ● 新聞物価額     二 2 1 4 € 12:04 回       日本     1       現代書     1       大小: 59:52/100/3     新聞空日本       「日本     1       「日本     1 |

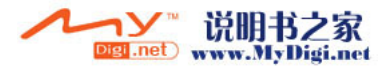

| 項目        | 說明                                                         |
|-----------|------------------------------------------------------------|
| 刪除收件者 / 主 | 可以刪除的項目將視游標的位置而定。如果游標位於 插入聲音 欄位,則此項目會顯                     |
| 旨、圖片/影片   | 示 刪除聲音。                                                    |
| /聲音 / 文字  |                                                            |
| 投影片       | 您可以在訊息中插入/刪除一張投影片,選擇上一張/下一張在投影片之間瀏覽,或                      |
|           | 設定每張投影片的 持續時間                                              |
|           |                                                            |
|           | 🥻 李翊曾羅王 💝 🖬 🕂 🔤                                            |
|           | 毀影に特殊機構的<br>以砂機單位職人口整片特徴時間。400座片機<br>短持機時間第5分。載長持後時間第400秒。 |
|           | 34(ga)4(0) :                                               |
|           |                                                            |
|           |                                                            |
|           |                                                            |
|           |                                                            |
|           |                                                            |
|           |                                                            |
|           | 17-07 17 11-05-18                                          |
|           |                                                            |
|           |                                                            |
| 選項        | • 背景顏色:您可以從調色盤為您的訊息選擇背景顏色。                                 |
|           | ● 訊息選項:您可以在此設定 優先權、有效時間(最大值、1小時、12小時、1天或1                  |
|           | 周),或勾選是否接收送達通知、讀取通知或隱藏寄件者                                  |
| 預覽        | 在傳送前播放您已經編輯好的MMS訊息                                         |
| 儲存至草稿     | 將已編輯好的MMS訊息儲存至 草稿資料夾                                       |
| 取消訊息      | 取消傳送已建立的訊息並返回收件匣。在取消之前,您可以將訊息儲存至 草稿資料                      |
|           | 夾                                                          |

## MMS收件匣選項

在 MMS收件匣 中,訊息會以收到時間排列, 🔗 表示此封訊息已被讀取,或未被讀取 🖂。

| 7. | MMS             | # 🖬     | -(E 🗵 |
|----|-----------------|---------|-------|
| 收  | (件圈 -           | 攘收      | 日期-   |
|    | +886917<br>最近好嗎 | 06/8/21 | 31K   |
| 8  |                 | 06/8/21 |       |
|    | 16              |         |       |
|    |                 |         |       |
|    |                 |         |       |
|    |                 |         |       |
|    |                 |         |       |
| MM | S2封,1封未親        | be -    |       |

7

#### 在 MMS收件匣 列表,您可以點選 功能表 更改針對單一封訊息或整個收件匣的設定

| 項目      | 說明                                         |  |  |
|---------|--------------------------------------------|--|--|
| 刪除      | 刪除選到的訊息,訊息刪除後會被移至刪除的郵件                     |  |  |
| 回覆      | 回覆給選到訊息的發送者,您可以再對訊息內容做編輯                   |  |  |
| 全部回覆    | 回覆寄件者,副本及密件副本欄位內的收件者。您可以變更主旨及其他欄位。         |  |  |
| 轉寄      | 將選定訊息轉寄給其他收件者。在選擇此選項時,畫面將會轉到原始訊息畫面,您可      |  |  |
|         | 以在傳寄之前進行編輯。您可以變更主旨及其他欄位。                   |  |  |
| 移動      | 將選定訊息移至其他資料夾。此時會顯示資料夾清單,讓您選擇要將訊息移至哪一       |  |  |
|         | 個資料夾。                                      |  |  |
| 標記為已讀取/ | 將選定訊息標記為已讀取或未讀取。已讀取及未讀取功能會視訊息的讀取狀態而        |  |  |
| 未讀取     | 定。                                         |  |  |
| 下載訊息    | 從伺服器下載訊息。                                  |  |  |
| 傳送 / 接收 | 連接伺服器更新並下載尚未接收的訊息。                         |  |  |
| 移至      | 您可以選取 資料夾 顯示所有的帳號下的訊息                      |  |  |
| 工具      | 此選項可協助選擇收件匣內訊息排序方式、管理資料夾、清空刪除的郵件、清除        |  |  |
|         | "MMS"、新增帳號,以及存取更多功能。                       |  |  |
|         | ● 管理資料夾: 選取此選項後, 便會看到MMS資料夾清單, 您可以建立新資料夾、  |  |  |
|         | 重新命名、删除及檢視資料夾選項。                           |  |  |
|         | <br> 注音系統資料本(包括此件匣、刪除的郵件、草稿、零件匣及零件備份)無法刪除。 |  |  |
|         | ● 清空刪除的郵件:如果您要永久刪除全部訊息,畫面上會出現整告訊息,訊息被刪     |  |  |
|         | 除之後將無法復原。                                  |  |  |
|         | ● 清除MMS:刪除MMS資料夾內全部訊息及子資料夾。點選 是 以確認刪除。     |  |  |
|         | ●新增帳號:建立新的電子郵件帳號。                          |  |  |
|         | 要項:您可以編輯帳號、訊息、位址及儲存的設定值。                   |  |  |

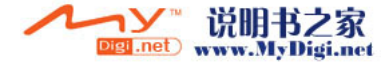

| 項日     | 說明                                        |
|--------|-------------------------------------------|
| MMS 設定 | ● 一般:您可以修改設定檔及數據連線的設定值。設定檔包含詳細的連線資訊,例     |
|        | 如MMS伺服器位址、閘道、閘道驗證所使用的使用者名稱及密碼、IP位址        |
|        | 及埠號。您亦可指定訊息大小及下載類型。                       |
|        |                                           |
|        | 🏄 MMS 🔐 🌠 📢 13:36 ink                     |
|        | LOE                                       |
|        | 說定編: [Jabasyu                             |
|        | 10,95                                     |
|        | 現代:目動 ・                                   |
|        | HAZENCE VI DW100KB -                      |
|        |                                           |
|        |                                           |
|        |                                           |
|        |                                           |
|        | 一般 細胞 局配於                                 |
|        | A                                         |
|        | ● 進階:您可以在此勾選允許接收的MMS訊息類型,包括資訊、廣告與自動       |
|        |                                           |
|        | 🏄 MMS 🔐 🏹 ≼€ 13:36 mK                     |
|        | 於定                                        |
|        | 「大計的眼線類型」                                 |
|        |                                           |
|        |                                           |
|        |                                           |
|        |                                           |
|        |                                           |
|        |                                           |
|        |                                           |
|        | 一般。她和國國的                                  |
|        | <b>*</b>                                  |
|        |                                           |
|        | ●關於:此功能讓您取得軟體資訊。會顯示軟體版本、建置(build)號碼及發佈日期。 |
|        |                                           |

#### 閱讀MMS 訊息

您可以點選單封訊息檢視內容,檢視內容時:

- 使用播放控制 (播放/暫停、停止) 檢視訊息。在播放時,您可以隨時暫停播放。
- 點選檢視檔案以檢視附加檔案清單。如要儲存特定檔案,請點選該檔案,然後點選儲存。

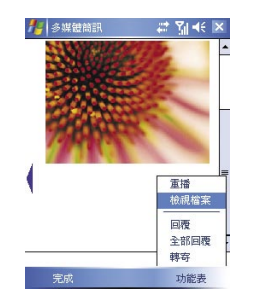

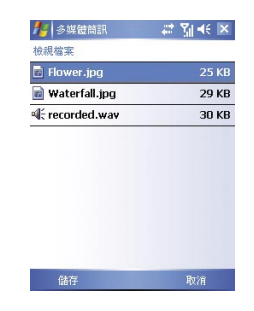

3.如欲手動檢視投影片,請以方向鍵再訊息內容中捲動。

## 7.3 語音信箱

此功能讓您可將來電轉送至語音信箱中心,在下列情況下,來電者可以留下語音訊息:

- 您正在通話中
- ●您的電話已關機或收不到訊號
- 您未接聽來電

語音信箱服務需視SIM卡及電話網路而定。如果電信業者提供的服務方案中不包含語音信箱,您將需要另 外申請此項服務,並以手動方式進行相關設定。當您的語音信箱中有新訊息時,Today畫面會顯示圖示通 知您。

#### 撥號至語音信箱

叫出螢幕撥號鍵盤 >功能表 > 快速撥號, 然後撥打 快速撥號1。或在螢幕撥號鍵盤中輸入語音信箱服務中 心的電話號碼, 然後點選 通話 或按通話鍵。

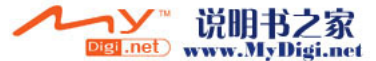

77

7

訊息服務

## 7.4 電子郵件

您可以在 訊息中心 收發電子郵件。寄出電子郵件時所使用的電子郵件地址,將由網際網路服務提供者 (ISP)、電子郵件網路供應商或您的層主提供,您亦可透過與PC同步,或連線至Post Office Protocol 3 (POP3)或Internet Message Access Protocol 4 (IMAP4)郵件伺服器的方式來傳送及接收電子郵件。除 了積設的Outlook電子郵件帳號,您必須手動設定其他電子郵件帳戶。

依照您的使用目的,可選擇兩種使用方式:

- 用您的行動裝置直接連線到電子郵件伺服器收發信件,不考慮「收件匣」同步的問題。請參考7.5 Push E-mail
- 同步更新您的行動裝置和您個人電腦的Microsoft Outlook或Microsoft Exchange的電子郵件。

#### 同步處理電子郵件

同步處理電子郵件功能是透過ActiveSync及Microsoft Exchange或Outlook來使您手中的O2 Xda Stealth 與電腦上的郵件同步化。如果您想同步處理電子郵件,您必須先啟動ActiveSync中的收件匣同步功能。關 於同步化的相關操作,請參考第五章ActiveSync同步工具。

有關收件匣同步處理的注意事項:

- 參考第六章進行連線,請在電腦端的「新合作關係」畫面選擇要建立合作關係,就能同步傳輸資料。若 您選擇不執行同步操作,也可以手動複製或移動您行動裝置上和電腦之間的電子郵件訊息。
- 只會同步處理您電腦上的「收件匣」 資料夾的郵件。
- 只會同步處理Exchange或Outlook的電子郵件。
- 您行動裝置上的「寄件匣」資料夾的郵件會先傳到您的電腦,再透過Microsoft Exchange或Microsoft Outlook傳送出去。
- 若刪除行動裝置上的某封信,當下次您將行動裝置與電腦重新連線時,在您電腦上的這封信也會被刪除。
- 不會同步處理您行動裝置上的簡訊。

#### 建立電子郵件服務

若您已經申請ISP或是公司網路的電子郵件帳戶,您就可以使用 訊息中心 讀信與發信,以及收發簡訊。請 參考以下說明,在您行動裝置的 訊息中心 建立新的電子郵件服務。

1. 請先向ISP或公司網路管理員取得下列資訊,以便順利建立電子郵件服務。

- ●電子郵件地址、帳戶使用者名稱、密碼。
- 內送郵件的POP3或IMAP4伺服器名稱。
- 外寄郵件的SMTP伺服器名稱。
- 2. 建立電子郵件服務:

點選 訊息中心 > 功能表 > 工具> 新增帳號,進入設定畫面,並遵循設定指示建立新的電子郵件帳號。 3.參考 第六章 進行連線,使您的行動裝置進入連網模式,開始收發電子郵件與簡訊。

4.連結到電子郵件伺服器:

點選 訊息中心 > 功能表 > 傳送/接收。完成設定後,您可再進入 訊息中心> 功能表 > 工具> 選項 > 帳號 標 籤變更電子郵件帳戶的設定。或是新增其他的電子郵件帳號。

#### 與電子郵件伺服器連結

您可以直接從電子郵件伺服器接收到新的電子郵件,此時您可以不透過與您的電腦連線,而收發電子郵

件。您可以選擇連線或離線使用,若是在連線狀態當您的行動裝置跟電子郵件伺服器連線時,您可以直接 讀信與回信。只要點傳送鈕,就會將此回信寄出。

在您下載完郵件標題或是部份郵件內容後,您可以先離線再決定之後是否要下載完整的郵件內容。當您再 次連線時,會依指定的方式下載收件匣內的郵件及將寄件匣中的郵件寄出。

您可以選擇只閱讀過去幾天的信件、信件標題或是完整的郵件,也可以選擇只接收固定附件大小以內的郵 件。若要做執行這些設定,請由開始> 訊息中心>功能表>工具>選項,來改變帳號內容的設定。

#### 建立並傳送新郵件

點選開始 > 訊息中心 > 新增來編寫新郵件。編輯完成後,選取傳送將郵件傳送出去

編輯電子郵件時,您可以: 1. 點選 密件副本,副本,收件者欄位來新增收件人的電子郵件地址。 2. 點選 主旨欄位輸入此封郵件的主旨。 3. 點觸螢幕下半部的空白區域來輸入內容。 4. 點選 傳送 將郵件傳送出去。 5. 點選 功能表 開啟功能選單。

#### 閱讀與回覆郵件

點選開始 >訊息中心 > 功能表,選取 傳送/接收開始連結伺服器。從畫面左上方您所使用電子郵件的收件匣,檢視未讀郵件。

閱讀郵件時,您可以:

- 1. 點選 副本,密件副本或收件者 欄位中的聯絡人來新增為自己的聯絡人。
- 2. 點選 回覆 開始編輯回覆信件內容。
- 3. 點選功能表來開啟功能表。

或是在郵件列表上,選取單封郵件並不要放開觸控筆直至編輯功能表出現為止。

#### 7.5 Push E-mail

透過Exchange Server 2003 SP2的伺服器,在外也能以Wi-Fi 或GPRS 接受公司內部最新的電子郵件、查 詢通訊錄,行動辦公不受限制。

#### 在您的 O2 Xda Stealth 使用Direct Push

- 在您的裝置上點選開始 > 程式集 > ActiveSync > 功能表 > 新增伺服器來源...。
- 輸入伺服器的IP位址,若您的伺服器需要驗證加密的SSL連線,請勾選此伺服器需要加密的(SSL)連線 再點選下一步。
- 輸入您的帳號、密碼、網域,勾選儲存密碼,再點選下一步。
- 4. 點選開始 > 程式集 > ActiveSync > 功能表 > 排程。
- 5. 依您的需要,在尖峰時間、離峰時間 選擇與伺服器同步的時間。例:若選擇 當項目到達時,則當有新 信件到達伺服器時,將會即時收到該封信件。

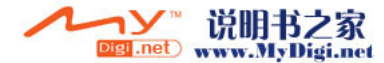

7

訊息服務

完成設定後,您可以 點選"開始">程式集>ActiveSync>同步,透過Wi-Fi或GPRS進行無線同步。

## 7.6 Pocket MSN

Pocket MSN 支援下列常用MSN功能:

- 檢視聯絡人清單。
- 收發即時訊息。

7

訊息服務

- 與聯絡人或群組進行即時交談。
- ●編輯您的線上暱稱。
- 通知聯絡人您的上線狀態。
- 封鎖聯絡人,讓他(她)無法查看您的上線狀態或是傳訊給您。
- 編寫 MSN Hotmail 信件。
- 連結 MSN Mobile 首頁。
- 瀏覽 Pocket MSN 說明。

開始使用MSN Messenger之前,您需要:

- 申請 MSN Messenger 或 Hotmail 帳號
- 連結上GPRS或Wi-Fi
- 登入MSN Messenger

#### 注意:

如要申請Microsoft Passport帳號,請至http://www.passport.com。 如要申請Hotmail帳號,請至http://www.hotmail.com。

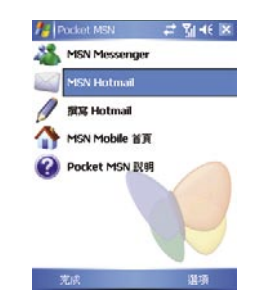

#### 登入MSN Messenger

- 1. 開啟網路連線。
- 點選開始 > 程式集> Pocket MSN > MSN Messenger > 點選 點選這裡登入。
- 3. 輸入您的MSN 或 Hotmail 帳號與密碼,您的登入帳號通常是電子郵件地址形式 如: username@domain.com。
- 4. 點選 登入。

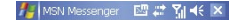

點算這裡登入

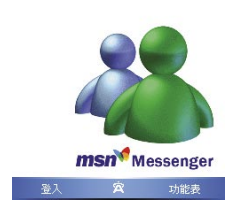

注意: 登入Exchange帳號通常需要數分鐘的時間,視連線速度而定。

#### **MSN Hotmail**

- 1. 點選開始 > 程式集 > Pocket MSN > MSN Hotmail
- 2. 輸入您的MSN 或 Hotmail 帳號與密碼。
- 點選 登入 進入MSN Hotmail 收件匣畫面。
- 4. 在MSN Hotmail收件匣畫面下,您可藉由網路收取您的MSN或是Hotmail電子郵件。

#### 擢寫Hotmail

- 1. 點選開始 > 程式集 > Pocket MSN > 撰寫Hotmail。
- 2. 畫面將直接進入新郵件的撰寫,並以您MSN或是Hotmail電子郵件地址顯示出。
- 點選登入 進入MSN Hotmail 收件匣畫面。

#### MSN Mobile 首頁

點選開始 > 程式集 > Pocket MSN > MSN Mobile首頁。

#### Pocket MSN 說明

- 1. 點選開始 > 程式集 > Pocket MSN > Pocket MSN 說明。
- 2. 選取您欲檢視的說明主題

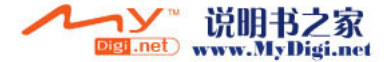

## 第八章 多媒體

8.1 照相機 8.2 攝影機 8.3 JAVA 8.4 相片編輯 8.5 圖片與視訊 8.6 錄音筆

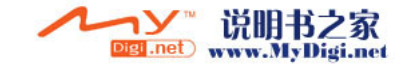

## 第八章 多媒體

## 8.1 照相機

您可以利用O2 Xda Stealth 捕捉值得紀念的美好片刻。 點選開始 > 程式集 > 相機,或在待機畫面下按 相機鍵 來啟動照相機模式。

## 拍照模式

8

多媒體

在拍照模式下,點選螢幕上方的圖示來變更照相機設定值,或點選 JT 打開照相機功能選單。欲切換到攝 影機模式請按方向鍵中鍵或直接點選螢幕上的 TT 來進入攝影機拍攝模式。

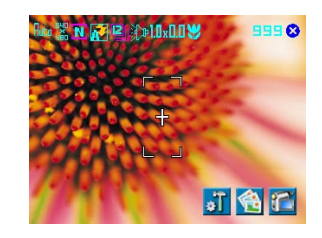

| 編號 | 圖示         | 功能   | 說明                                                                                          |
|----|------------|------|---------------------------------------------------------------------------------------------|
| 1  | Rtu        | 影像模式 | 有以下五種模式可選擇:自動(預設) / 白天 / 陰天 / 日光燈<br>/ 夜間                                                   |
| 2  | cgo<br>cgo | 影像大小 | 有以下六種大小供選擇: 1600 x 1200 / 1280 x 960 / 800<br>x 600 / 640 x 480(預設) / 320 x 240 / 160 x 120 |
| 3  | N          | 影像畫質 | 包含低 / 一般(預設) / 高                                                                            |
| 4  | <b>?</b>   | 閃光燈  | 自動(預設) / 開啟 / 關閉                                                                            |
| 5  | 2          | 連拍器  | 可選擇連拍張數18 / 12 / 6 / 3 / 關閉(預設)                                                             |
| 6  | () P       | 快門聲  | 開啟(預設)/關閉                                                                                   |
| 7  | 1.0 z      | 變焦級數 | 變焦級數涵蓋: 1.0x (預設) / 1.2x / 1.4x / 1.6x / 1.8x /<br>2.0x / 2.2x / 2.4x                       |

|     | 編號 | 圖示       | 功能      | 說明                                                                                                    |
|-----|----|----------|---------|----------------------------------------------------------------------------------------------------|
|     | 8  | 1.0      | 曝光補償值   | 可切換補償值數值:+2.0 / +1.5 / +1.0 / +0.5 / 0.0 (預設)<br>-0.5 / -1.0 / -1.5 / -2.0                                   |
| 9 😽 |    | <b>*</b> | 近拍/正常模式 | 點選圖示切換近拍(10~60 公分)模式與正常拍攝模式                                                                                  |
|     | 10 | 99       | 剩餘可拍張數  | 視記憶體容量,以目前設定的影像大小與畫質,計算出剩<br>餘可拍相片張 <b>數</b>                                                                 |
|     | 11 | 8        | 離開      | 點選此圖示關閉照相機功能                                                                                                 |
|     | 12 | ٥Ĩ       | 選項表     | 點選此圖示可開啟功能選項,可變更以下設定: 影像模<br>式, 影像效果,曝光補償,影像大小,影像畫質,延過<br>時間,連拍器,閃光燈,快鬥聲,儲存位置,時間戳記,<br>確認畫面,回復相機設定,閃爍頻率,省電模式 |
|     | 13 | 1        | 圖片與視訊   | 點選此圖示進入圖片與視訊檢視已拍攝的圖片與影片檔                                                                                     |
|     | 14 | 1        | 攝影機     | 點選此圖示切換至攝影機                                                                                                  |

## 拍攝照片

1.在照相機拍攝模式下對準欲拍攝物體。
 2.往上/往下推音量鍵調整變焦級數。
 3.您可以點選螢幕上方的圖示來變更照相機設定值。
 4.輕好相機鍵 進行自動對焦,深沒 相機鍵 直接拍攝照片。
 5.拍攝相片後,已拍攝的照片會被分類放置於圖片與視訊。

注意:預設的相片儲存位置為記憶卡。

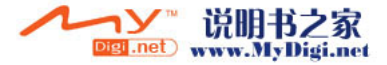

## 相片確認畫面

8

多媒體

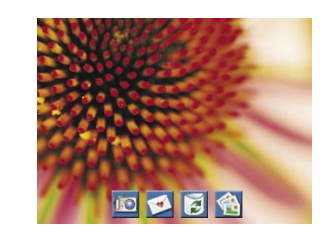

拍攝照片後,進入確認畫面,畫面顯示您剛才所拍攝相片。

#### 確認畫面功能:

| 編號 | 圖示       | 功能      | 說明                 |
|----|----------|---------|--------------------|
| 1  | <u>(</u> | 照相機拍攝模式 | 回到相機拍攝模式           |
| 2  | 1        | 傳送      | 將相片以MMS或E-mail傳送出去 |
| 3  | 1        | 刪除      | 刪除所檢視的相片           |
| 4  | 1        | 圖片與視訊   | 進入圖片與視訊            |

## 檢視與編輯相片

關於檢視相片操作請見8.5 圖片與視訊;編輯相片請見8.4 相片編輯

## 8.2 攝影機

本手機的照相機亦可切換至攝影模式,記錄生活記事。 點選開始 > 程式集 > 照相機 > 點選螢幕上的 👔 , 或在待機畫面按 相機鍵 再點選螢幕上的 🌠 進入 攝影模式。

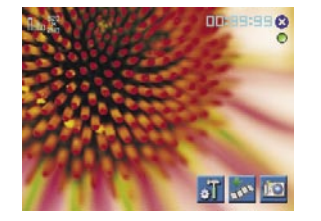

| 編號 | 圖示         | 功能           | 說明                                                          |
|----|------------|--------------|-------------------------------------------------------------|
| 1  | Lta        | 影像模式         | 點選此圖示切換影像模式:自動(預設) 白天/陰<br>天/日光燈/夜間                         |
| 2  | 320        | 影像大小         | 設定為320 x 240                                                |
| 3  | 99:99:99   | 剩餘錄影時間長<br>度 | 視記憶體容量,以目前設定的影像大小與格式,計<br>算出剩餘可錄製影片長度                       |
| 4  | 8          | Exit         | 點選此圖示關閉攝影機模式                                                |
| 5  | 0/0        | 預備錄影 / 錄影中   | 顯示錄影機狀態                                                     |
| 6  | ĩ          | 選項表          | 點選此圖示可開啟功能選項,可變更以下設定:影<br>像模式,影像效果,錄影格式,MMS影片,儲存位<br>置與確認畫面 |
| 7  | ant,       | 圖片與視訊        | 點選圖示進入圖片與視訊                                                 |
| 8  | <b>I</b> O | 相機模式         | 點選圖示切換至照相機                                                  |

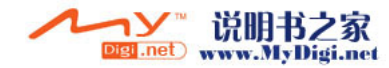

## 錄製影片

- 在影片錄製模式下,對準欲拍攝的物體。
   您可以點選螢幕上方的圖示來變更錄影機設定值。
- 3. 按下 相機鍵 開始錄製。
- 4. 再按下 相機鍵 停止錄製。
- 5. 拍攝影片後,已拍攝的影片會被分類放置於圖片與視訊。

注意:

8

多媒體

預設的影片儲存位置為記憶卡。

#### 確認畫面

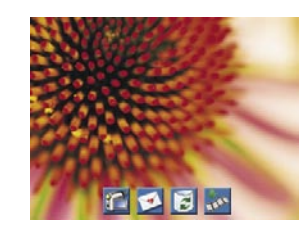

拍攝影片後,進入確認畫面,畫面顯示您剛才所拍攝的影片。

#### 確認畫面功能:

| 編號 | 圖示 | 功能      | 說明                 |
|----|----|---------|--------------------|
| 1  |    | 攝影機拍攝模式 | 回到攝影機拍攝模式          |
| 2  | ø  | 傳送      | 將影片以MMS或E-mail傳送出去 |
| 3  | 1  | 刪除      | 刪除所檢視的影片           |
| 4  |    | 圖片與視訊   | 進入圖片與視訊            |

檢視已拍攝的影片

關於檢視影片操作請見8.5 圖片與視訊

## 8.3 **JAVA**

您的O2 Xda Stealth支援Java應用。JAVA讓您可下載Java應用程式,例如專為行動裝置設計的遊戲及工具。您可在此安裝及管理由網際網路下載的JAVA應用程式。

#### 安裝JAVA應用程式

您可執行安裝手機記憶體或記憶卡中的JAVA安裝套件。 請注意: JAVA安裝套件包含相同主檔名的.jad檔與.jar檔,此兩種檔案必須被放置在同一個資料夾內。

- 1. 點選 開始 > 程式集 > JAVA > 選項 > 安裝, 並選擇 從我的文件夾 或 從SD卡 來執行安裝套件。
- 2. 找到安裝套件後,雙擊該套件的.jad檔。
- 3. 選擇您欲存放此JAVA應用程式的資料夾後, 便開始進行安裝。

#### 執行JAVA應用程式

1.當JAVA應用程式安裝完成後,您便可到開始>程式集>JAVA,進入資料夾選取程式。
 2.點選該程式後按 選項>執行 便開始執行程式。
 3.您也可以在 選項 中選取 建立捷徑 在程式集中新增比JAVA程式的捷徑。

## 8.4 相片編輯

為您的圖片做個性化編輯,使用相片編輯手繪留言,或為圖片加框、蓋上小印章,增添豐富的趣味。點選開 始>程式集>相片編輯.

在相片編輯畫面, 點選 復原 回復上一個編輯步驟, 或點選 功能表 使用更多編輯選項

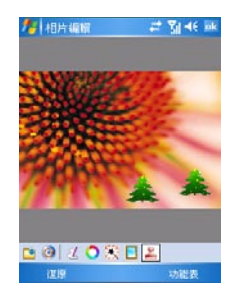

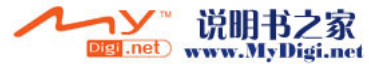

#### 螢幕下的方工具列有七個功能按鈕:

| 編號 | 圖示 | 功能     | 說明                              |
|----|----|--------|---------------------------------|
| 1  | -  | 儲存     | 對圖片進行編輯之後,可點選此按鈕將畫面中的圖片儲存<br>起來 |
| 2  | G  | 復原     | 回覆上一個步驟                         |
| 3  | Z  | 選擇畫筆粗細 | 可選擇四款格式                         |
| 4  | 0  | 選擇畫筆顏色 | 您可從調色盤裝選取畫筆顏色,或自訂顏色             |
| 5  | ×  | 影像特效   | 五種影像特效可供選取:灰階/柔焦/浮雕/負片/懷舊       |
| 6  | 2  | 選擇相框   | 選擇替相片加入相框,提供三款相框:星光/秋楓/花開       |
| 7  | 2  | 加入印章   | 有五款印章可供選擇,為您的相片做點綴              |

# **8** 多媒體

## 8.5 圖片與視訊

您可以使用 圖片與視訊 功能做為您的相片或是影 片管理。 點選開始 > 程式集 > 圖片與視訊: 1. 選擇進入不同的檔案來。 2. 選擇照片排列方式。 3. 點選的照片縮圖以進行全螢幕檢視。 4. 點選 功能表 開啟功能表。

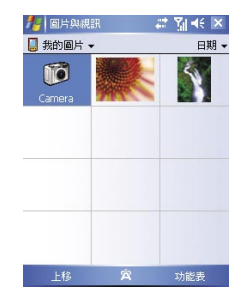

您可以在選項中修改照片尺寸,也可從功能表將照 片設為桌布、以幻燈片方式播放、或是寄出。

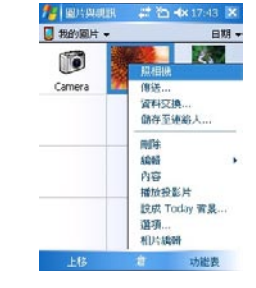

## 8.6 錄音筆

利用錄音筆您可以快速方便的錄製聲音記事。點選 開始 > 程式集 > 錄音筆

- 1. 點選 🕟 即啟動錄音功能。
- 2. 點選 🏹 停止錄音。
- 啟動錄音功能之前,您可以在面板上的錄音時間預先設定您要錄製的時間長度。當您的錄音時間結束時,會自動停止錄音。
- 4. 勾選 History,在錄音功能畫面展開您所有的錄 音檔案。點選任何已錄製的檔案,此檔案將自動 播放。
- 5. 再次點選 History 關閉歷史記錄視窗。
- 點選功能表 > 儲存至可以設定錄音檔案的儲存 位置。
- 點選 即關閉錄音功能畫面,並返回 程式集, 此時錄音筆仍在背景持續錄音。

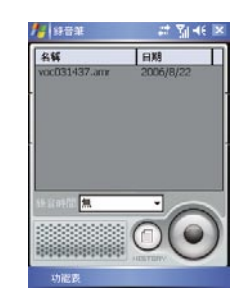

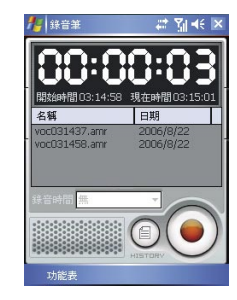

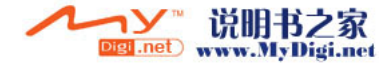

當執行背景錄音時,點選 I 中國
 板,點選 I 中原止錄音。

#### 注意:

若是在錄音時有電話來電,當您在接聽電話後錄音 功能即停止。結束通話後,若您想要繼續錄音,您 則需要重新開啟錄音功能。

|    | (Marana          |            | · ·                |
|----|------------------|------------|--------------------|
| 6  | 星期二<br>2006年8月   | 22Ħ        | 上午 03:16           |
| •  | 電話關機             |            |                    |
|    | Wi-Fi: 關         |            | 1881 - 1881 - 1997 |
| 8  | 點選此處以            | 設定我        | 的資訊                |
|    | 簡訊:1封:<br>MMS:1封 | 未閱讀<br>未閱讀 |                    |
| 2  | 無待處理的            | 工作         |                    |
|    | 沒有近期約            | 會          |                    |
| £. | 裝置鎖定已            | 解除         |                    |
| 1  | 點選這裡登            | 入 Pod      | ket MSN!           |
|    | 電話紀錄             |            | 連絡人                |

## 第九章 應用程式

9.1 行事曆 9.2 工作 9.3 檔案總管 9.4 Internet Explorer 9.5 Windows Media 9.6 游戲 9.7 下載代理程式 9.8 小算盤 9.9 備份 9.10 手雷筒 9.11 ZIP 9.12 自動組態設定 9.13 ClearVue PDF 9.14 Excel Mobile 9.15 記事 9.16 PowerPoint Mobile 9.17 搜尋 9.18 語音快速撥號 9.19 Word Mobile 9.20 答錄機

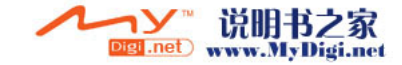

## 第九章 應用程式

9.1 行事曆

#### 約會與會議

9

應用程式

您可以使用行事曆來安排約會、會議及其他的事件。您可以在不同的顯示模式上瀏覽您的約會。您可以點 選螢幕左下方轉換日期、星期、月份及年份,來選擇一個您喜歡的模式。 1.進入開始>行事曆 選擇所欲點選的日期。 2.在欄位中,選擇一個約會來瀏覽及編輯細部內容。 3.點選螢幕左下方,來轉換日期(或星期、月份、年份、農曆或議程)的顯示模式。 4.點選鍵盤圖示來開啟或隱藏鍵盤視窗。 5.點選視窗右下方來開啟功能表功能。 6.在功能表中,您可以依喜好更改行事曆上的顯示設定。

#### 建立一個約會

- 點選開始>行事曆,選擇約會的日期及時間。
- 2. 反白所欲選取的日期與時間,然後點選功能表 > 新增約會。
- 點選 OK 來儲存此約會並回到行事曆。
- 點選 主旨 來編輯主旨內容或選取預設的主旨。
- 點選位置來編輯位置內容。
- 點選 開始 來選擇開始的時間。
- 點選結束來更改結束的時間。
- 8. 您可以在附註標籤上新增您的個人筆記。
- 點選 OK 來儲存此約會及回到 行事曆 書面。

如果選擇在提醒欄中的提醒我,您的O2Xda Stealth 將會依據您在開始 > 設定 > 個人標籤 > 聲音及通知 的提醒方式提醒您。

#### 瀏譼及更新行事曆

選擇 行事曆 上的約會來瀏覽約會摘要。如果您想更改約會上的內容,請點選該約會>編輯。

#### 傳送會議提醒

您可以使用 行事曆 結合Outlook 或 Pocket Outlook的資訊來設定開會通知。當您的O2Xda Stealth正進 行同步訊息或連結E-mail伺服器時,會議提醒會自動產生。點選 行事曆 > 功能表 > 選項 > 約會 標籤,並 在傳送會議要求的方式欄中,選擇傳送方式。

#### 產生會議通知

- 點選 行事曆 > 功能表 > 新增約會。
- 2. 點選 出席者 欄,您將進入 聯絡人。
- 3. 從您的聯絡人中的 E-mail 信箱, 選擇出席者。
- 新的開會通知將會自動產生並儲存在您的寄信匣中。

## 9.2 丁作

您可以使用 Today 畫面的 工作 來幫助您追蹤您未完成的工作。 點選 點選此處以加入新工作 來新增新工作。 2."!"代表第一優先權。 3. 選擇一項工作來進入檢視內容細節。 3. 選擇一項工作並壓住來開啟選單功能表。 在工作 畫面下,點選 功能表>排序方式 您可以更改此工作表單上的排列方式。 6.點選功能表>篩選您可以在您的工作表單上選擇所欲顯示的特殊工作。 新增新工作

1. 點選點選此處以加入新工作來新增新的主旨,而新增的工作將會顯示在工作表單上。 2. 選擇一項工作來進入其更詳細的細節。 點選 編輯 來進入編輯畫面。 3. 選擇 開始和到期欄來設定第一天及最後一天的工作。 你可以選擇發生來選擇此工作的發生週期。 5. 您可以選擇 提醒 來設定 提醒我 或 無。 點選 類別 欄,您可以選擇此工作的屬性。 點選 附註 標籤來輸入工作備註。 8. 點選 OK 來儲存工作及回到工作書面。

#### 榆杏及更新工作

您可以在工作表單中選擇一項工作來檢視工作摘要。選擇 編輯 則可更改內容。

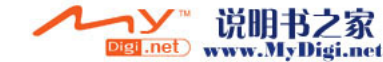

## 9.3 檔案總管

此功能讓您可以檢視及管理所有儲存在您的O2Xda Stealth 或記憶卡中的所有檔案。進入檔案總管,點選開始>程式集>檔案總管。選擇檔案位置。

您可以排序檔案,透過點選排序方式來選擇排序方式: 名稱、日期、大小、類型。點選上移可回到檔案上 一層。

#### 點選功能表可進行選擇:

9

應用程式

| 選項           | 說明                           |
|--------------|------------------------------|
| My Documents | 顯示在 My Documents 中所儲存的檔案     |
| 開啟路徑         | 建立一新路徑來開啟檔案                  |
| 傳送           | 透過E-mail來傳送所選擇的文件            |
| 檔案資料交換       | 透過藍芽來傳送檔案                    |
| 重新整理         | 重新整理畫面上的文件                   |
| 顯示所有檔案       | 顯示所有已儲存的檔案                   |
| 新增資料夾        | 建立新的資料夾                      |
| 重新命名         | 重新命名檔案                       |
| 刪除           | 刪除檔案                         |
| 編輯           | 透過復原、剪下、複製、貼上、貼上捷徑及全選來管理檔案名單 |

#### 點選及壓住檔案來進行更多的選擇:

| 選項              | 說明                     |
|-----------------|------------------------|
| 設定為響鈴音調         | 將檔案(必須為音樂檔型式)設定為您的來電鈴聲 |
| Add to Zip file | 壓縮檔案                   |

## 9.4 Internet Explorer

#### 連結至網際網路

- 1. 將您的手機連結上網路如GPRS或WiFi。
- 2. 點選 開始 > Internet Explorer。
- 3. 在空白網址列輸入網址。
  - 點選網址列旁的箭頭以連結至您所輸入的網址。
  - 瀏覽網頁時,您可以使用五向鍵來捲動頁面。
  - 點選 上一頁 來回到上一個頁面
  - 點選螢幕下方中間的鍵盤圖示來開啟或關閉螢幕鍵盤,或點選箭頭來選擇不同的輸入法。
  - 點選功能表選擇其他選項。
  - 在網頁內容畫面中,可點選任一處並壓住以開啟選單。

#### 檢視我的最愛

在瀏覽器畫面,點選功能表 > 我的最愛。
 在我的最愛列表中選擇您想瀏覽的網址。
 您也可以新增或刪除網址 / 資料夾。

#### 與電腦同步 行動最愛 資料夾

當您在電腦中完成安裝ActiveSync之後,便自動建立一個 行動最愛 資料夾。存放在此資料夾中的項目可與 您的O2 Xda Stealth同步。請一下列步驟來在您的 行動最愛 資料夾中加入網址: 1. 在電腦上選擇 Internet Explorer > 工具 > 建立行動最愛。 2. 您可在新視窗中編輯站台名稱。 3. 您可在新顧窗中撰裡 建立於>> 來選擇或建立站台的所在資料夾。

4. 點選 確定 完成站台新增。

## 9.5 Windows Media

您可以使用 Microsoft Windows Media Player 10 來播放在您的O<sub>2</sub>Xda Stealth上或網路上的影音檔。 點選 開始 > Windows Media 來開啟 Windows Media Player。

- 1. 點選功能表 > 媒體櫃來進入媒體櫃的畫面。
- 2. 選擇媒體櫃中的一個檔案夾。
- 3. 點選功能表 > 開啟檔案 來開啟未在媒體櫃中顯示的檔案; 選擇 更新媒體櫃 來更新媒體櫃表單。
- 選擇及壓住檔案或檔案夾來選擇播放或排入佇列。
- 5. 點選上一頁,您可回到Windows Media Player 控制面板。

#### 播放影音檔

- 1. 點選 阃 來檢視全螢幕。
- 2. 點選 🚯 來連線到 Windows Media Mobile 網站。
- 3. 點選 💌 來回到目前檔案的起始處或上一個檔案。
- 4. 點選 🕞 或 🛄 來播放或停止。
- 5. 點選 📦 可跳到下一個檔案。
- 6. 點選 + 或 🗕 可調整音量。
- 7. 點選 🌗 來開啟或關閉聲音。

您可以使用同步來複製您電腦中的聲音或影像到您的O₂Xda Stealth ∘ The Windows Media Player 可播放 Windows Media 及 MP3 檔案 ∘

## 9.6 遊戲

您可以從您O2Xda Stealth中的 遊戲 中選擇您喜歡的遊戲。
 1. 點選 開始 > 程式集 > 遊戲。
 2. 點選 Bubble Breaker 或 接龍 來進行游戲。

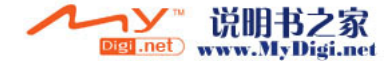

## 9.7 下載代理程式

下載代理程式讓您管理已下載的檔案,包括安裝或刪除已下載的檔案。選擇要使用的已下載檔案,然後點 選 安裝 或 取消 以安裝檔案或取消安裝。

## 9.8 小算盤

小算盤 讓您能在您的O2 Xda Stealth上執行簡單的操作。 點選開始 > 程式集 > 小算盤 來使用您的小算盤。

## 9.9 備份

9

應用程式

您可以建立您的個人設定及資料的備份,並可在之後回復資料。

- 1. 點選 開始 > 程式集> 備份。
- 2. 勾選 建立備份 來建立系統備份。勾選 還原備份 來回復設定及資料。當您選擇建立備份或還原備份,您 的O2 Xda Stealth 將會重新開機。

#### 請注意:

若您在您的O2 Xda Stealth安裝新版本的操作系統,舊版本的備份檔案將無法在新的版本上進行復原。

## 9.10 手電筒

O2Xda Stealth的LED光能提供您在黑暗中緊急的照明。點選此圖示,您可以開啟/關閉相機鏡頭旁的LED 燈。在待機畫面下,您亦可以按住 End 鍵 來打開燈光,再按 方向鍵中鍵 或 OK 鍵將燈光關掉。

## 9.11 ZIP

ZIP的檔案壓縮及解壓縮功能,讓您在檔案總管中即可輕鬆壓縮所需要的檔案,節省空間,提高效能。

#### 壓縮檔案

- 1. 點選 開始 > 檔案總管。
- 2. 點選並押住欲壓縮的檔案即開啟選單。
- 3. 點選 Add to Zip file。在新出現的視窗中您需
- 選取壓縮方式
- ●設定密碼(可不設)
- 4. 點選 開始壓縮。

#### 解壓縮檔案

- 1. 點選 開始 > 程式集 > ZIP。
- 2. 在新出現的視窗中點選 解壓縮,即出現已經壓縮的ZIP檔案清單。
- 3. 在 ZIP 檔案清單中,點選您想解壓縮的檔案,再按 是。

## 9.12 自動組態設定

此程式提供一種簡易的方式,讓您在第一次使用O<sub>2</sub>Xda Stealth時,可以輕鬆執行自動組態設定來設定使用者專屬的設定值,包括GPRS、WAP及MMS。在SIM卡存取完成之後便可執行自動組態。

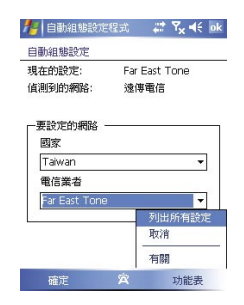

啟動的方式有兩種:

- 在每次冷/熱開機時,您的O2Xda Stealth 會將從SIM卡取得的電信業者ID會與目前的設定值進行比較, 如果兩者不相符,將會出現對話方塊,詢問您是否要立即執行網路組態設定。確認後[自動組態設定]即 會啟動,並依據您目前的偏好網路設定裝置。
- 2. 每次您從開始>程式集>啟動自動組態設定,將會執行相同的偵測程序,在偏好使用的網路清單中,將 會顯示可選擇的項目。選擇後再點選確定來套用設定,或是點選列出所有設定檢視其他選項。

#### 注意:

執行前請先確認本手機的飛行模式已經關閉 因本功能僅能在原屬網路執行 (非國際漫遊)。

## 9.13 ClearVue PDF

ClearVue PDF可顯示可攜式文件格式(PDF)檔案。這些檔案的副檔名通常是.pdf。

#### 開啟PDF文件

- 1 點選開始 > 程式集 > ClearVue PDF
- 2. 點選 檔案> 開啟舊檔 以檢視.pdf檔案清單,然後點選您要檢視的檔案。

#### 閱讀PDF文件

如果文件超過一個畫面的大小, 捲動軸可以讓您文件中移動。您可以使用下列方式檢視.PDF檔:

- 點選上下左右箭頭朝各個方向移動一行。您也可以使用五向鍵在畫面中移動。
- 按住箭頭之間的空白處及捲動軸,可以移動一個畫面至合適的位置。
- ●使用五向鍵盤的左右上下箭頭鍵,移至合適的位置。
- 您也可以點選並壓住,然後拖曳螢幕以在文件中移至合適的位置。

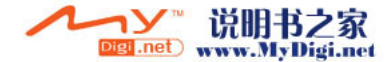

# 9 應用程式

101

#### 縮放功能

縮放功能讓您放大或縮小文件的顯示範圍。 縮放 功能可以在 檢視 功能表中找到。 如要取得不同的文件檢視,請從預設的縮放比例設定值中進行選擇,或選擇自訂的縮放比例。

#### 9.14 Excel Mobile

您可以使用您O2 Xda Stealth上的Excel Mobile與您電腦上的Microsoft Excel搭配使用,讓您可以相當容易的存取Excel文件複本於您O2 Xda Stealth或您的電腦上。透過與您的電腦同步化處裡後,您將可以保持您的O2 Xda Stealth與您的電腦同時擁有最新的內容。

#### 建立新的Excel 檔案

點選開始 > 程式集 > Excel Mobile > 新增,便開啟一份新空白文件。

注意:

9

應用程式

您的Excel Mobile一次只能開啟一份文件,當您在同一時間內開啟第二份文件時,您的行動裝置會要求您 先儲存第一份文件。

#### 刪除/複製或傳送文件

若想刪除、複製或是傳送檔案,點選並按住欲選取的檔名,即可開啟即現示功能表。您的Excel Mobile提供了基本的工作表工具,例如公式、函數、排序與篩選。若想顯示工具列,點選 檢視 > 工具列即可。

#### 同步Excel 工作簿

Excel Mobile工作簿可與PC的Excel工作簿進行同步。如要同步檔案,請在PC的 ActiveSync > 工具 > 選項 中選擇 檔案。當您選擇 檔案時,將會在PC桌面上建立一個 \02\_Xda\_Stealth My Documents 資料夾。請 將您要與裝置同步的所有檔案放入此資料夾內。有密碼保護的檔案將無法同步。儲存在 My Documents 及其子資料夾內的所有Excel Mobile檔案都會與PC進行同步。ActiveSync會在同步過程中轉換文件。如果 您刪除PC或裝置上的檔案,下次同步時,另一個位置上的檔案也會被刪除。如需同步或檔案轉換的相關資 訊,請參閱PC上的 Microsoft ActiveSync 說明。

#### 轉換工作簿

在PC上以Excel 5.0/95或以上版本所建立的Excel檔案(.xls)與範本(.xlt),會轉換成Excel Mobile工作簿 (.pxl)或範本(.pxt)檔案。執行下列動作時會進行轉換作業:

- 在檔案同步過程中。
- 當您將Excel檔案從PC複製到 O₂ Xda Stealth時。
- 當您在裝置上開啟包含Excel附件的電子郵件時。

與PC同步或複製回PC時, Excel Mobile工作簿將會轉換成Excel。

#### 在您使用您的Excel Mobile工作時,以下秘訣可幫助您簡化您的工作

- 點選 檢視 >全螢幕,進入全螢幕檢視模式。若是想離開螢幕檢視模式,再次點選 檢視 > 全螢幕,返回 一般模式。
- 凍結工作表上的窗格。首先在您想凍結窗格的地方選擇儲存格,點選 檢視>凍結窗格。您可將您的工作 表頂端跟最左邊的窗格凍結,如此一來,在您捲動您Excel檔案的畫面時,無論畫面捲動到何處,您都可 以看見您的凍結窗格。
- 分割窗格以便檢視大型工作表的不同區域。點選 檢視 > 分割,然後拖曳分割線到您認為適合的位置。
- 若是想移除分割狀態,點選 檢視 > 移除分割 即可。
- 顯示與隱藏整個橫列與直列。若想隱藏某一列或某一欄,請在想隱藏的列或欄上點選任意一個儲存格, 然後點選功能表>格式>列或欄,再選隱藏。
- 若想顯示已被隱藏起來的欄或列,點功能 > 格式 > 列或欄,再選取消隱藏。

#### 注意:

進行同步化或將文件複製到PC時,Excel Mobile 文件會轉換成Excel文件。從Excel轉換至Excel Mobile 時,大部份簡單的文字與段落格式都會被保留與顯示,但是某格式屬性可能會改變或遺失

## 9.15 記事

您可以選擇採用書寫記事或是錄音記事,也可以在 記事 錄下語音內容。若是記事內含有語音記事,開啟記 事檔後,錄音內容將以一個小圖示表示,並顯示在記事內容裡。若是進行記事錄音時,位於記事檔清單顯 示狀態,那麼錄音內容會單獨儲存為一個檔案。您也可以經由電子郵件或與個人電腦同步來將記事分享出 去。

#### 建立新記事

- 1. 點選 開始 > 程式集 > 記事 > 新增。
- 以手寫、繪圖、打字及錄音等方式建立記事。有關輸入面板、在螢幕上書寫及繪圖、以及建立錄音的方法,請參閱2.7在螢幕上繪圖與2.8錄製語音訊息。
- 如要在記事中插入日期,請取消並確認沒有選取任何圖案。然後點選並按住記事中的任何位置,然後點 選插入日期。

#### 以電子郵件傳送記事

在 記事、Word Mobile、Excel Mobile、PowerPoint Mobile 及 圖片與視訊 程式中,您可以透過電子郵件將 檔案及資訊傳送至其他裝置。

- 1. 首先您必須設定 訊息中心 的傳送相關設定 以傳送及接收訊息。
- 2. 在程式中選擇您要傳送的項目。
- 點選功能表並使用電子郵件傳送。將會建立新的電子郵件並附加此項目。
- 4. 輸入收件者名稱與主旨,然後點選傳送。此電子郵件將在下次同步裝置時寄出。

#### 交換記事

如要交换記事資料,請在記事清單中點選並按住記事。在快顯功能表中,點選檔案資料交換...。

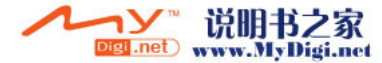

## 9.16 PowerPoint Mobile

您可以使用您行動裝置上的PowerPoint Mobile與您電腦上的Microsoft PowerPoint搭配使用, 讓您可以 相當容易的存取PowerPoint文件複本於您行動裝置上。透過與您的電腦同步化處裡後,您將可以保持您的 行動裝置與您的電腦同時擁有最新的內容。

#### 播放PowerPoint檔案

9

應用程式

1. 選擇在您的清單展示欄內展示的資料夾類型。

2.點螢幕右上角的"名稱"(或日期、大小、類型)可以變更您的清單排列方式。 3.點選資料夾以開啟。

4.點選並壓住一個文件可開啟功能表。

 5.點選 開啟 可開啟文件。 6.點選螢幕下方正中央的鍵盤圖示可隱藏或顯示螢幕輸入面板與選擇輸入法。 7.點選功能表可開啟選單功能表。

#### 覆寫簡報中已儲存的播放選項

您可以覆寫儲存在PowerPoint簡報中的部份播放課項。

- 1. 點選 開始 > 程式集 > PowerPoint Mobile
- 2. 開啟要檢視的投影片,點選▲> 放映選項。
- 點選播放標籤,勾選覆寫所有檔案的播放選項核取方塊,然後執行下列任何步驟:
  - 如要關閉內建的及其他動畫效果,請勾選放映時不包含動畫核取方塊。
  - 如要關閉播放時的轉換效果,請勾選放映時不包含投影片轉換核取方塊。
  - 如要在簡報中使用各投影片計時記錄,請勾選若有的話,使用預存時間核取方塊。
  - 如要在播放簡報的最後一張投影片之後,自動返回第一張投影片,繼續重覆放映,請勾選 連續放映 核取方塊。
- 4. 點選 OK。

#### 縮放檢視簡報

拉近 以查看投影片某部份的詳細檢視,拉讓 簡報以再次檢視整張投影片。

- 1. 在PowerPoint Mobile簡報中,點選▲ 箭頭 > 拉近。
- 2. 請執行下列任一動作:
  - 如要拉近至另一比例,請點選 建。
- 如要拉遠, 請點選 👂。
- 如要返回投影片展示,請點潠 🖾。

## 9.17 搜尋

此功能讓您可輕鬆搜尋檔案。

#### 搜尋檔案:

1. 點選 開始 > 程式集 > 搜尋。

 在 搜尋:欄位中輸入檔案名稱,然後在 類型 欄位中選擇檔案類型。 點選 搜尋 開始搜尋,結果將會顯示在 結果 欄位中。

## 9.18 語音快速撥號

您可以直接按下音量鍵或點選此圖示開始輸入語音指令。輸入語音指令前,請至開始 > 設定 > 個人 標籤 >語音快速攝號 建立您個人的語音命令 標籤。

## 9.19 Word Mobile

您可以使用行動裝置上的Word Mobile與您電腦上的Microsoft Word搭配使用,讓您可以相當容易的存取 文件複本於您行動裝置或您的電腦上。透過與您的電腦同步化處理後,您將可以保持您的行動裝置與您的 雷腦同時擁有最新的內容。

您可以使用您的Word Mobile來建立像信件、會議記錄、報告等文件。

#### 建立新Word文件

點選 開始 > 程式集 > Word Mobile > 新增,此時書面會出現一份新的空白文件。您也可以從功能表 > 選 項 選取預設範本來新增文件,此時新出現的文件會依您所選取的範本顯示合適的文字與格式。

#### 注意:

您的Word Mobile一次只能開啟一份文件, 常您在同一時間內開啟第二份文件時, 您的行動裝置會要求您先 儲存第一份文件。不論是建立新文件或是編輯舊文件,您都可以選擇儲存成下列的格式.psw,.doc,.rtf,或 .txt 檔

#### 閱讀Word文件

在您行動裝置上儲存的Word Mobile檔案,可由您的 Word Mobile 清單畫面上點潠後開啟。若想刪除、複 製或是傳送檔案,點選並按住欲選取的檔名,即可開啟功能表。

在您開啟您的Word Mobile檔後,點選 檢視 可選擇設定工具列類示、自動換行、及顯示比例。 1. 選擇在您的清單展示欄內展示的資料夾類型。 2.點螢幕右上角的名稱(或日期、大小、類型)可以變更您的清單排列方式。 3.點選 文件 可開啟文件。 4.點選並按住一個文件可開啟功能表。 5.點選 新增 可新增文件。 6.點螢幕下方正中央的鍵盤圖示可隱藏顯示螢幕輸入面板,與選擇輸入法。 7.點 功能表 可開啟選單功能表。

#### 同步Word文件

Word Mobile文件可以與PC上的Word文件同步。如要同步檔案,請在PC的ActiveSync > 工具 >選項 設定中選擇要同步的檔案類型。當您選擇 檔案 時,將會在PC桌面上建立一個 \O2\_Xda\_Stealth My Documents 資料夾。請將您要與裝置同步的所有檔案放入此資料夾內。請注意,有密碼保護的檔案 將無法同步。儲存在 \My Documents 及其子資料夾內的所有Word Mobile檔案都會與PC進行同步。 ActiveSync會在同步過程中轉換文件。如果您刪除PC或裝置上的檔案,下次同步時,另一個位置上的檔 案也會被刪除。如需同步或檔案轉換的相關資訊,請參閱PC上的Microsoft ActiveSync說明。

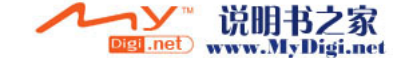

#### 轉換Word文件

在PC上以Word 6.0或以上版本所建立的Word文件(.doc)與範本(.dot) · 會轉換成WordMobile文件(.psw)及 範本(.psw)。執行下列動作時會進行轉換作業:

- 在檔案同步過程中。
- 當您將Word檔案從PC複製至O₂ Xda Stealth時。
- 當您在裝置上開啟包含Word附件的電子郵件時。

#### 注意:

與PC同步或複製回PC時,Word Mobile檔案將會轉換成Word文件。從Word轉換為WordMobile時,將會 保留並顯示大部份簡單的文字與段落格式,但某些格式屬性將會改變或遺失

#### 9.20 答錄機

答錄機提供您最個人化的電話答錄功能,此功能有別於語音信箱,您可使用行動裝置上的電話答錄,直接 將對方的訊息留言儲存至您的行動裝置上,這樣可讓您更方便地聽取留言,以及節省電話費用,還可在來 電時,即時選擇套用間候語。 1.點選 開始> 程式集 > 答錄機 2.勾選 啟動來電小祕書 啟動電話答錄功能。 3.點選 儲存位置,可選擇您留言的儲存位置,根據您所選的儲存位置,您的檔案將會存至手機或記憶卡的 我的電話答錄 資料夾內。 4.手機將會您的檔案以流水編號。您可至開始>檔案總管 內更改檔案名稱。 5.點選 接聽時間 可設定當來電時您的餐錄機功能將於幾秒鐘內啟動。 7.點選 接聽時間 可設定當來電時您的答錄機功能將於幾秒鐘內啟動。 7.點選 答錄設定,可選擇欲套用的問候語。點選選選單中的 自定義... 即可新增問候語。 8.點點 MK儲存設定,並返回 程式集畫面。

#### 答錄設定

- 當您點選答錄設定之後可聽見您目前所使用的問候語錄音。 1.您可選擇使用系統預錄的問候語為您的答錄問候語。 2.您也可以依個人需要選擇自訂答錄,選擇自定義...,進入編輯畫面後 按下錄製鍵,錄製您自己的答錄 問候語。
- 3.按播放答錄鍵可聽您目前所選擇的問候語錄音。
- 4.按 OK 設定將生效,並回到答錄機的畫面。

#### 注意:

- 1. 答錄機功能會在來電者切斷通話時自動停止
- 2. 若你啟用自動接聽功能,答錄機會在來電進入時自動開啟。
- 3.若您將來電設定為自動接聽,則答錄機會自動停止作用。

## 第十章 管理您的 O2 Xda Stealth

10.1 O₂ Auto Install
 10.2 O₂ Connect
 10.3 記憶體管理
 10.4 管理執行中的程式
 10.5 新增或移除程式

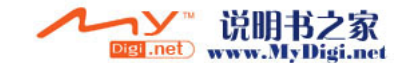

## 第十章 管理您的 O2 Xda Stealth

### 10.1 O<sub>2</sub> Auto Install

此程式提供了O2 選定程式的清單。您可依需要選取和安裝這些程式。點選 開始 > 程式集 > O2 Auto Install > 選取欲安裝的程式, 並按 Next 開始安裝。

## 10.2 O<sub>2</sub> Connect

 $O_2$  Connect讓您可直接存取所有 $O_2$  的相關資訊,讓您掌握最新的產品資訊及促銷活動、軟體更新、下載、客服電話、維修中心地址,以及提升行動通訊生活的各種秘訣與提示。點選開始 > 程式集 >  $O_2$  Connect。

#### 連結O2 Connect

存取O2 Connect的方式包括透過ActiveSync、GPRS或無線區域網路。一旦連線之後,您可以將資訊與裝置同步,並可在離線時閱讀這些資訊。如果在O2 Connect中發現想要下載的項目,您可以下載並立即安裝, 或選擇稍後安裝。

#### 選項

有些內容項目會要求您輸入使用者名稱及密碼。您可以將使用者名稱及密碼儲存在裝置中,下次就不必再 重複輸入,請點選工具>選項,然後在系統提示時,輸入您的使用者名稱及密碼。

您可以預約裝置接收O2 Connect更新的時間,每隔1、2、4、8或12小時便透過ActiveSync連線更新,或選 擇當您連上網際網路時,每6或12小時更新一次。

#### 啟用/停止O2 Connect

如要停用O2 Connect,請點選工具>選項,然後選擇停止 '自動更新'服務。如要啟用O2 Connect,請點選 工具> 選項,然後選擇 啟動 '自動更新'服務。依照預設,如果O2 Xda Stealth透過ActiceSync連線至網際 網路,O2 Connect 將會每4小時連線至O2伺服器一次以更新內容,這樣您就可以隨時存取最新的資訊。

## 10.3 記憶體管理

當記憶體不足時,您的手機將無法自動調配記憶體。您可以用下列方法,來釋放一些記憶體空間。

#### 將一些檔案移動到記憶卡

#### 1. 點選 開始 > 檔案總管。

- 2. 點選並按住欲移動的檔案。
- 3. 在跳出的選單中,點選剪下。
- 4. 切换至Storage card的目錄底下。
- 5. 在空處點選並按住,在彈出的選單中點選貼上。

#### 刪除不必要的檔案

點選開始>檔案總管。
 點選並按住欲刪除的檔案。
 在彈出的選單中點選刪除。

#### 將附件儲存於記憶卡中

點選開始>訊息中心>功能表>工具>選項>儲存標籤.
 如果您已經安裝好了記憶卡,勾選將附件存至儲存卡。
 收到E-mail的附件將自動儲存到您的記憶卡中。

#### 從Internet Explorer中清除歷史記錄和刪除檔案

- 1. 點選 開始 > Internet Explorer > 功能表 > 工具 > 選項 > 記憶體 標籤。
- 點選清除記錄和刪除檔案來刪除瀏覽過網頁的相關記錄。

## 10.4 管理執行中的程式

- 點選開始>設定>系統標籤>記憶體>主記憶體標籤: 顯示手機目前的記憶體狀態。
- 點選開始>設定>系統標籤>記憶體>儲存卡標籤: 顯示安裝在手機裡的外接記憶卡狀態。
- 3. 點選開始>設定>系統標籤>記憶體>執行程式標籤: 顯示目前所有正在執行中的程式。在執行中的程式清單裡,點選任一程式後,您可以選擇啟用或停止。

**啟用**:酸用所選取的程式。
 停止:停止所選取的程式。
 全部停止:停止在行中的程式清單裡所有的程式。

## 10.5 新增或移除程式

所有預先內建在手機裡的程式是被存放在ROM(Read Only Memory)裡面,而且無法自行移除。存放在 ROM裡的資料不會因為意外的狀況而遺失。所有您自行安裝的程式將會被存放在RAM(Random Access Memory)裡面。只有手機裡尚有足夠的記憶體空間,您就可以依您的喜好來安裝合適的程式到手機當中。

#### 透過ActiveSync來新增程式:

- 在安裝程式之前,請先確定O2Xda Stealth的處理器等級是否適合運作該程式。點選 開始 > 設定 > 系統 標籤 > 關於 > 版本 標籤,來查看O2Xda Stealth的資訊。
- 2. 將欲安裝的程式下載到您的電腦(請選用專門為Pocket PC或O2Xda Stealth設計的程式軟體)。
- 3. 閱讀安裝指示、readme檔案或是其他伴隨程式的相關文件。
- 4. 連接您的O2 Xda Stealth和電腦。
- 5. 在您的電腦上執行安裝檔

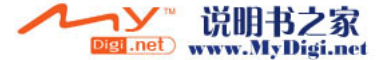

若檔案中包含安裝程式,安裝精靈將會自動開啟,請按照畫面上的指示來安裝。一旦軟體在您的電腦上安 裝完全後,安裝程式就會自動將軟體傳到您的O2 Xda Stealth上;如果這個檔案沒有包含安裝程式,那麼畫 面上會出現錯誤訊息,這表示此程式是不適用於您的電腦。此時請您將此程式搬移到您的O2 Xda Stealth 上。若您找不到關於這個程式的任何安裝說明,請使用ActiveSync的瀏覽功能,把程式檔案複製到您的 O2 Xda Stealth上的Program Files資料夾。安裝完成後,點選開始 > 程式集,然後點選新增程式的圖示即 可執行新程式。

#### 從網際網路上來新增程式

- 您可以從網際網路下載適合安裝於O2Xda Stealth的軟體。
- 在安裝程式之前,請先確定O<sub>2</sub>Xda Stealth的處理器等級是否適合運作該程式。點選開始>設定>系統 標籤>關於>版本標籤來查看O<sub>2</sub>Xda Stealth的資訊。
- 使用Internet Explorer直接從網際網路下載程式到您的O₂Xda Stealth上。(選用專門為Pocket PC或O₂ Xda Stealth設計的程式軟體)。
- 3. 閱讀安裝指示、readme檔案或是其他伴隨程式的相關文件。
- 4. 在O2Xda Stealth上執行安裝檔。

#### 將程式的捷徑加至開始選單中

點選 開始 > 設定 > 個人 標籤 > 功能表。

1. 勾選您想要顯示在開始選單的程式。

2. 點選OK以儲存設定,並返回個人標籤畫面。

#### 移除程式

點選開始>設定>系統標籤>移除程式 從儲存記憶體中的程式清單點選欲刪除的程式,當選取的程式顯示為反白時,點選移除。若發現儲存記憶 體中的程式清單上沒有您要移除的程式,您可以使用O2Xda Stealth上的檔案總管找到程式,點選並按住該 程式名稱,然後點選即現式功能表上的刪除,將此程式刪除。

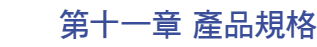

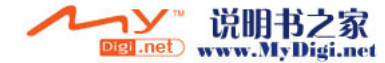

# 第十一章 產品規格

110

| 月日                               | 月稅格                           |  |
|----------------------------------|-------------------------------|--|
| 系統資訊                             |                               |  |
| 作業系統                             | Windows Mobile 5.0            |  |
| 處理器                              | Intel PXA 272 416MHz          |  |
| 記憶體                              | 192 MB ROM, 64MB SDRAM        |  |
| 機                                | ê 骨豐                          |  |
| 尺寸(公釐)                           | 110 x 53 x 22.5               |  |
| 重量(公克)                           | 150 (包含電池)                    |  |
| ******************************** | [源                            |  |
| 電池                               | 鋰聚合物電池,1300mAh(毫安培)或更高        |  |
| 待機時間                             | 150小時                         |  |
| 通話時間                             | 4.5小時                         |  |
| 充電                               | 時間                            |  |
| 旅行充電器                            | 1.5小時                         |  |
| 螢幕                               | 顯示                            |  |
| 液晶螢幕                             | 2.4吋、6萬5千色觸控式TFT LCD面板        |  |
| 解析度                              | 240 x 320                     |  |
| 頻段                               |                               |  |
| 三頻                               | GSM 900/1800/1900             |  |
| 連線                               |                               |  |
| 藍芽                               | 1.2                           |  |
| 無線區域網路                           | IEEE 802.11b/g                |  |
| GPRS                             | GPRS Class B                  |  |
|                                  | GPRS Uplink/Downlink Class 10 |  |
| WAP                              | 支援                            |  |
| CSD                              | 支援                            |  |
| USB                              | 1.0                           |  |
|                                  |                               |  |
| 檔案格式                             | JPG/GIF/PNG/BMP               |  |
| 最大尺寸                             | 視可用儲存空間而定                     |  |
|                                  | 音                             |  |
| 檔案格式                             | MP3/WAV/WMA/MIDI/AMR/AAC/AAC+ |  |
| 最大尺寸                             | 視可用儲存空間而定                     |  |

| 項目          | 規格                  |  |
|-------------|---------------------|--|
|             |                     |  |
| 檔案格式        | MPEG4/3GPP/WMV      |  |
| 最大尺寸        | 視可用儲存空間而定           |  |
| 電話簿         |                     |  |
| 最大聯絡人數      | 視可用儲存空間而定           |  |
| 鈴聲          |                     |  |
| 檔案格式        | MP3, WAV, SMF       |  |
| 和弦數         | 192和弦               |  |
| 照相機         |                     |  |
| 檔案格式        | JPEG                |  |
| 畫素          | 200萬畫素              |  |
| 自動對焦        | 支援                  |  |
| 攝影          | 支援                  |  |
|             |                     |  |
| Push E-mail | Windows Direct Push |  |
| SMS         | 支援                  |  |
| MMS         | 支援                  |  |
| E-mail      | 支援                  |  |
| MSN         | 支援                  |  |
| 擴充記憶卡空間     |                     |  |
| 記憶卡類型       | Mini SD卡            |  |
| 最大容量        | 最高支援到1 GB           |  |
|             |                     |  |

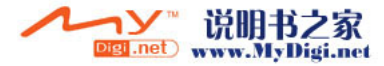

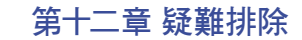

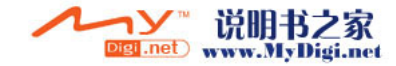

## 第十二章 疑難排除

#### 為什麼當我按下電源按鈕時,我的手機卻沒有開機? 有可能您按得不夠久,或者手機已經因為電池電力不足以通話而闢機,請將電池充電。

#### 我要如何關閉螢幕顯示或喚醒本裝置?

按住電源按鈕約三秒後放開,即可關閉手機。如果螢幕顯示已經關閉,按住電源按鈕即約三秒後放開可喚 醒本裝置。

#### 我的手機常常發生畫面凍結,或是沒有回應,應該如何處理?

您可重新啟動整個系統,讓系統釋放出不需要的資源,系統就會恢復正常。若在您重新開機後,系統仍然 無法正常運作,此時您需要執行系統還原。同時按下Windows ಶ 鍵、OK鍵和電源開關約五秒鐘。此時您 的行動裝置將還原為系統預設值,並且重新啟動。

#### 注意:

12

疑

(難排除

當您執行系統還原時,系統還原會將您行動裝置內所有的設定、資訊、及程式移除,您的行動裝置將會回復 到出廠時的設定。

#### 當我要開啟一個程式或檔案時,出現「記憶體不足」的訊息,要如何處理?.

由於您的Oz Xda Stealth記憶體是由儲存記憶體以及程式記憶體所共享,您可移除您自行安裝的不常用程式,或刪除不常用的資料,以釋放記憶體空間。

#### 我的觸控筆不是很精確,要如何處理?

點選開始 > 設定 > 系統標籤 > 螢幕 > 一般標籤。點選校準螢幕鈕來調整螢幕定位,觸控螢幕會更精準的 回應觸控筆的點選動作。

我的O2 Xda Stealth硬體按鍵一直沒有回應,或是叫出錯誤程式,要如何處理? 點選開始>設定>個人標籤>功能鍵。檢查每個功能鍵是否設定正確。

#### 我的O2Xda Stealth的ActiveSync作業無法執行或連線,要如何處理?

請確定您已經安裝了ActiveSync 4.2或更新的版本。本產品附送的光碟片包含此軟體,您也可以在 Microsoft的網站上下載。請確定您已經將USB傳輸線插入您的電腦與行動裝置,並且確實連結無溴。確 定並未同時執行另一個同樣也使用您在安裝時選定的序列埠工作的程式。如果仍然無法正常運作的話,請 移除您電腦上的ActiveSync軟體,重新再安裝一次。

#### 我的手機顯示「插入 SIM 卡」,這是什麼意思?

在使用本電話之前,您必須先插入SIM卡。如果已經插入SIM卡,請將SIM卡取出並以乾布清潔空白區域, 然後再次插入SIM卡。

我的手機顯示「僅限緊急電話」,這是什麼意思? 您的SIM 卡未正確安裝,或您的位置已經超出網路涵蓋範圍。

我的手機顯示「無網路」,這是什麼意思? 您的位置超出網路涵蓋範圍,或者在您與基站之間有障礙物。如果您在建築物內,請嘗試走向窗邊。

#### 為何連絡人清單中出現重複的SIM卡連絡人資料?

請檢查是否在連絡人清單中勾選了功能表 > 顯示SIM卡連絡人 。若您已將SIM卡中的連絡人複製至本裝 置,則不需勾選 顯示SIM卡連絡人 。

我無法撥出某些電話,請問是什麼問題? 通話限制功能已經設定限制電話的使用。請檢查通話限制的狀態,並依照您的需要予以取消。

#### 我可以用我的電話傳送及接收電子郵件,並瀏覽行動網際網路嗎?

可以。您的電話具備上網功能,也就是說您可以透過電話存取網際網路。如欲傳送及接收電子郵件,請參 閱使用手冊或洽詢O2客服中心。

#### 我的手機為何無法發出任何聲音?

點選畫面右上方的喇叭圖示 < • 再選擇聲音控制選項,或是調整來電鈴聲的音量。您也可以使用您O2 Xda Stealth側面的音量控制鍵,上下推動就可以控制音量。

我要如何檢查我的手機是否有問題?

請備妥保證卡及手機,洽詢當地經銷商。

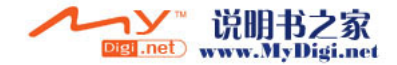

## 第十三章 安全資訊

13.1 閱讀此資訊 13.2 電話維護 13.3 駕駛安全 13.4 電子裝置 13.5 其他安全指南 13.6 注意 13.7 關於本指南

**12** 疑難排除

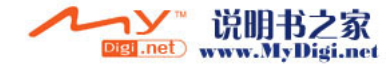

## 第十三章 安全資訊

## 13.1 閱讀此資訊

您的O2 Xda Stealth 行動電話在設計、製造及測試等方面,均未超出歐盟議會對於電磁波磁場的暴露限制 規範。上述限制規範是由獨立科學組織所訂定的完整指南中的一部份。

歐盟標準提供了人們在使用行動電話時所吸收的電磁波能量值,此數值是參考電磁波能量吸收比值 (SAR) 所訂定的。對一般大眾而言,SAR目前的限制值為10公克身體組織平均2瓦/公斤。

- O2 Xda Stealth 的最大SAR值為
- 0.436 W/kg @10g (CE)
- 0.224 W/kg @1g (FCC) 頭部
- 0.786 W/kg @1g (FCC) 身體
- 減少電磁波影響, 請妥適使用

## 13.2 電話維護

請勿嘗試拆開電話機殼。電話內部沒有使用者能夠自行維修的零件,您可能會因此損壞敏感的電子回路與 元件。未經許可而拆解電話將使手機的產品保證失效。

請勿將手機留置在汽車內,以免遭受強烈日光照射或長時間處於高溫環境而導致損壞。請勿以湖濕的手接 購手機或將手機放置在湖濕的場所。持續交替進出寒冷及溫暖的環境,將使手機內部發生凝結現象,可能 會導致腐蝕及故障。如果您在旅行時將手機放在行李箱內,請小心不要讓其受損。如果將行李箱塞滿的 話,可能會壓壞液晶螢幕。請記得在搭乘飛機時關閉手機電源或切換至飛安模式(關閉無線功能),或依循 指示關閉手機電源。。與所有其他無線電裝置相同,如果在通話時碰觸內建的天線部份,可能會影響通話 品質並導致待機時機總短,因為此舉會消耗較多電力。

#### 電池

您的手機配備了高效能鋰電池。其他可選用的不同類型電池,請洽詢當地經銷商。請遵守我們的維護指引, 如此將可延長電池使用壽命。

- 前在初次開始使用電池時,將電池完全充電再完全放電(持續開機直至電力耗盡)三次。
- ●請勿對鋰電池過度充電,因為這樣會降低電池效能與使用壽命。建議的最長充電時間為2.5小時。
- 避免重複進行短暫的充電。最好的方式是讓電池使用到完全沒電,然後再完全充電。
- 請避免在高溫或非常寒冷的環境中進行充電。最好在一般室溫下進行充電。當室溫在+5°C至+50°C的 範圍時,電池可以發揮最佳效能。
- ●請勿將電池存放在靠近火源或熱源之處。
- ●請務必使用原廠指定電池。
- ●請勿使用未通過認證的電池。
- ●請勿讓電池沾到水分或其他液體。
- 請勿嘗試拆開電池,因為電池內含的物質可能有害,如果不慎吞嚥或接觸皮膚將會造成傷害。
- ●請勿讓電池發生短路,這樣會造成過熱並導致火災。請勿讓電池靠近首飾及其他金屬物件。
- ●請勿將電池丟入火中。電池可能會爆炸並釋放有毒物質至周圍環境。
- 前勿將電池當作一般家庭垃圾丟棄。請將電池送交危險物品收集站。
- ●請勿接觸電池接點。

#### 注意

如果使用類型錯誤的電池,可能會引起爆炸。

#### 充電器

- ●請務必使用手機隨附充電器。
- 拔除充電器時,請勿拉扯充電器電線,請施力在充電器本體。

#### 記憶卡

- 當您正在編輯記憶卡中的資料時,請勿移除或插入記憶卡,或關閉手機電源。
- ●請勿以手或金屬物件碰觸金屬端子。
- ●請勿折彎記憶卡或讓其遭受猛力衝撃。請勿使記憶卡靠近有水及高溫的場所。
- ●請將記憶卡放置在幼兒接觸不到的地方。
- ●請勿讓觸點短路,或使其接觸水分或濕氣。在不使用時,請將它存放在原來的防磁包裝盒內。
- ●請勿太用力的插入或握持記憶卡,也不要讓記憶卡暴露在過熱及磁場過強的地方。

#### 清潔與保存

- ●請謹慎處理您的手機,並避免接觸髒污、灰塵及濕氣。為免刮傷,請勿將手機正面朝下放置。
- ●如需清潔時,請關閉手機電源並以柔軟微濕的布予以擦拭。請使用棉花棒擦拭相機鏡頭。請讓手機完全 乾燥之後再開機。請勿使用溶劑清潔手機。
- ●如果您有一段時間不使用手機,請將電池完全充電並將手機存放在乾燥並遠離陽光的地方。收藏手機時,應將手機的電源關閉。請每隔6至12個月充電一次。
- ●請勿讓您的手機暴露在高溫及強烈的陽光下。
- ●請勿讓您的手機暴露在潮濕及有液體的環境中。
- ●請勿塗裝您的手機,或以貼紙等東西堵塞鍵台、麥克風或耳機。

## 13.3 駕駛安全

請勿在開車時以手持方式使用電話。在開車時手持電話或將電話夾在脖子上設定電話、進行通話、收發簡 訊或處理其他行動通訊數據,這些均為觸法的行為。使用妥善安裝的車用套件,就像免持配件一樣,都是被 允許的。

為了安全,建議您在使用任何形式的免持配件時,請使用手機底座來放置手機。開車時,建議您盡可能使用 語音信箱,然後在不開車時再收聽留言。如果您必須在開車時使用免持配件通話,請長話短說。

安全氣囊在充氣時會產生極大的力量。請勿將任何物品,包括固定或可攜帶的無線設備,放置在安全氣囊 附近。如果車內無線設備未正確安裝,當安全氣囊充氣時可能會造成嚴重的傷害。

#### 警告:

如未能遵守上述注意事項,可能會導致人員嚴重傷害並造成財物損失。

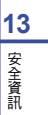

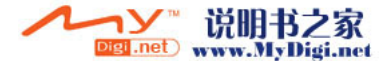

118

13

安全資訊

## 13.4 電子裝置

現時大多數電子裝置都可以防護射頻能量。但是,某些電子裝置可能會受到Pocket PC手機的射頻能量影響。

#### 心率調整器

健康產業製造商協會 (Health Industry Manufacturers' Association) 建議在心率調整器與手機之間至少 保持6时距離,以避免手機干擾心率調整器。這些建議與獨立研究機關及無線技術研究組織的建議一致。

#### 如果您有使用心率調整器:

- 請務必使手機與您的心率調整器保持6时以上的距離·
- ●請勿將手機置於胸前口袋。
- ●使用與心率調整器不同側的耳朵聽電話,以降低潛在的干擾危機。
- ●如果您有任何理由認為手機會產生干擾,請立即關閉您的手機

#### 助聽器

13

安全資訊

有些數位電話可能會干擾某些助聽器。如發生干擾,請洽詢O2客服中心討論替代方案。

#### 其他醫療設備

如果您使用任何其他個人醫療設備,請洽詢該設備的製造商,以確認這些裝備是否能夠隔阻外界的射頻能 量。您的醫師應能協助您取得相關資訊。

如醫療機構規定必須關閉手機,請遵守規定關閉手機。

醫院或醫療機構所使用的設備可能會對外界的射頻能量非常敏感。

#### 汽車

射頻訊號可能會影響交通工具中未正確安裝或未妥善保護的電子系統。請向製造商或營業代表洽詢交通工 具的相關事項。您也必須洽詢製造商,確定製造商是否有在您的汽車中增添任何設備。

#### 禁用手機場所

如果前往有公告禁用手機的場所,請關閉您的手機。

#### 磁性媒體

Pocket PC手機所產生的磁場可能會破壞磁性儲存媒體上的資料,例如信用卡、電腦磁片或磁帶。請勿將 您的手機放置在上述媒體旁邊。 請勿將您的手機放置在有強烈磁場的場所,以免發生暫時失靈的現象。

## 13.5 其他安全指南

#### 飛機

法律規定禁止在飛機內使用行動電話。請在登機前關閉您的手機或切換為飛安模式。

#### 爆破區域

為免干擾爆破作業,身處張貼有「關閉雙向無線電」告示的區域時,請關閉您的手機,並遵守所有告示與指示。

#### 具有潛在爆炸危險的環境

身處具有潛在爆炸危險的環境時,請關閉您的手機,並遵守所有告示及指示。 在上述區域中如產生火花,可能會發生爆炸或火災,並導致人員受傷甚至死亡。

具有潛在爆炸危險的地方,通常但不一定都有明確的標示。這些地方包括加油區,例如加油站;船舶的下層 船艙;油料或化學產品的轉運站或儲存區;使用液態石油氣的汽車(例如丙烷或丁烷);空氣內含例如穀粒、 粉塵或金屬粉末等化學物質的區域;以及任何其他通常會建議您關閉汽車引擎的場所。

#### 遵循 FCC 之聲明

本行動裝置符合FCC規則第15條。本裝置的操作必須接受下列條件管制:(1)本裝置不得產生有害干擾,及 (2)本裝置必須接受任何接收到的干擾,包括可能造成非預期作用的干擾。

本行動裝置依據FCC規則第15條,經測試證明符合B級數位設備的限制這些限制的設計是為了在產品安裝 於住宅區時,對可能有害的干擾提供合理的保護。本裝置會產生、使用並可能放射無線電頻率能量,若未根 指示安裝及使用,則可能會對無線電通訊產生有害的干擾。但是,即使以特定方式安裝,仍不保證不會產 生干擾。若本裝置會對無線電或電視的收訊造成有害干擾(可開啟及關閉本裝置來確定),建議使用者嘗 試下列方式來修正干擾:

- 改變或調整天線方向或位置
- 增加本裝置與接收設備之間的距離
- 將本裝置插在與接收設備不同的插座上
- 洽詢經銷商或有經驗的無線電或電視技術人員的協助

未經認證承責單位所認可的改變或修改可能導致使用者操作本裝置的權利失效。

#### 窒息

請不要讓兒童接觸SIM卡或其他小型零件,以免發生哽塞的危險。

## 13.6 注意

您的Pocket PC手機是高品質設備。操作本設備前,請閱讀(1) 變壓器(2)電池及(3)使用電池的產品上的 所有指示及注意標示。請務必使用原廠認可的零配件、電池,及充電器。

- 請勿在極高溫或濕度過高的環境中使用本裝置。
- ●請勿不當使用本裝置。請避免重擊、搖晃或衝擊本裝置。在不使用本裝置時,請將它平放以免因為放置 不當造成損壞。
- 請勿讓本裝置接觸雨水或溢出的飲料。
- ●請勿使用未經許可的零配件。
- ●請勿拆解手機或其零配件。如需維修,請將手機送至合格的服務中心。在拆解手機時,可能會發生觸電及火災的危險。
- ●請勿以金屬物品使電池接點短路。

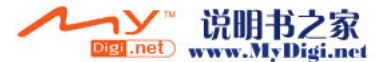

## 13.7 關於本指南

本文件僅為O2 Xda Stealth Pocket PC手機及其系統的使用指南。O2 Xda Stealth為O2 企業集團的商標。 最新版的使用指南可於我們的網站 http://SeeO2.com 取得。出廠年份:2006。

#### 義務聲明

我們在此聲明O2 Xda Stealth符合所有Directive 1999/5/EC基本規範

## 索引

## Α

About 關於 ActiveSync Synchronization 資料同步 Answer Machine 答錄機 Applications 應用程式 Attachments 附加檔案 附件 107

## В

E-mail 電子郵件 Background 背景 39.41 Backlight 背光 14 Backup 備份 14.98 Excel Mobile Battery 電池 11. 12 eZiText Beam 資料交換 96, 58 F Block Recognizer 手寫板 27 Bluetooth 藍芽 56 Favorites 我的最愛 Bluetooth Connections藍芽連線 48 File Explorer 檔案總管 Bluetooth Headset 藍芽耳機 59 Flash light 閃光燈 Brightness 亮度 14, 43 Flight Mode 飛行模式 Buttons 功能鍵 38 Frame 相框

43

99 54

34

## С

Calculator 小質盤 Calendar 行事曆 Call Barring 通話限制 Caller ID 本機號碼 Call Forwarding 來電轉接 Call Waiting 插撥 Call History 電話記錄 Camera 照相機 Charging the Battery 充電 Cell Broadcast 地區廣播設定 Certificates 憑證 ClearVue PDF Connections 連線 Contacts 聯絡人

## D

| 43  | Device Lock 裝置鎖定             |
|-----|------------------------------|
| 46  | DNS 網域名稱伺服器                  |
| 104 | Download Agent 下載代理程式        |
| 94  | Drawing on the Screen 在螢幕上繪圖 |
| 77  | Driving Safety 駕駛安全          |
|     |                              |

## Ε

#### E-mail Account 電子郵件帳號 78 Emergency Calls 緊急電話 34 100 28 64,97 96 84 55 90 G

#### 98 Games 游戲 97 94 GPRS 55 40 GPS 44 40 н 40 40 Headset Volume Limiter 耳機音量限制器 44 35 Headset Plug 耳機插槽 8 84 12 63

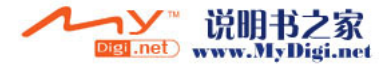

13

62

98

28

119

Icons 圖示 Input 輸入 Input Method 輸入法 Insert the battery & SIM card 插入電池及SIM卡 Installing ActiveSync 安裝ActiveSync International Calls 國際電話 Internet Explorer 網際網路 Internet Sharing 網際網路共用 ISP 網際網路服務供應商

索引

**J** JAVA

#### Κ

Keyboard 鍵盤 Keypad Tone 按鍵音

## L

Landscape 橫向畫面 LED Indicator LED指示燈 Lock 鎖定

## Μ

| Making a call 撥打電話         |
|----------------------------|
| Menus 功能表                  |
| Memory 記憶體                 |
| Memory Management 記憶體管理    |
| Memory Expansion 擴充記憶體     |
| Messaging 訊息服務             |
| Microsoft® Exchange Server |
| MMS 多媒體訊息                  |
| MSN Account MSN 帳號         |
| MSN Hotmail                |
| MSN Messenger              |
| MSN Options MSN 選項         |

## Ν

23

38

27

11

47

33

62

62

63, 96

| Navigation Key 五向鍵          | 10     |
|-----------------------------|--------|
| Notes 記事                    | 101    |
| 0                           |        |
| O₂Auto Config 自動組態設定        | 99     |
| O <sub>2</sub> Auto Install | 106    |
| O2 Connect                  | 106    |
| Outlook E-mail Outlook 電子郵件 | 78     |
| Owner Information 我的資訊      | 29, 39 |

## Ρ

| 89     |                         |        |
|--------|-------------------------|--------|
| 00     | Password 密碼             | 29, 35 |
|        | Personal settings 個人化設定 | 38     |
|        | Phone 電話                | 32, 40 |
| 27, 40 | Photo Editor 相片編輯       | 89     |
| 40     | Pictures & Videos 圖片與視訊 | 90     |
|        | PIN                     | 40     |
|        | Pocket MSN              | 80     |
| 25     | POP3                    | 78     |
| 8      | Power 電源                | 44     |
| 38     | Power Management 電源管理   | 14     |
|        | Power on/off 電源開/關      | 8      |
|        | PowerPoint Mobile       | 102    |
| 33     | Portrait 直向畫面           | 25     |
| 39     | Programs 程式集            | 18     |
| 44     | Push E-mail             | 79     |
| 106    |                         |        |
| 14     |                         |        |
| 66     |                         |        |

## R

Receiving/Ignoring a call 接聽/略過電話 Recorder 錄音筆 Recording a Message 錄製語音訊息 Recording a Clip 錄製影片 Regional Settings 區域設定 Remove Programs 移除程式 Reset 重新設置 Ring Tone 響鈴音調

## S

| SAR                            | 118 |
|--------------------------------|-----|
| Safety Information 安全資訊        | 118 |
| Screen 螢幕                      | 44  |
| Screen Orientation 轉換螢幕方向      | 25  |
| Screen Alignment 校準螢幕          | 26  |
| Search 搜尋                      | 102 |
| Settings 設定                    | 38  |
| Show SIM Contacts 顯示SIM卡聯絡人    | 115 |
| Shutter Sound 快門聲              | 84  |
| Signing in MSN Messenger 登入MSN | 81  |
| Slide Setting 滑蓋設定             | 43  |
| SIM                            | 12  |
| SMS 簡訊                         | 67  |
| Sounds & Notifications 聲音及通知   | 41  |
| Spb GPRS Monitor               | 56  |
| Speed Dial 快速撥號                | 33  |
| Spell check 檢查名稱               | 67  |
| Start Menu 開始功能表               | 17  |
| System Info 系統資訊               | 44  |

## **T** Taking

33

91

29

88

44

8

40

44, 107

| Taking a Photo 拍攝照片     | 85       |
|-------------------------|----------|
| Tasks 工作                | 95       |
| Today                   | 24       |
| Torch 手電筒               | 98       |
| Transcriber 全螢幕手寫       | 28       |
| U                       |          |
| USB Cable USB傳輸線        | 48       |
| USB 連線方式(讀卡機)           | 62       |
| V                       |          |
| Vibrate 震動              | 34       |
| Voicemail 語音信箱          | 77       |
| Voice Speed Dial 語音快速撥號 | 41, 103  |
| VPN                     | 63       |
| W                       |          |
| Wi-Fi Wi-Fi無線區域網路       | 61       |
| Wi-fi Utility Wi-fi工具組  | 61       |
| Windows Media           | 97       |
| Wireless Manager 無線管理員  | 54       |
| Word Mobile             | 103      |
| Ζ                       |          |
| Zoom In/Out 縮放          | 100, 102 |
| ZIP                     | 98       |
|                         |          |

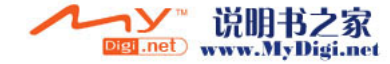